# 高知県電子入札共同利用システム 一発注者 指名競争入札編一

令和7年3月

高知県

第1.5版

| <ol> <li>はじめに</li> <li>1.1 操作マニュアル概要</li> <li>1.2 操作マニュアルの見方</li> </ol>      | 1     |
|------------------------------------------------------------------------------|-------|
| <ol> <li>2.案件公開までの基本操作</li> <li>2.1案件公開までの作業と流れ</li></ol>                    | 2<br> |
| <ol> <li>3. 公開した案件について</li> <li>3.1 入札情報システム(公開用)での公開イメージ</li> </ol>         | 9     |
| 4. 案件公表日までのその他の操作<br>4.1 公開指示取消                                              |       |
| <ul> <li>5. 開札までの基本操作</li> <li>5.1 案件公開後から開札までの作業と流れ</li></ul>               |       |
| <ul> <li>6. 開札までのその他の操作</li> <li>6.1 案件中止</li> <li>6.2 入札書取下申請書許可</li> </ul> |       |
| <ul> <li>7. 開札業務の基本操作</li> <li>7.1 開札業務の作業と流れ</li></ul>                      |       |
| 8. 開札業務のその他の操作<br>8.1 再入札<br>8.2 不調                                          |       |

### 高知県電子入札共同利用システム 一発注者 指名競争入札編一

改訂履歴

| 改訂年月        | 版数      | 改訂内容                                                       |
|-------------|---------|------------------------------------------------------------|
| 平成30年3月     | 第1版     | 初版                                                         |
| 平成 30 年 6 月 | 第 1.1 版 | 2.2 閲覧用指名通知書等の添付<br>添付ファイル追加・削除に関する記述を変更                   |
| 令和元年10月     | 第1.2版   | 7.3 落札者決定(くじ)<br>マニュアル参照ページ番号を修正                           |
| 令和2年9月      | 第1.3版   | 操作マニュアル「基本操作編」の更新に伴い、<br>参照ページ番号を更新。                       |
| 令和6年9月      | 第1.4版   | <ol> <li>2.案件公開までの基本操作</li> <li>案件連携時間に関する記述を変更</li> </ol> |
| 令和7年3月      | 第 1.5 版 | 電子入札システムの共同利用化に伴い、関連記載箇所を改訂。                               |

### 1. はじめに

#### 1.1 操作マニュアル概要

・操作マニュアルは、5部構成になっております。
① 操作マニュアル 発注者 基本操作編
② 操作マニュアル 発注者 一般競争入札編
③ 操作マニュアル 発注者 指名競争入札編
④ 操作マニュアル 発注者 結果登録以降編
⑤ 操作マニュアル 発注者 紙入札業者登録編

この操作マニュアルは、指名競争入札についての操作を説明しております。

操作を始める前に、『操作マニュアル 発注者 基本操作編』の「操作前の準備」をご確認ください。 なお、結果登録以降の操作については『操作マニュアル 発注者 結果登録以降編』をご確認ください。

### 1.2 操作マニュアルの見方

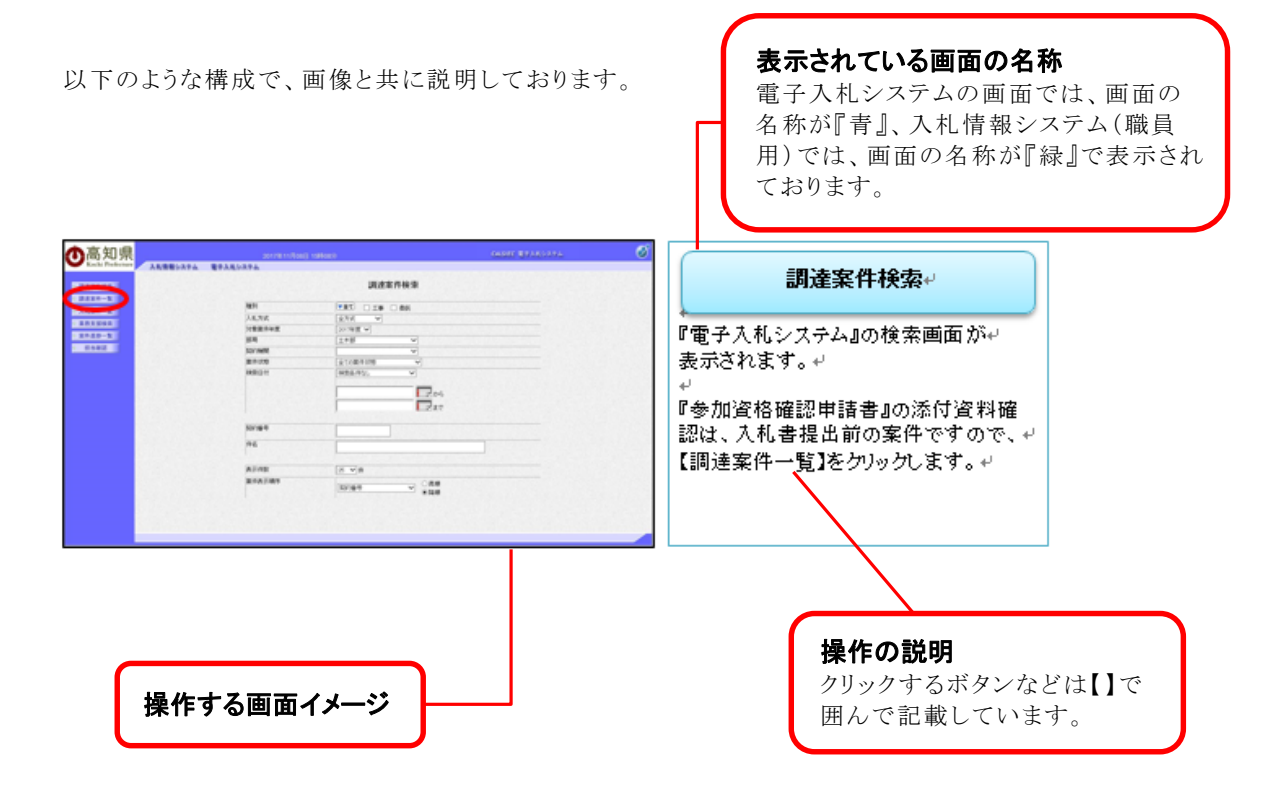

### 2. 案件公開までの基本操作 2.1 案件公開までの作業と流れ

指名競争入札の場合、案件の公開までの流れは、『閲覧用指名通知書の添付』を除いて、 電子案件・紙入札案件共に、同じ操作です。

※ 点線枠は、必要があれば、行う操作です。

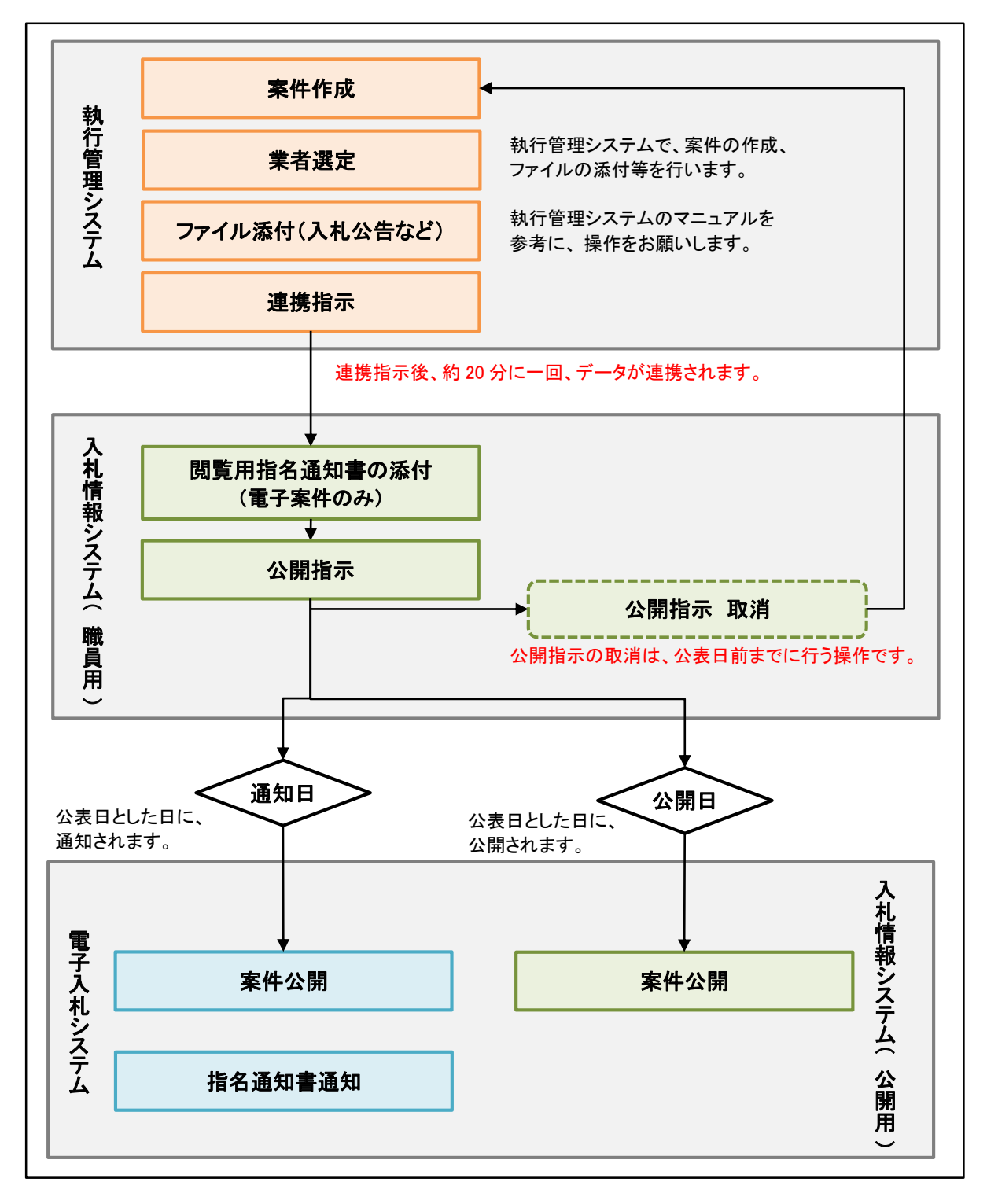

#### 2.2 閲覧用指名通知書等の添付

案件状態

表示件数

電子入札システムから、発行される『指名通知』とは別に、『閲覧用指名通知』等を添付します。 添付ファイルを追加・削除する場合には、案件の『入札書受付開始日時』の前に行ってくだ さい。

◆ログイン方法→操作マニュアル 発注者 基本操作編 14ページ参照

○公開指示待ち ○公開中 ○参加申請受付中 ○参加資格登録済み ● すべて (公開指示済み)(指名通知則行済み)

検索 クリア 夏る

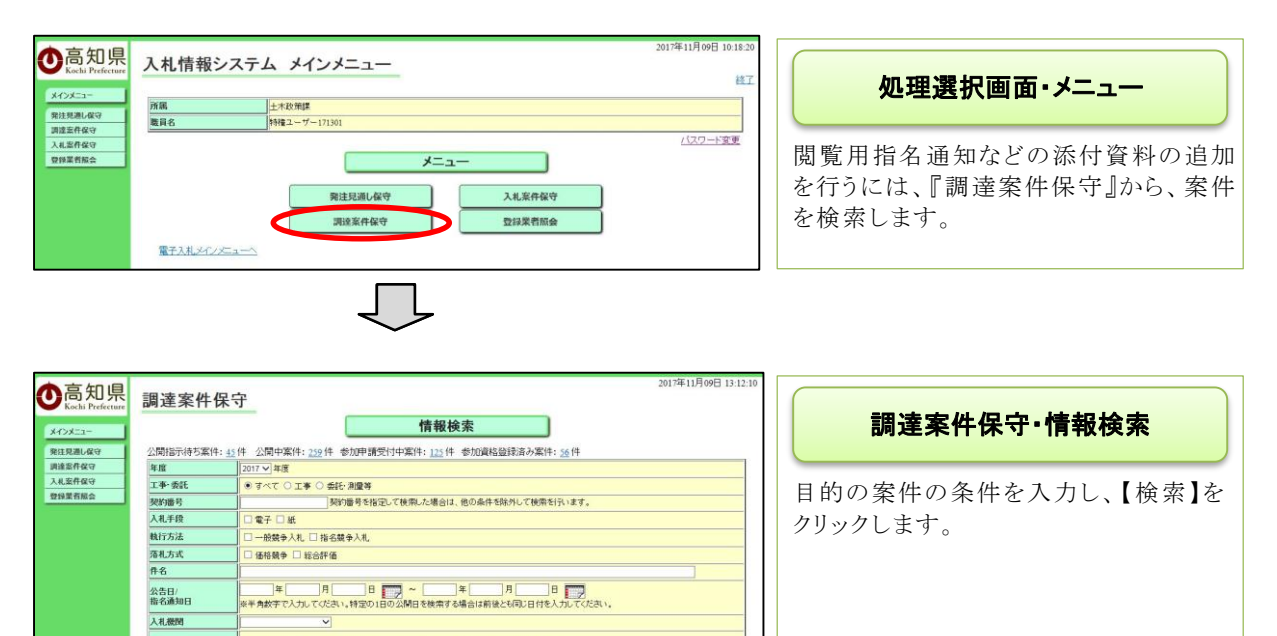

- ・案件名がわかっている場合には、【件名】に入力すると、ダイレクトに目的の案件が表示されます。
- ・その他の場合には、入札手段(電子か、紙)、執行方法(一般競争入札か、指名競争入札) 案件状態(公開指示待ちや、参加資格登録済みなど)、入札機関などで目的の案件を検索します。

| <br>$\downarrow$           |                                                                      |
|----------------------------|----------------------------------------------------------------------|
| 2019年0月19日 1532.57<br>情報一覧 | <b>調達案件保守・情報一覧</b><br>①目的の案件の左側に【チェック】をつ<br>けます。<br>②【添付文書】をクリックします。 |

※案件が検索されない場合には、連携エラーの可能性、又は、まだ、案件が連携されていない可能性 があります。(連携は約 20 分に一回)

※検索方法によっては、複数の案件が表示されます。

| CostReadPace     CostReadPace     CostReadPace | 調達案件保守<br>登録済み添付ファイル一覧』が表示さ<br>れます。<br>既に、執行管理システムで、添付した資料があれば、表示されます。 |
|----------------------------------------------------------------------------------------------------|------------------------------------------------------------------------|
|                                                                                                    | 員472が行しよりのし、「垣加豆球」を<br>クリックします。                                        |
| ごうけいののの         調達案件保守         添付ファイル登録           第25年の後のの         第25年の後のの         第25年の日ののの         第25年のののの         第25年のののの         第25年のののの         第25年のののの         第25年のののの         第25年のののの         第25年ののののの         第25年ののののの         第25年ののののの         第25年ののののの         第25年ののののの         第25年ののののの         第25年のののののの         第25年のののののののの         第25年のののののののののののののののののののののののののののののののののののの                                                                                                    | 調達案件保守・添付ファイル登録<br>資料を選択するため、【参照】をクリック<br>します。                         |
|                                                                                                    |                                                                        |
| ●       アップロードするファイルの選択       ×         ●       ●       ↑       ●       ●       ↑       ●       ●       ↑       ●       ●       ↑       ●       ●       ↑       ●       ●       ↑       ●       ●       ↑       ●       ●       ●       ↑       ●       ●       ↑       ●       ●       ●       ↑       ●       ●       ●       ●       ●       ●       ↑       ●       ●       ●       ●       ●       ●       ●       ●       ●       ●       ●       ●       ●       ●       ●       ●       ●       ●       ●       ●       ●       ●       ●       ●       ●       ●       ●       ●       ●       ●       ●       ●       ●       ●       ●       ●       ●       ●       ●       ●       ●       ●       ●       ●       ●       ●       ●       ●       ●       ●       ●       ●       ●       ●       ●       ●       ●       ●       ●       ●       ●       ●       ●       ●       ●       ●       ●       ●       ●       ●       ●       ●       ●       ●       ●                                                                                                    | ファイルの選択<br>添付する資料を選択したら、【開く】をク<br>リックします。                              |

| 2019年0月20日 11:12:24<br>調達案件保守<br>本日277イル登録<br>型理案明容<br>型理案明容<br>2019年05000001111<br>日本(1020000001111)<br>日本(1020000001111)<br>日本(1020000001111)<br>日本(1020000001111)<br>日本(102000000111)<br>日本(10200000000000000000000000000000000000                                                                                                    | 調達案件保守・添付ファイル登録<br>添付する資料が、画面に反映されます。<br>【タイトル】を入力し、【登録】をクリックし<br>ます。       |
|----------------------------------------------------------------------------------------------------|-----------------------------------------------------------------------------|
| ◎<br>協力 Thefeel<br>第104132<br>第104132<br>第10413<br>第10415<br>第10415<br>第10415<br>第10415<br>第10415<br>第10415<br>第10415<br>第10415<br>第10 | 処理完了                                                                        |
| 常記書記名で<br>現在前名で<br>予加者前名で<br>9日本前名で<br>9日本前名で<br>9日本前名で<br>9日本<br>9日本<br>9日本<br>9日本<br>9日本<br>9日本<br>9日本<br>9日本<br>9日本<br>9日本                                                                                                    | 添付ファイル登録完了<br>処理終了メッセージが表示されます。<br>確認するには、【戻る】をクリックします。                     |
|                                                                                                    |                                                                             |
| ODSPROUGH 2005 11 01:00     Jack Ale Ale Ale Ale Ale Ale Ale Ale Ale Ale                                                                                                    | 調達案件保守<br>登録済み添付ファイル一覧<br>執行管理システムで添付した資料に加<br>え、新たに添付した資料が、画面に反映<br>されました。 |

#### 2.3 案件公開指示

執行管理システムで作成、連携指示をした案件に公開指示をします。公開指示は、 『入札情報システム(職員用)』で行います。

◆ログイン方法→操作マニュアル 発注者 基本操作編 14 ページ参照

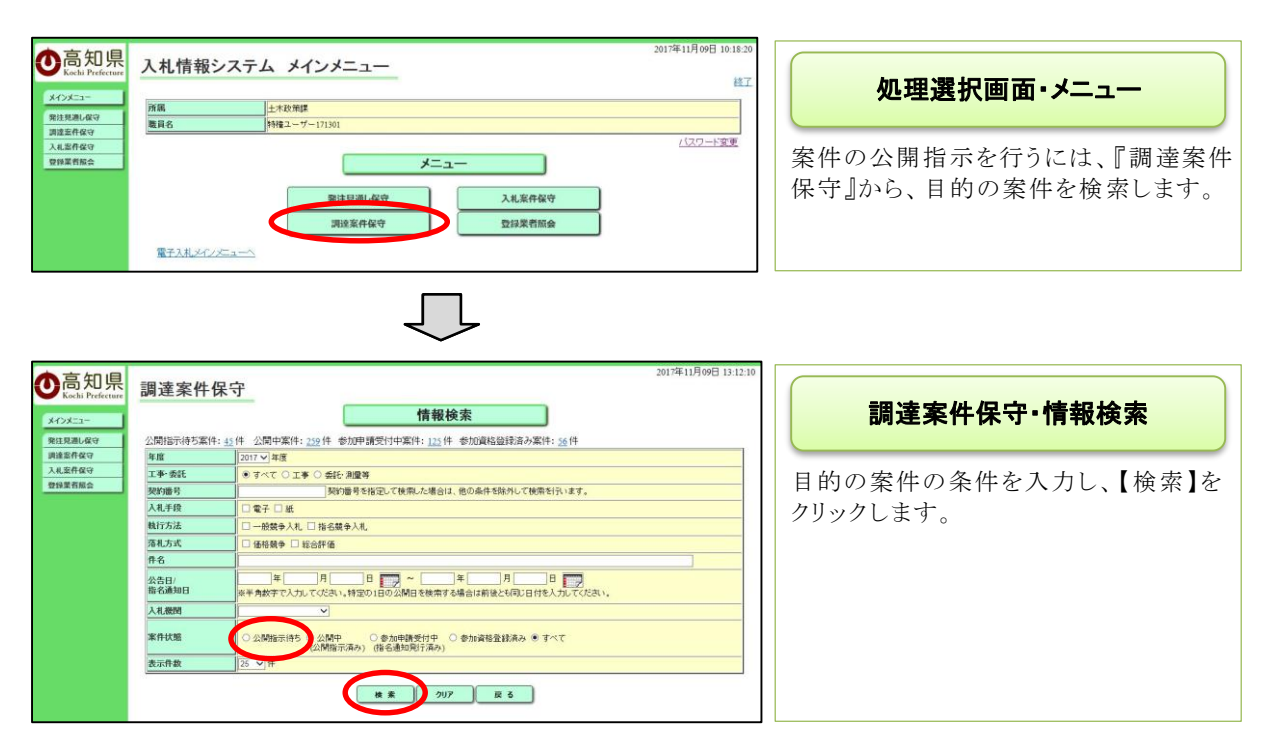

- ・案件名がわかっている場合には、【件名】に入力すると、ダイレクトに目的の案件が表示されます。
   ・その他の場合には、入札手段や(電子か、紙)、執行方法(一般競争入札か、指名競争入札)、入札 機関などで、目的の案件を検索します。
- ・案件状態は【公開指示待ち】にチェックをつけます。

| <ul> <li>高知県</li> <li>正山 Preference</li> <li>2/2二-</li> <li>2/12元4.67</li> <li>河道県市省で</li> <li>入札県市省で</li> <li>入札県市省で</li> <li>2月夏夏夏夏夏夏夏夏夏夏夏夏夏夏夏夏夏夏夏夏夏夏夏夏夏夏夏夏夏夏夏夏夏夏夏夏</li></ul> | 2013年03月19日160107<br>調達案件保守<br>情報一覧<br>体表結<br>な活行「指義一覧<br>な活行「活品」<br>第115日、2015年0月19日~<br>二日の日の1201年0月19日~<br>二日の日の1201年0月19日~<br>二日日日の~<br>二日日日の~<br>二日日日の~<br>二日日日の~<br>二日日日の~<br>二日日の1201年0月19日~<br>二日日日の~<br>二日日日の~<br>二日日日の~<br>二日日日の~<br>二日日日の~<br>二日日日の~<br>二日日日の~<br>二日日日の~<br>二日日日の~<br>二日日の~<br>二日日日の~<br>二日日の~<br>二日日日の~<br>二日日日の~<br>二日日日の~<br>二日日日の~<br>二日の日の110日の1101日の110日の110日の110日の110日の110日 | 調達案件保守・情報一覧<br>公開指示する案件の内容を確認するに<br>は、【件名】をクリックします。 |
|----------------------------------------------------------------------------------------------------|----------------------------------------------------------------------------------------------------|-----------------------------------------------------|
|                                                                                                    | · · · · · · · · · · · · · · · · · · ·                                                                                                    | <開が『未』となっているため、未公開の                                 |

※案件が検索されない場合には、連携エラーの可能性、又は、まだ、案件が連携されていない可能性 があります。(連携は約 20 分に一回)

※検索方法によっては、複数の案件が表示されます。

| 高知県<br>Kochi Prefecture | 調達案件保守                                      | 調達案件保守·詳細情報          |
|-------------------------|---------------------------------------------|----------------------|
| 契約番号                    | 1000040066                                  |                      |
| 入札手段                    | 電子 執行方法 指名競争入札                              | 別ワインドワか開き、公開指示をする案   |
| 件名                      | ○○関連第001-1111号 □□躍設工事                       | 件の詳細が確認できます          |
| 工事場所又は履行場所              | 工事場所(自)工事場所(至)                              |                      |
| 業種                      | 土木一式工事                                      |                      |
| 概要                      | 工事很要                                        | 案件に修正がある場合には、公開せ     |
| 工期又は履行期限                | 契約締結日から、200日間                               | ぜ 執行性理ショニノズ検エた行いす    |
| 予定価格(税抜き)               | 10,000,000円(事前公表)                           | 9、執行官理ンステムで修正を行いま    |
| 調査基準価格 (税抜き)            | 9,000,000円(事後公表)                            | 7                    |
| 公告日/指名通知日               | 平成30年01月12日 午前11時33分                        | / 0                  |
| 入札日                     | 平成30年01月12日 午前11時34分 ~ 平成30年01月12日 午前11時35分 |                      |
| 開札日                     | 平成30年01月12日                                 | 確認したら 【閉じろ】をクリック】 詳細 |
|                         | (m.s)                                       | 情報画面を閉じます。           |

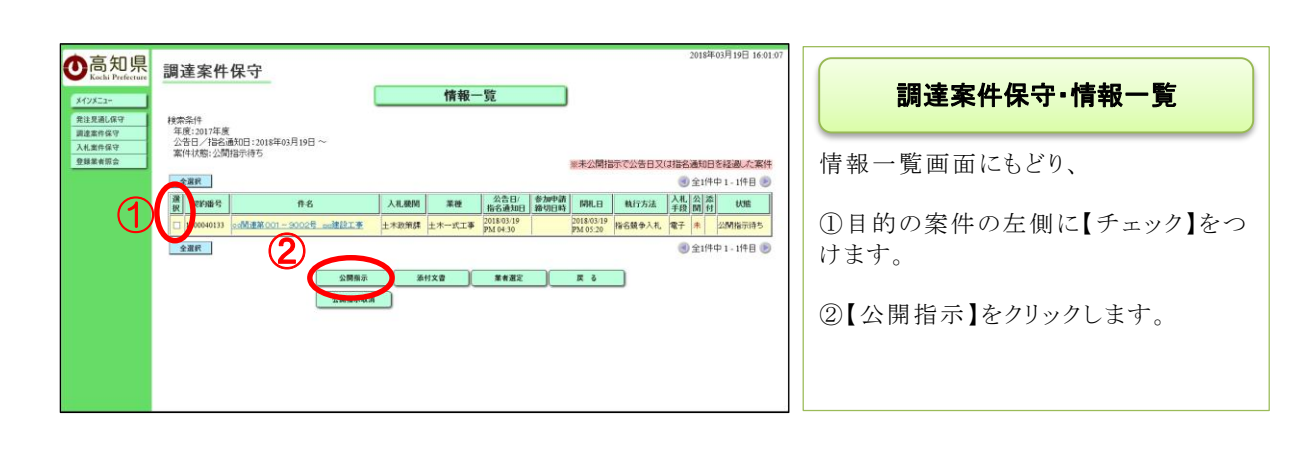

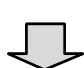

|                                          | 。<br>調達案件保 <sup>:</sup> | 子 公開指示 (の間時です)               | 2017年11月20日 14:17:06                   | 調達案件保守·公開指示   |
|------------------------------------------|-------------------------|------------------------------|----------------------------------------|---------------|
| 調達 監 件 保 守<br>入 札 宏 件 保 守<br>登 録 葉 者 服 会 | 1 (†                    |                              |                                        | 【実行】をクリックします。 |
|                                          | 表謝/語号<br>0000050058     | 件名<br>5055 co杨连联05-5001 cn工事 | 公告U<br>格名通知日<br>2017/11/17<br>AM 09:00 |               |

|                            | 調達案件保守<br>公開指示<br>公開時を定いれた。                                                    | 2017年11月20日 14:24:31                    | 処理完了·公開指示完了                           |
|----------------------------|--------------------------------------------------------------------------------|-----------------------------------------|---------------------------------------|
| 調達至件保守<br>入北室件保守<br>登録業者協会 | 公開除示 (公開指示する<br>戻る)<br>1件                                                      |                                         | 完了メッセージが表示されたら、<br>案件の『公開指示』は完了となります。 |
|                            | 努的服务         件名           0000000058         50058         ceM能量解005-5001 cc工事 | 公告日/<br>指名通知日<br>2017/11/17<br>AM 09:00 | 案件作成時に、案件公表日とした日<br>に、案件が一般に公開されます。   |

・『公開指示』完了後に、執行管理システムで案件の修正を行う等の場合には、 一度、公開指示を取消し、再度、公開指示を行ってください。

◆公開指示の取消 → 10 ページ参照

#### 案件公開指示後

『指名競争入札』の場合には、次の操作は『指名通知書閲覧確認』となります。 入札書提出締切前までに行ってください。

## 3. 公開した案件について

3.1 入札情報システム(公開用)での公開イメージ

公表日を過ぎると、入札情報システム(公開用)に公開されます。

| () 通道機                                                                     | 高知県<br>には<br>(1)<br>(1)<br>(1)<br>(1)<br>(1)<br>(1)<br>(1)<br>(1)                                                                                                    | 高知県電子入札共同利用<br>システム メインページ                                                                                                    |
|----------------------------------------------------------------------------|----------------------------------------------------------------------------------------------------|----------------------------------------------------------------------------------------------------|
| 929<br>\$ #22<br>\$ #22<br>\$ #22<br>\$ #22                                |                                                                                                    | 【調達機関】を選択し、<br>【入札情報システム入口】をクリックしま<br>す。                                                                                                    |
| お買いた<br><u>電子入業</u><br>電話 0<br>メールフ<br>受付両面                                | ADUONEC・・・・<br>&JADO, Microsoff Edge0222、 <u></u>                                                                                                    |                                                                                                    |
| <ul> <li>高知県</li> <li>100-15ま</li> <li>100-15ま</li> <li>100-15ま</li> </ul> | 高知県 入札情報システム                                                                                                    | 高知県 入札情報システム<br>(公開用)                                                                                                    |
| - 9ウンロードファイル一覧<br>- 東京 (語一覧<br>- 街 花房山一覧<br>電子入札システムTOPへ                   | 建設工事・支託業務<br>発送用品に 編集 本料の税注見品が特徴でできます。<br>発達機構 編集 本料の利用が特徴できます。<br>入札建業 構築 本料の利用が特徴できます。                                                                                                    | 『入札情報システム(公開用)』TOP 画<br>面が表示されます<br>【発注情報 検索】をクリックし、『発注状<br>況・情報検索』画面から、公開されている<br>案件を検索します。                                                                                                    |
|                                                                            |                                                                                                    | 発注状況-情報一覧           検索保持<br>等度:2017度<br>入札機(:土本政策)           (P48をクリッグすると料細情報が確認できます。桂飯太われこいる情報は、風絶、変更される場合があります。<br>法び替え:         人札の次田日又信用名温知日マ           (日本公式)日又信用名温知日マ         (日本公式)日           (日本公式)日又信用名温知日マ         (日本公式)日本(日本公式)日本(日本)<br>(日本)(日本)(日本)(日本)(日本)(日本)(日本)(日本)(日本)(日本) |
|                                                                            | 発注状況-個別詳細情報           000010001           土木20周期         10001001           生水20周期         10001001           工学報告名社+工事時         -20歳0人1           工事報告         1000100           第4:2条         1000100           第4:2条         1000100           第4:2条         1000100           第5:2条         1000100           第5:2条         1000100           第5:2条         1000100 |                                                                                                    |
| Netronal State                                                             |                                                                                                    | 執行管理システム、又は、入札情報<br>システム(職員用)で添付した資料<br>は、ここに表示されます。                                                                                                    |

### 4. 案件公表日までのその他の操作

#### 4.1 公開指示取消

・公開指示の取消は、案件公表日前に行います。

- ・案件公表日を過ぎてしまいますと、電子入札システム、入札情報システム(公開用)へ反映 され、案件が入札参加者の目に触れることになります。
- ・やむを得ず、公開された後に案件を取り消したい場合には、入札の中止となりますので、電子入札システムの運用方法等を確認し、土木政策課へ相談のうえ、実行して下さい。

※案件を公開・取消する前には、十分な確認を行ってください。

◆ログイン方法→操作マニュアル 発注者 基本操作編 14ページ参照

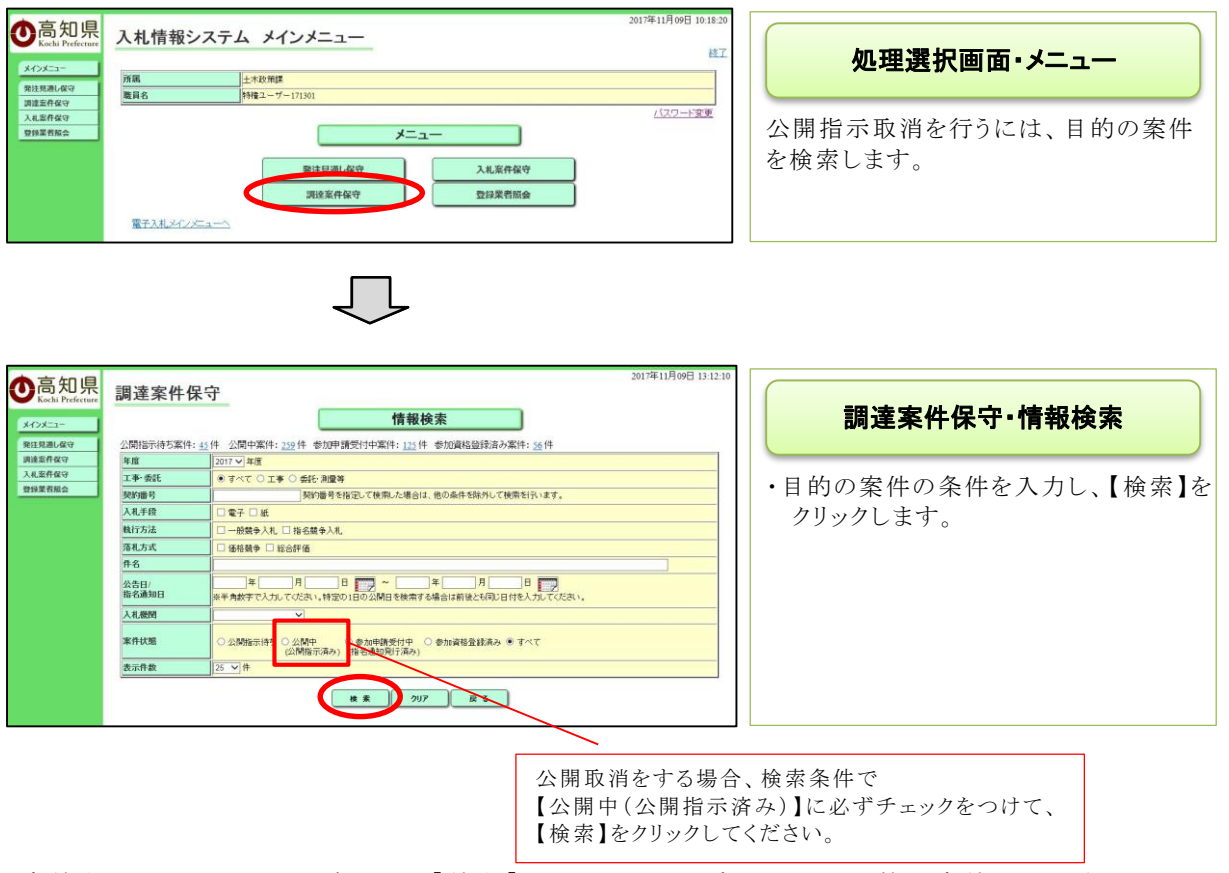

- ・案件名がわかっている場合には、【件名】に入力すると、ダイレクトに目的の案件が表示されます。
- ・その他の場合には、入札手段や(電子か、紙)、執行方法(一般競争入札か、指名競争入札)入札機 関などで、目的の案件を検索します。

・案件状態は【公開中(公開指示済み)】にチェックをつけます。

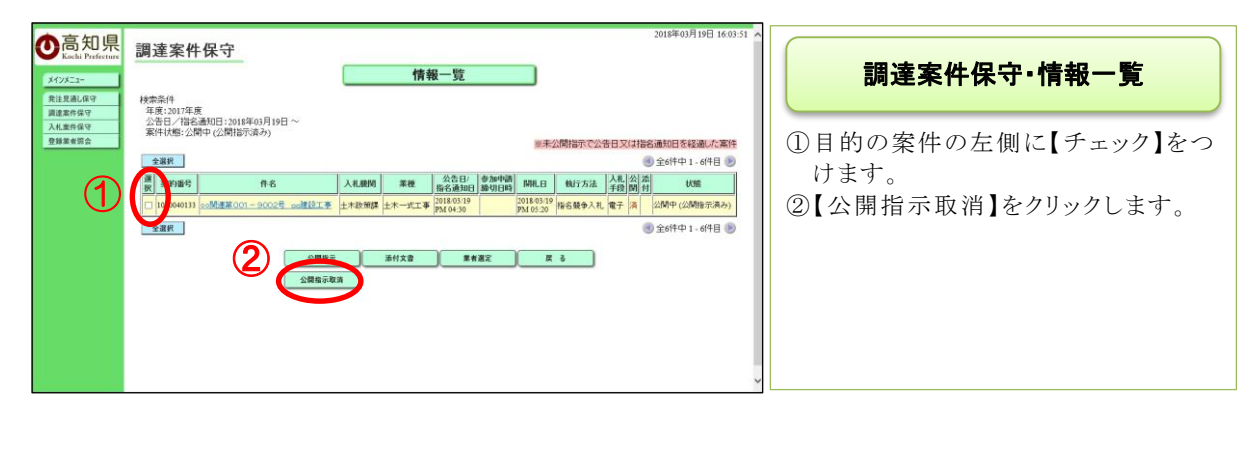

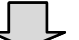

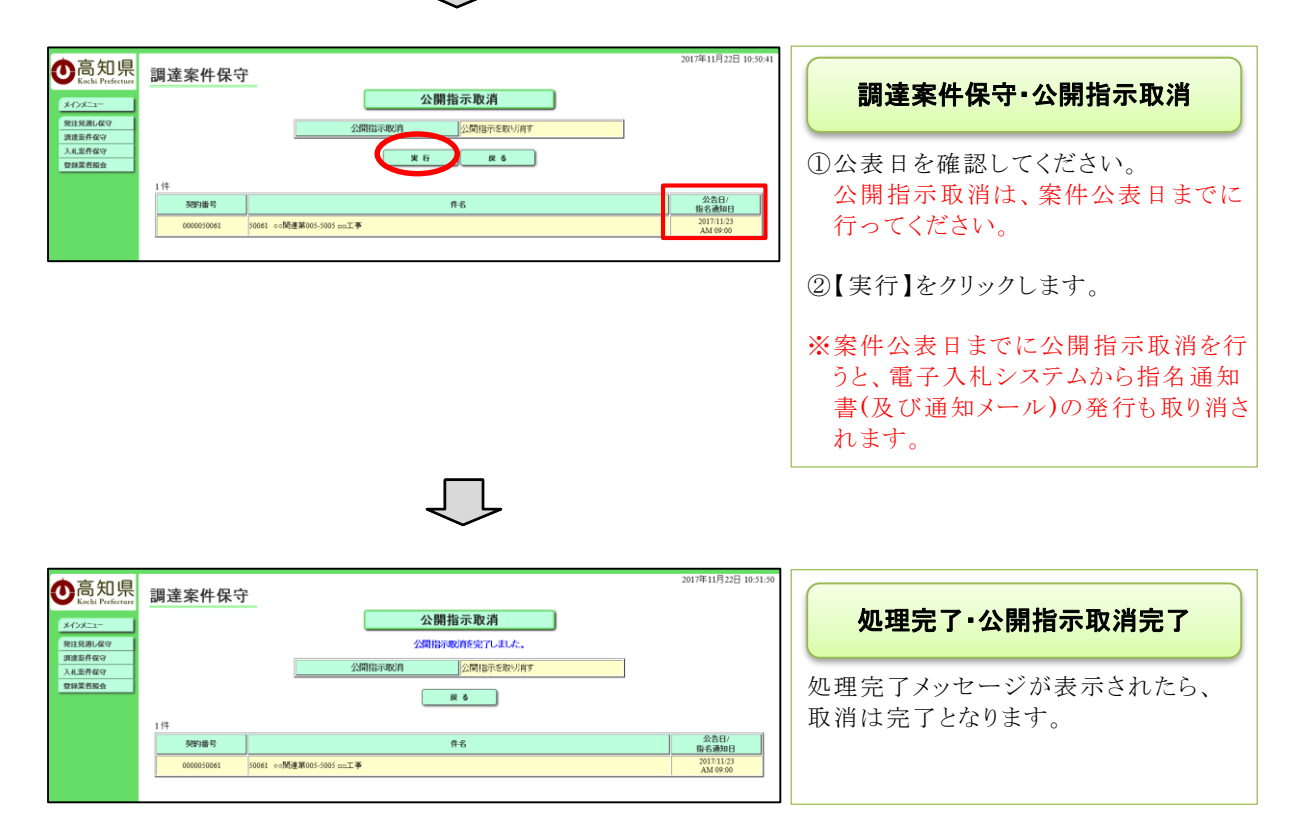

### 5. 開札までの基本操作

5.1 案件公開後から開札までの作業と流れ

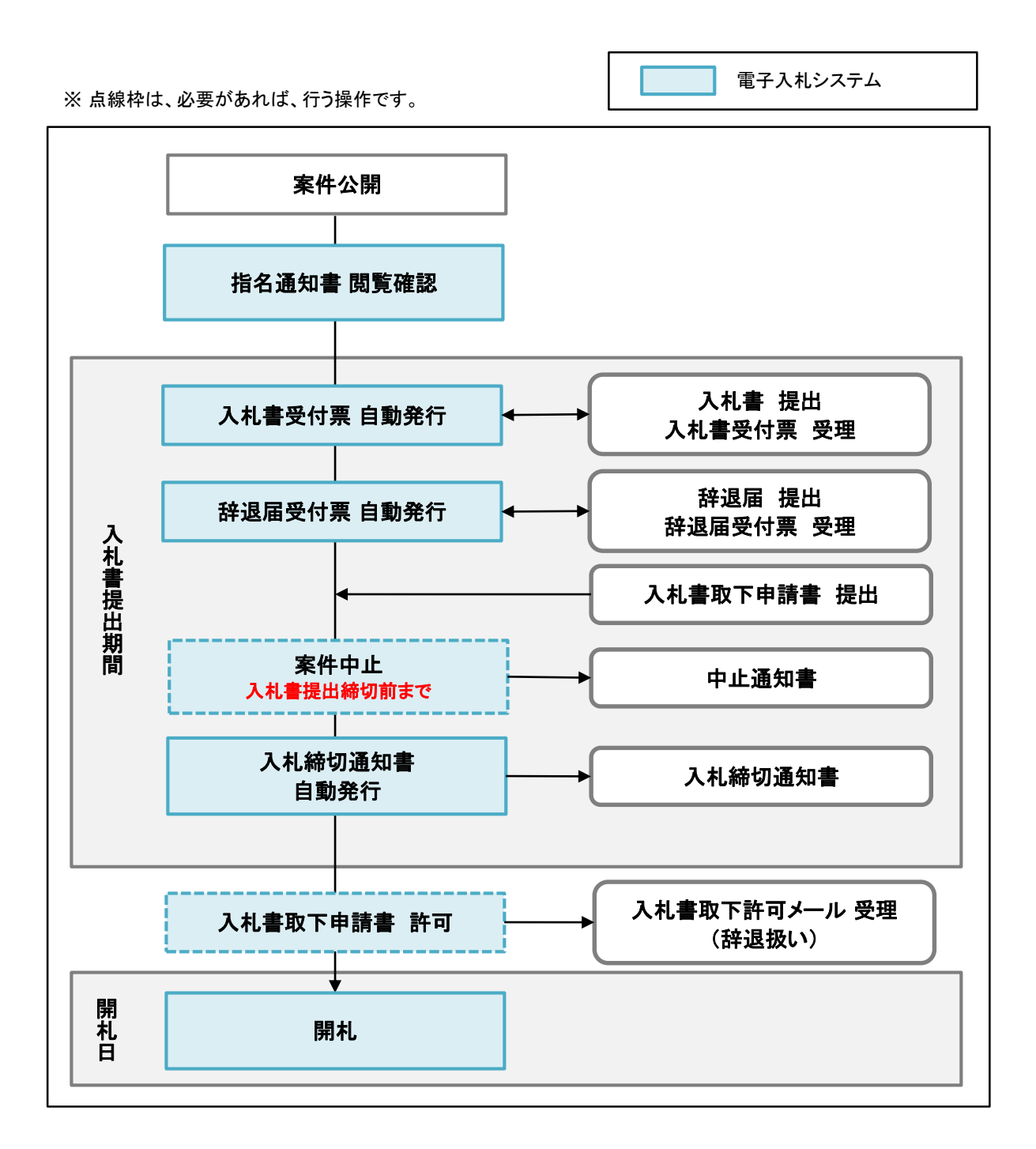

#### 5.2 指名通知書 閲覧確認

『指名競争入札』の場合には、指名通知書を登録し、その後、『電子入札システム』から発行 されますが、指名した業者が指名通知書を確認したかどうかを発注者側で把握しておくことが できます。

◆ログイン方法→操作マニュアル 発注者 基本操作編 15 ページ参照

| ●<br>高知県<br>Kachi Prefecture | 2017年11月00日<br>入井傍崎にステム 電子入社にステム | 12850859 CALS/E | 16 BFAR5294 🖉 |                    |
|------------------------------|----------------------------------|-----------------|---------------|--------------------|
| · B224-X                     | -                                | 調達案件検索          |               | 調達案件検索             |
| A Alexandra                  | (123)<br>3.41 Total              | ● 王事 □ 善託       |               |                    |
| 東格支援検索                       | 八元/354<br>计常常许正常                 |                 |               |                    |
| 0 家件進捗一覧                     | 85.40                            | ±*8 ~           |               | 電子人札シスアム  の検索画面が表示 |
| ◎ 超当確認                       | NUNCTRA                          | ~               |               |                    |
|                              | 聚件以19                            | 全ての案件状態         |               | されます。              |
|                              | 00×D11                           | 2 po            |               | 『指名通知書』の閲覧確認は、入札書提 |
|                              | 2018月                            |                 |               | 出前の安佐ですので          |
|                              | 件名                               |                 |               |                    |
|                              |                                  |                 |               | 【調達安佐一覧】をクリックします   |
|                              | 表示件数                             | 25 ♥ 件          |               |                    |
|                              | 案件表示喇子                           |                 |               |                    |
|                              |                                  |                 |               |                    |

- ・案件名がわかっている場合には、【件名】に入力すると、ダイレクトに目的の案件が表示されます。案件名の一部入力でも、検索されます。
- ・案件名以外で検索する場合には、入札方式(一般競争入札か、指名競争入札)や、案件状態など で、目的の案件を検索します。

|                            |                                                               | 2017年11月00日 15時38分                                  |     |                    |               | CAL | SUEC 1877ARS2 | 59845       | Ø                  |                                     |
|----------------------------|---------------------------------------------------------------|-----------------------------------------------------|-----|--------------------|---------------|-----|---------------|-------------|--------------------|-------------------------------------|
| A                          | 情報システム                                                        | <b>霍子入机</b> \$23 \$24                               | 調達案 | 唯一戰                |               |     |               |             |                    | 調達案件一覧                              |
| 種<br>入札:<br>部<br>契約<br>検索E | 別: 検索条件なし<br>式: 金方式<br>局: 土米部<br>間: 検索条件なし<br>行: 間机日付 20<br>7 | 対象要件年度:2017年度<br>案件状況: 全ての案件状態<br>17/11/9~2017/11/9 |     |                    |               |     |               |             | 表示案件 1-9<br>全案件数 9 | 目的の案件が表示されたら、『申                     |
| 90374<br>14<br>32343       | 考: 0004<br>名: 秋常泉(44)。<br>元頃(5: <u>1037年</u> )                | RestHit 2014<br>9 ○月港<br>●1248                      |     |                    |               |     |               | ALMEON      | 最新表示               | /指名/選定一覧』の項目にある<br>示】をクリック」ます       |
|                            | 2049                                                          |                                                     | 631 | 入机方式               | <b>ARR</b> 2  | 44  | ●請受付一致        | 031427/182/ | 71973              | ホーをノノノノレより。                         |
| 1                          | 1000040024                                                    | 000000001-10029 0x0000018                           | Iŧ  | #8.80°             | 中語審査<br>(通知)中 | 中止  | 表示            | 教示          | Ca.                |                                     |
| 2                          | 1000040023                                                    | COMBROOT-10028. CXAODIREIN                          | 委託  | 88.89 <sup>*</sup> | 入札(見積)<br>課切  |     | 表示            | <b>R</b> R) | Ca.                | <ul> <li>※検索方法によっては、複数の案</li> </ul> |
| 3                          | 1000040022                                                    | COMBROOT-10018 CXAOHBELB                            | IB  | ****               | 入机(見積)<br>受付  |     | 表示            |             | ta.                | キニントナナ                              |
| 4                          | 1000040021                                                    | COMBROOT-10008 CXAORIEI                             | IB  | <b>指名数争</b>        | 入札(見積)<br>線切  |     | 教示            | 教帝          | ta.                | 衣示されます。                             |
| 5                          | 0000040022                                                    | COMMON-00058 COXXIB                                 | IB  | -889               | 网络银行游         |     | 表示            | 8 <b>.</b>  | ta.                |                                     |
| 6                          | 0000040021                                                    | CO単第001-0004号 OAOX接筆工業                              | 1.B | -889               | 入札(見積)<br>調切  |     | 表示            | <b>R</b> #  | 10.                |                                     |
| 7                          | 0000040020                                                    | CORROT-00028 CACXBOLS                               | 1.8 | -889               | 入札(見積)<br>線切  |     | 8.8           | 8.8         | <u>74.</u>         |                                     |
| 8                          | 0000040019                                                    | COM第001-0002号 CACX常好時段工業                            | ₽E  | -889               | 入札(見積)<br>勝切  |     | 表示            | 表示          | ta.                |                                     |
| 9                          | 0000040018                                                    | 00##001-00018.0A0x##ET#                             | 1#  | -889               | 入礼(見積)<br>滑切  |     | <b>8</b> 7    | <b>8</b> 7  | 10                 |                                     |
|                            |                                                               |                                                     |     |                    |               |     |               |             | 表示案件 1-9<br>全案件数 9 |                                     |

| <b>〇</b> 高知県<br>Kachi Prefecture                                                                                                    | 入礼情報システム            | 2017年11月09日(4時19分)<br>電子入戦システム                                                                                                | CALSIEC 夏子入れシステム                                                                                                    | Ø                |
|----------------------------------------------------------------------------------------------------|---------------------|----------------------------------------------------------------------------------------------------|----------------------------------------------------------------------------------------------------|------------------|
| <ul> <li>- 調速業件検索</li> <li>- 調速業件一覧</li> <li>- 申請受付一覧</li> <li>- 事請会一覧</li> <li>- アナウンス一覧</li> <li>- 入札業件一覧</li> <li>- 受付状況一覧</li> </ul> | 2011番号<br>作名<br>担当者 | おん/見積依頼書発行対象一覧     東西-王 中 王田田三 中 王王三田 中 王王三田 中 王王三田 中 王王三田 中 王王三田 中 王王三田 中 王王三田 中 王王三田 中 田 田田 中 日 日 日 日 日 日 日 日 日 日 日 日 日 日 日 |                                                                                                    | ● 新新市本           |
| <ul> <li>&gt; 添付資料一覧</li> <li>&gt; 状況登録</li> </ul>                                                                                       |                     |                                                                                                    | 最新更新日時                                                                                                    | 2017.11.09 16:18 |
| - 結果登録                                                                                                    | e xeec              | <b>Χ</b> έδη                                                                                                    | id the second second se | 955 IAX          |
| · (888)-8                                                                                                    | 1 0000040001        | ABOR                                                                                                    | <u>A</u> #                                                                                                    |                  |
| RADANA<br>RADA<br>RADAN                                                                                                    | 1 000000            |                                                                                                    |                                                                                                    |                  |

指名/見積依頼書発行対象一覧 指名通知を送付した業者一覧が表示されます。 『参照』の項目に『済』と表示されている のが、指名通知書を確認済の業者、 『未』と表示されているのが、指名通知 書をまだ確認していない業者となりま

す。

## 6. 開札までのその他の操作

#### 6.1 案件中止

電子案件の場合、案件の中止は、案件公開後から、入札書提出締切前までに行います。 入札書の締切時間が過ぎると、案件の中止は出来ません。

◆ログイン方法→操作マニュアル 発注者 基本操作編 15ページ参照

| ●高知県<br>Kachi Prefecture | 2017/8/1<br>人私情報システム 電子入札システム | 月06日 15時08分                               | CALSUTE BFARVATA |                   |
|--------------------------|-------------------------------|-------------------------------------------|------------------|-------------------|
| 2 調達業件一覧                 |                               | 調達案件検索                                    |                  | 調達案件検索            |
| 2 人和其件一員                 | -92.31                        | 「王本」会社                                    |                  |                   |
| 菜務支援検索                   | 入机方式                          | 全方式                                       |                  |                   |
| 0 家件道持一覧                 | 对影黑汗中压                        | 2017年度 🗸                                  |                  | 『雷子入札システム』の検索画面が表 |
| 0 即当被望                   | 8740<br>875-50488             |                                           |                  |                   |
|                          | 1000 70000                    | (670%0100 V)                              |                  | 一 示されます           |
|                          | 神影日代                          | 1805.4tri                                 |                  | 小 CAUよ Y o        |
|                          |                               | Dos<br>Date                               |                  |                   |
|                          | \$28738-19                    |                                           |                  | 「細法安仲」腔したカリックレナナ  |
|                          | 012                           |                                           |                  | 【調連条件―見】をクリックしより。 |
|                          | Pro-                          |                                           |                  |                   |
|                          | 表示件数                          | 25 ♥件                                     |                  |                   |
|                          | 案件表示順序                        | Descined ID                               |                  |                   |
|                          |                               | 100 mm mm mm mm mm mm mm mm mm mm mm mm m |                  |                   |
|                          |                               |                                           |                  |                   |
|                          |                               |                                           |                  |                   |
| 2.1                      |                               |                                           |                  |                   |
|                          |                               |                                           |                  |                   |

- ・案件名がわかっている場合には、【件名】に入力すると、ダイレクトに目的の案件が表示されます。 案件名の一部入力でも、検索されます。
- ・案件名以外で検索する場合には、入札方式(一般競争入札か、指名競争入札)や、案件状態など で、目的の案件を検索します。

| 県<br>Fetture            | N 48 48 - 79 10 4                                                         | 2017年11月00日 15時38分                              |      |       |               | CALS | DEC BRARDA | 5945             | Ø                                        |                                   |
|-------------------------|---------------------------------------------------------------------------|-------------------------------------------------|------|-------|---------------|------|------------|------------------|------------------------------------------|-----------------------------------|
| 種入相類                    | 別: 秋田条件なし<br>方式: 金方式<br>局: 土木部<br>報題 秋田条件なし                               | 対象展内年度: 3017年度<br>案件研究: 全ての案件状態                 | 調達案( | 4—败   |               |      |            |                  | 表示案件 1-9<br>全案件段 9                       | 調達案件一覧                            |
| 10.00<br>10.00<br>10.00 | 日行: 間代日行 20<br>参号: 00014<br>名: 秋田泉什なし<br>泉市2時5 <u>82</u> 571章4<br>者 1世与者A | 2/11/6~3317/11/3<br>表示時数: 28件<br>● ○昇樂<br>● 译録編 |      |       |               | ~    |            | 最新更新日時           | (1) 1) (1) (1) (1) (1) (1) (1) (1) (1) ( | 「モニ」をシリシシしより。<br>※案件の公開後から、入札書提出編 |
| :                       | 59 B 133                                                                  | 48                                              | 631  | Allar | ARRE          | Φ£   | *#\$#-R    | ●副和語/指名.<br>選定一覧 | 7390X                                    | 前までは、中止ボタンが表示され                   |
| 1                       | 1000040024                                                                | COM#第001-1002号 OXAO改築工業                         | T#   | #8.80 | 中語審査<br>(通知)中 | 中止   | 表示         | 東京               | Ca.                                      | ナナ                                |
| 2                       | 1000040023                                                                | COMBROOL-10028. OXAOBIORIA                      | 委託   | 48.84 | 人札(見積)<br>課切  |      | 表示         | <b>表示</b>        | 14.                                      | より。                               |
| 3                       | 1000040022                                                                | COMMINSON-1001M OXACHIMIN                       | IB   | 中國活動  | 入礼(見積)<br>受付  |      | 表示         | 教務               | tai                                      |                                   |
| 4                       | 1000040021                                                                | 〇〇陳道第001-1000県 〇×△○陸線工事                         | TR   | 作品版争  | 人札(見稿         |      | 教示         | 教示               | ta.                                      | ※ や 声 士 汁 ケト ー イ け 梅 粉 の 安 ル      |
| 5                       | 0000040022                                                                | CORROT-0005R COXXIE                             | Iŵ   | -889  | 用礼款行3         |      | 表示         | 表示               | ta.                                      | ※快糸刀伝によつしは、複数の条件                  |
| 6                       | 0000040021                                                                | COMMON-DOOLS OACXIMILE                          | Tæ   | 一般競争  | 人に見構          |      | 表示         | 表示               | the.                                     | 表示されます。                           |
| 7                       | 0000040020                                                                | ○○申謝001-0002号 ○△○×開始工業                          | TR   | 一般競争  | A1.(300)      |      | 8.7        | 表示               | 10.                                      |                                   |
| B                       | 0000040019                                                                | CO地貌001-0002号 OAOX電話時段工廠                        | 委託   | 一般就争  | 人利(見損)<br>推切  |      | 表示         | 表示               | the                                      |                                   |
| 9                       | 0000040018                                                                | DO#BOOT-00018 OAOXHUELS                         | T#   | 一般就争  | 人札(見初)<br>神切  | V    | 表示         | 表示               | 進                                        |                                   |
|                         |                                                                           |                                                 |      |       |               |      |            |                  | 表示面件 1-9<br>全面件数 9                       |                                   |
|                         |                                                                           |                                                 |      |       |               |      |            |                  | (1 ) (P)                                 |                                   |

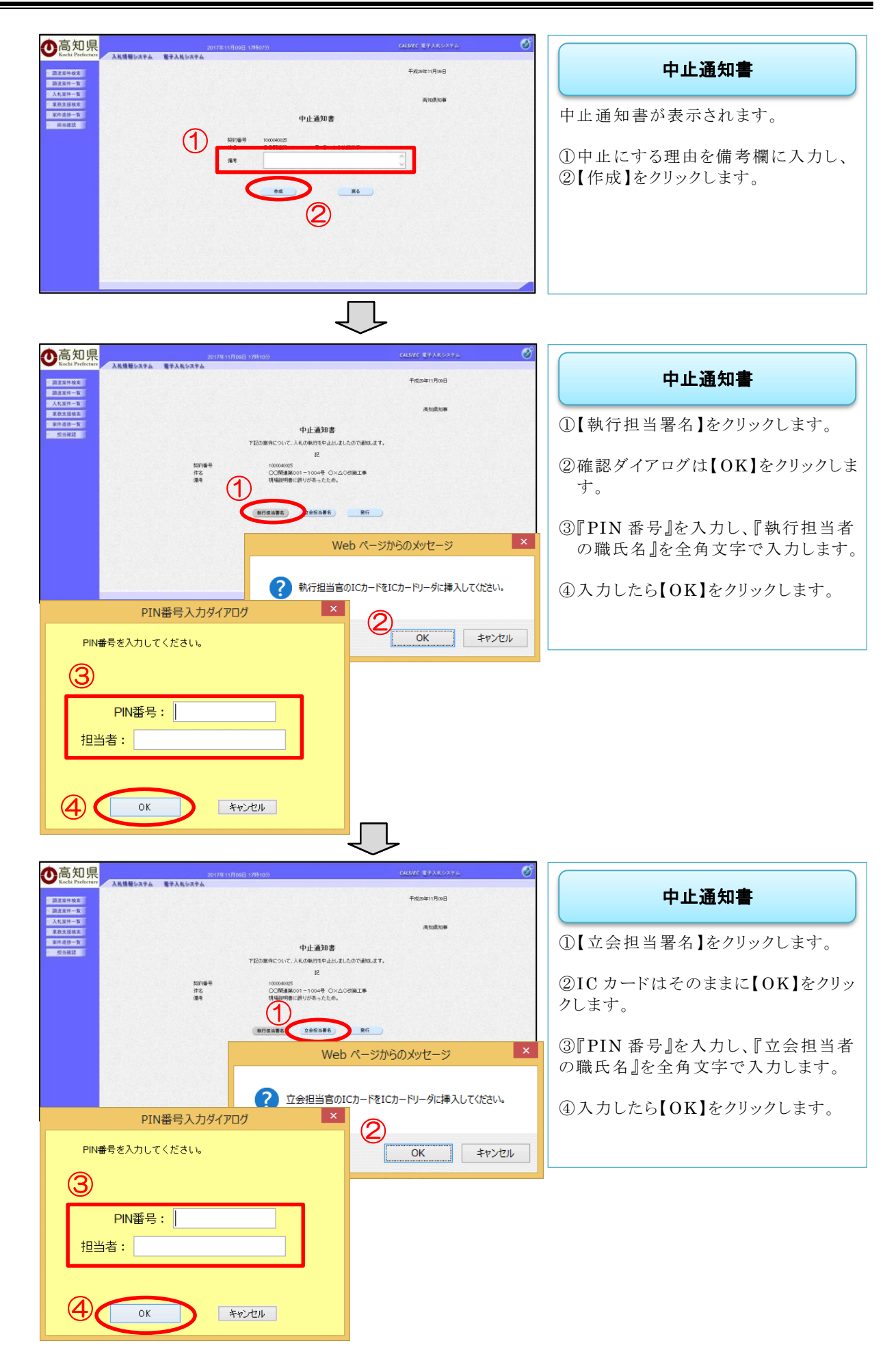

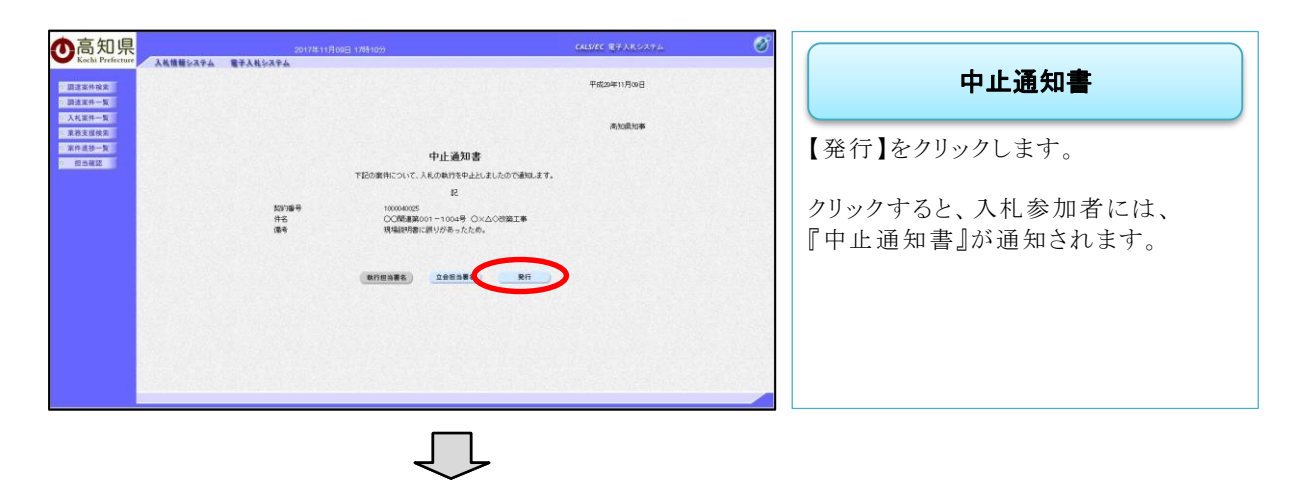

| <ul> <li>         ・         前注案并校末         ・         前注案并校末         ・         前注案并校末         ・         和注案并一下         ・         入礼案并一下         ・         入礼案并一下         </li> </ul> | 2017#11月00日1611000<br>▲ 天陽欄をステム 電子入気をステム<br> | aller BYARDAYA 🧭 | 中止通知書                              |
|----------------------------------------------------------------------------------------------------|----------------------------------------------|------------------|------------------------------------|
| · 東柏支援徐来<br>· 家件遺跡一覧<br>· 提為確認                                                                                                    |                                              |                  | 『中止通知書を送信しました』となり、案件を中止にする操作は完了です。 |
|                                                                                                    | BER-S                                        |                  |                                    |

| 高知県<br>schi Prefecture         | 入机油箱分ステム     | 2017年11月16日 13時6559<br>電子入札システム                             |     |             |       | CAL | LS/EC 电子人机少 | 974                | Ø                                   |                                     |
|--------------------------------|--------------|-------------------------------------------------------------|-----|-------------|-------|-----|-------------|--------------------|-------------------------------------|-------------------------------------|
| 件被荣<br>件一覧<br>重換美<br>修一覧<br>直認 |              | 対象案件年度:2019年度<br>案件402: 中止また12町止めた案件<br>表示時数: 2019<br>マロス構築 | 調達案 | 件一覧         |       |     |             |                    | 表示繁件 1-3<br>全案件数 3<br>④ 1 多<br>兼新表示 | 中止にした案件は、『調達案件一<br>画面では、『中止』と表示されてい |
|                                | 1254 and 144 | **                                                          |     | 10.4.5      | 10.02 |     |             | 最新更新日時<br>中華和語/10日 | 2017 11 16 1354<br>77973            |                                     |
|                                | 1 1000055016 | 5016 (原油集件接杂表示テスト13                                         | 1.8 | #8.80 ·     | Φ£    |     |             | /#z-%              | 210                                 |                                     |
|                                | 2 1000055010 | 8010 旅行试想 09                                                | I#  | <b>指名数争</b> | Ф£    |     |             |                    | <u>111.</u>                         |                                     |
|                                | 3 0000031050 | INE SAN + INE Socoanso AS                                   | IP  | 一般就争        | MRERA |     |             |                    | な」<br>表示案件 1-3<br>全集件数 3<br>④ 1 ●   |                                     |

#### 中止後

『中止』とし、『中止通知書』の発行が完了したら、中止となった結果を一般に公開するため、 『入札結果の登録・公開』となります。

『入札結果の登録・公開』は、入札情報システム(職員用)で行います。

#### 6.2 入札書取下申請書許可

『入札書』を提出したあと、入札参加者は『入札書』を取り下げる『入札書取下申請書』を提出する事ができます。

『入札書取下申請』があった場合、発注者は、『入札書提出締切』~『開札』の間に『許可の操作』をします。

※『入札書取下申請』があった場合、許可をしないと、開札の操作が出来ません。

◆ログイン方法→操作マニュアル 発注者 基本操作編 15ページ参照

| ●高知県<br>Kochi Prefecture | 2017年11月00日<br>金 電子入林システム | 15850837                  | CALSUEC REFARIOZEA |                          |
|--------------------------|---------------------------|---------------------------|--------------------|--------------------------|
| - 跟注案件一覧                 |                           | 調達案件検索                    |                    | 調達案件検索                   |
| AREN-R                   | 20281                     | 「王事」会社                    |                    |                          |
| 果核支援検索                   | 入机方式                      | 全方式 ♥                     |                    |                          |
| 2 案件道抄一覧                 | 对影響任中國                    | 2017年度 ♥                  |                    | 『入札 聿 取 下 由 請    の 許 可 け |
| · #5###                  | 82/40<br>875/10/88        |                           |                    |                          |
|                          | SCI 1991                  |                           |                    | 『えれ聿坦山』以降のため             |
|                          | 19/11/01                  | Lateratives v             |                    |                          |
|                          |                           | 2 po                      |                    | 【入札状況一覧】をクリックします。        |
|                          | \$28788-9                 |                           |                    |                          |
|                          | 件名                        |                           |                    |                          |
|                          | 表示件数                      | 25 ♥件                     |                    |                          |
|                          | 案件表示嘲呼                    | (Konsie v) ⊙Bie<br>istani |                    |                          |
|                          |                           |                           |                    |                          |

- ・案件名がわかっている場合には、【件名】に入力すると、ダイレクトに目的の案件が表示されます。 案件名の一部入力でも、検索されます。
- ・案件名以外で検索する場合には、入札方式(一般競争入札か、指名競争入札)や、案件状態などで 目的の案件を検索します。

| 2017年11月09日 168938分                                                                                        |              | CALSIEC REAROATA                                 | 0                                    |
|----------------------------------------------------------------------------------------------------|--------------|--------------------------------------------------|--------------------------------------|
|                                                                                                    | 入札案件一覧       |                                                  | 入札案件一覧                               |
| 23 年、土井部<br>2015時間: 1世前小北二、 東井川見: 全ての東井打磨<br>村里田村: 1世川日村 2017/11/9-2417/11/9<br>2019世で: 0044<br>中 る:東東美作な。 |              | 表示面件<br>全面件取<br>()1                              | ■<br>目的の案件の『受付』の項目にあ<br>【表示】をクロック」ます |
| 案件表示調件: [237)協号                                                                                            |              | 最新表示<br>最新更新日時 2017.11.09                        |                                      |
| na senat na                                                                                                | #31 ALUX     | 入札県20日 不当路交回日 1185 第<br>「「京田 町札 約里 交付 町札 約里 天王 1 | ※検索方法によっては、複数の                       |
| 1 1000040024 CCM/#MOO1-1002# CXAC22#IB                                                                     | 工事 学請賽查 表示   |                                                  | 表示されます                               |
| 2 100004023 OCM/#8001-1002# OXAO#H2#IM                                                                     | 委託 入札(見機) 表示 | <u>RR</u>                                        | x1.CAUG.) 8                          |
| 3 1000040022 COMSERVOIT-1001- OXAONSET.W                                                                   | 工事 入机(見機) 表示 | 1. 1. 1. 1. 1. 1. 1. 1. 1. 1. 1. 1. 1. 1         | (用)                                  |
| 4 1000040021 OCMS#38001-1000号-OXAG3#38738                                                                  | 工事 入机(見根) 表示 | 表示 表示 1                                          | 5.                                   |
| 5 000040022 OC##001-0005# OCXXII                                                                           | IT RHANIA AT | 85 85                                            | 8.7K                                 |
| 6 0000040021 000#80.01-0004# 040×MBELE                                                                     | 工事 入机(見模) 表示 | R3 R3 .                                          | 18                                   |
| 7 0000040020 00##001-0003# 000X3#81#                                                                       | 工事 入札(見種) 豊宗 | 表示 表示 表示 ·                                       | 現                                    |
| 8 0000040019 00##001-00029.0A0X\$###21#                                                                    | 会託 入礼(見種) 表示 | 88 88 88 1                                       | 2开                                   |
| 9 000004018 000#38001-0001# 040×38#12.8                                                                    | 工事 発切 表示     | 8.0 8.0 8.0 I                                    | 18                                   |
|                                                                                                    |              | 表示案件<br>全案件部                                     | 1-0<br>9                             |
|                                                                                                    |              | ۳) ا                                             | ۲                                    |

 $\Box$ 

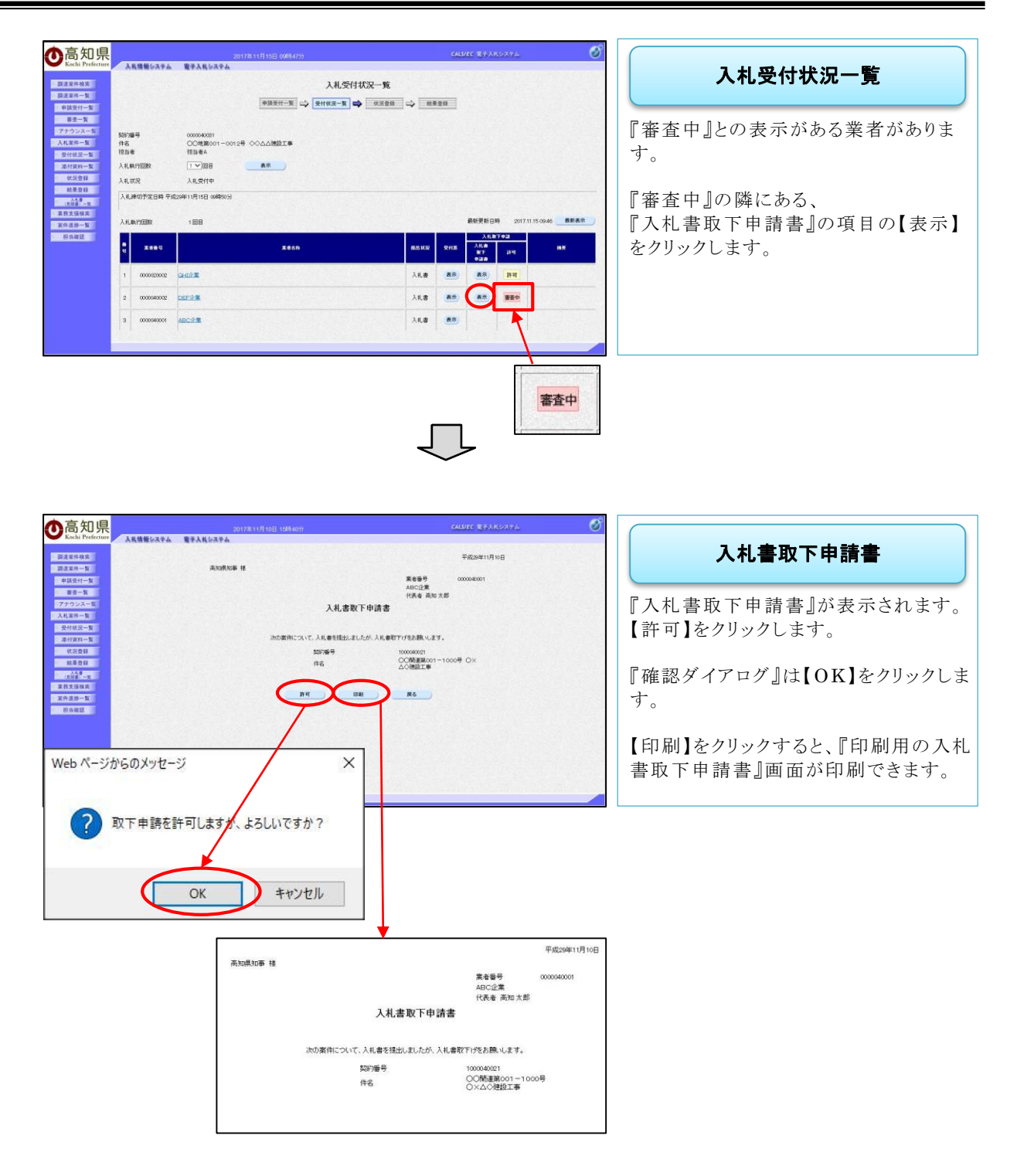

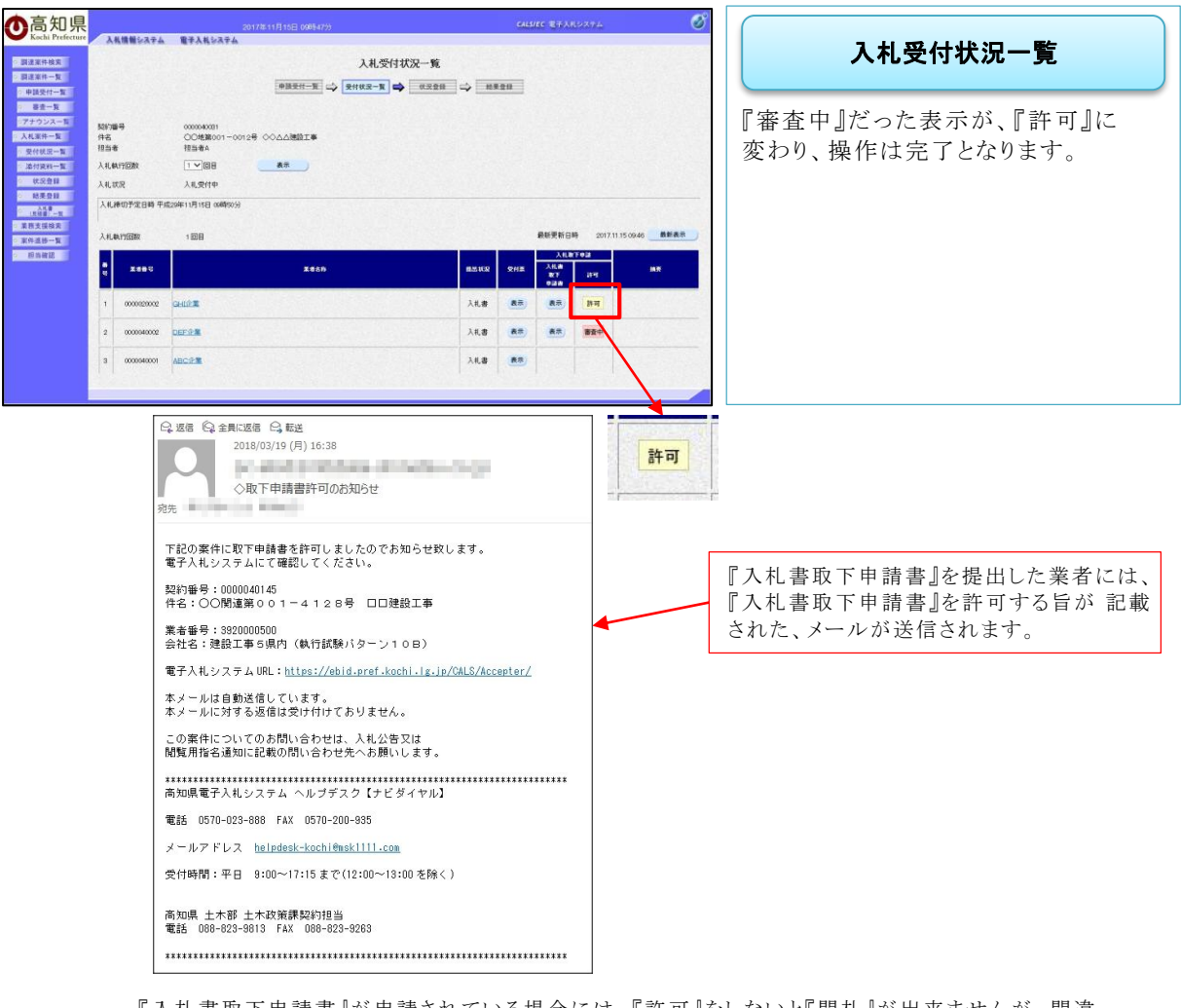

『入札書取下申請書』が申請されている場合には、『許可』をしないと『開札』が出来ませんが、間違 えて、『一括開札』をクリックしても、以下のメッセージが表示されますので、その際には、許可をし てから、『開札』をしてください。

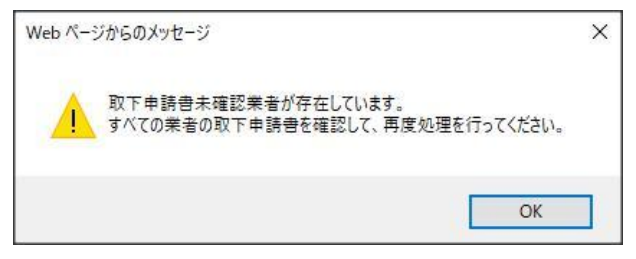

## 7. 開札業務の基本操作

7.1 開札業務の作業と流れ

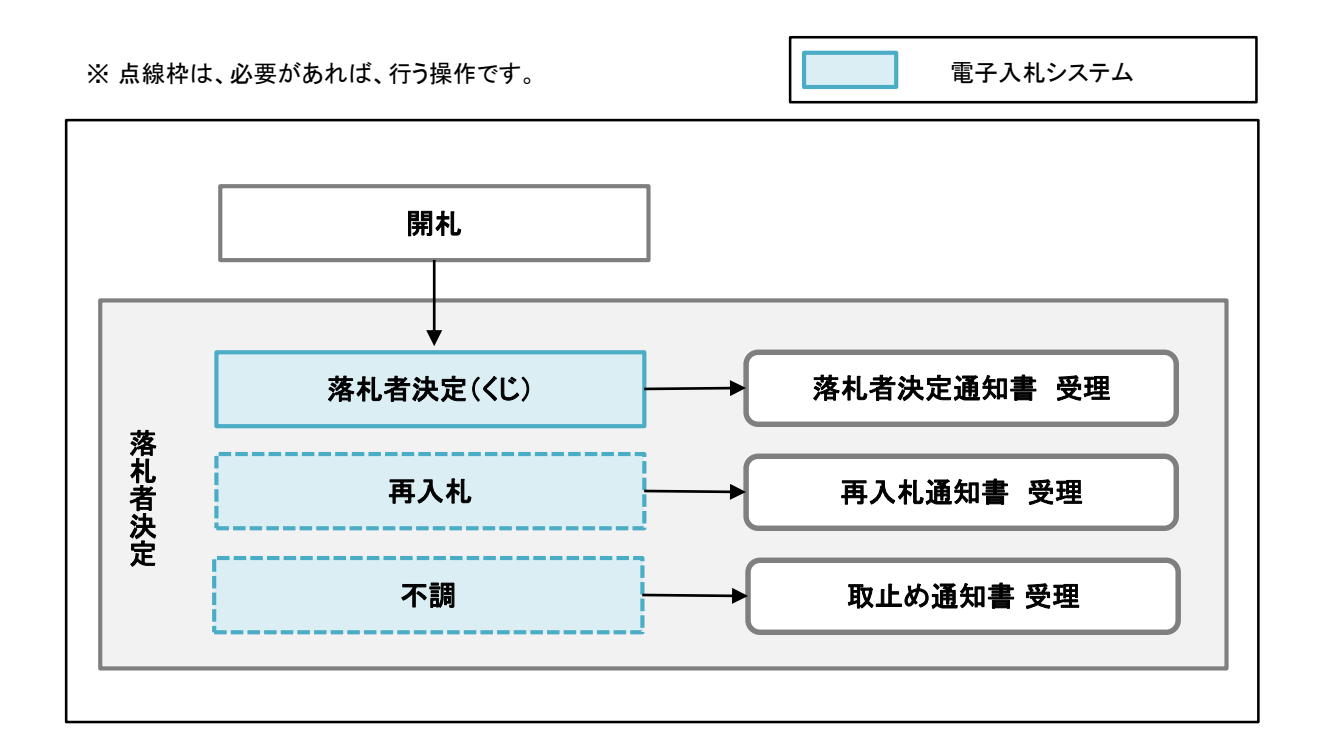

### 7.2 落札者決定

『入札書提出締切』になり、『開札』の日時が来ると、【開札】ボタンが機能します。 ここでは、落札者を決定する操作を説明します。

『入札状況登録』→『入札結果登録』と二段階の操作になります。

◆ログイン方法→操作マニュアル 発注者 基本操作編 15 ページ参照

| ●高知県<br>Kachi Prefecture                        | 2017年11月06日<br>電子入社も3字ム                                                     | 12年108分<br>(ALS/EC 電子人民システム                                                                                                    | Ø                                                |
|-------------------------------------------------|-----------------------------------------------------------------------------|----------------------------------------------------------------------------------------------------|--------------------------------------------------|
| 2 222442<br>ALSH-1<br>ALSH-5<br>BAR25-5<br>E342 | 2003年<br>入11.75次<br>2月11日第2日年年<br>前月<br>月2日1日<br>第2月11日<br>第2月11日<br>月2日11日 | 調達案件修業<br>「女工」」ま 一条<br>「友元」 ジ<br>「大田<br>「マー」<br>「大田<br>「マー」<br>「大田<br>「マー」<br>「大田<br>「マー」<br>「大田<br>「マー」<br>「大田<br>「マー」<br>「大田<br>「マー」<br>「大田<br>「マー」<br>「大田<br>「マー」<br>「大田<br>「マー」<br>「大田<br>「マー」<br>「大田<br>「マー」<br>「大田<br>「マー」<br>「大田<br>「マー」<br>「大田<br>「マー」<br>「大田<br>「マー」<br>「大田<br>「マー」<br>「大田<br>「マー」<br>「<br>「<br>「<br>「<br>「<br>「<br>「<br>「<br>「<br>「<br>「<br>「<br>「                                                                                                    | 調達案件検索<br>『電子入札システム』の検索画面が表示<br>されます。            |
|                                                 | 337969<br>(46<br>8,04,05985                                                 | 2000 € 200<br>2000 € 200<br>2000 € 200<br>2000 € 200<br>1000 € 200<br>1000<br>1000<br>1000<br>1000<br>1000<br>1000<br>1000<br>1000<br>1000<br>1000<br>1000 | 『開札』は、『入札書提出以降』の案件<br>ですので、【入札案件一覧】をクリックし<br>ます。 |

- ・案件名がわかっている場合には、【件名】に入力すると、ダイレクトに目的の案件が表示されます。案件名の一部入力でも、検索されます。
- ・案件名以外で検索する場合には、入札方式(一般競争入札か、指名競争入札)や、案件状態など で、目的の案件を検索します。

| 知県                                                                                            | 2017年11月09日 16時38分                                                                                                    |                                                                                                    | GALS/EG REPARCATE                                                                                                    | Ø                                                                                                    |                                              |
|-----------------------------------------------------------------------------------------------|----------------------------------------------------------------------------------------------------|----------------------------------------------------------------------------------------------------|----------------------------------------------------------------------------------------------------|----------------------------------------------------------------------------------------------------|----------------------------------------------|
| 2.<br>- N<br>- N<br>2.<br>2.<br>3.<br>5.<br>5.<br>5.<br>5.<br>5.<br>5.<br>5.<br>5.<br>5.<br>5 |                                                                                                    | 入札案件一覧                                                                                                    |                                                                                                    | 表示案件 1-9<br>全要件数 9<br>③ 1 多<br>最新表示                                                                                                    | 入札案件一覧<br>目的の案件の、『開札』の項目にある<br>【表示】をクリックします。 |
|                                                                                               | Ites 4         Ites 4.           0         00.41         A.           1         1000-4002         00.45810001-100281.01x.40058128           2         1000-4002         00.45810001-100281.01x.40058128           3         1000-4002         00.45810001-100281.01x.40058128           4         1000-4002         00.45810001-100281.01x.40058128           5         0000-4002         00.4581001-100281.01x.40058128           6         0000-4002         00.4581001-100281.02.02.058128           6         0000-4009         00.4581001-100081.02.02.028128           6         0000-4009         00.4581001-100081.02.02.058128           9         0000-4009         00.4581001-100081.02.02.058128           9         0000-4009         00.4581001-100081.02.02.058128 | 비비         JALUS           工事         2,855           4,855         3,855           1,9         3,855           1,9         3,855           1,9         3,855           1,9         3,855           1,9         3,855           1,9         3,855           1,9         3,855           1,9         3,855           1,9         3,855           1,9         3,855           1,9         3,855           1,9         3,855 | All         All         All <th>0011100 1538           0.0         0.0           0.0         0.0           0.0         0.0           0.0         0.0           0.0         0.0           0.0         0.0           0.0         0.0           0.0         0.0           0.0         0.0           0.0         0.0</th> <th>※検索方法によっては、複数の案件<br/>表示されます。</th> | 0011100 1538           0.0         0.0           0.0         0.0           0.0         0.0           0.0         0.0           0.0         0.0           0.0         0.0           0.0         0.0           0.0         0.0           0.0         0.0           0.0         0.0 | ※検索方法によっては、複数の案件<br>表示されます。                  |

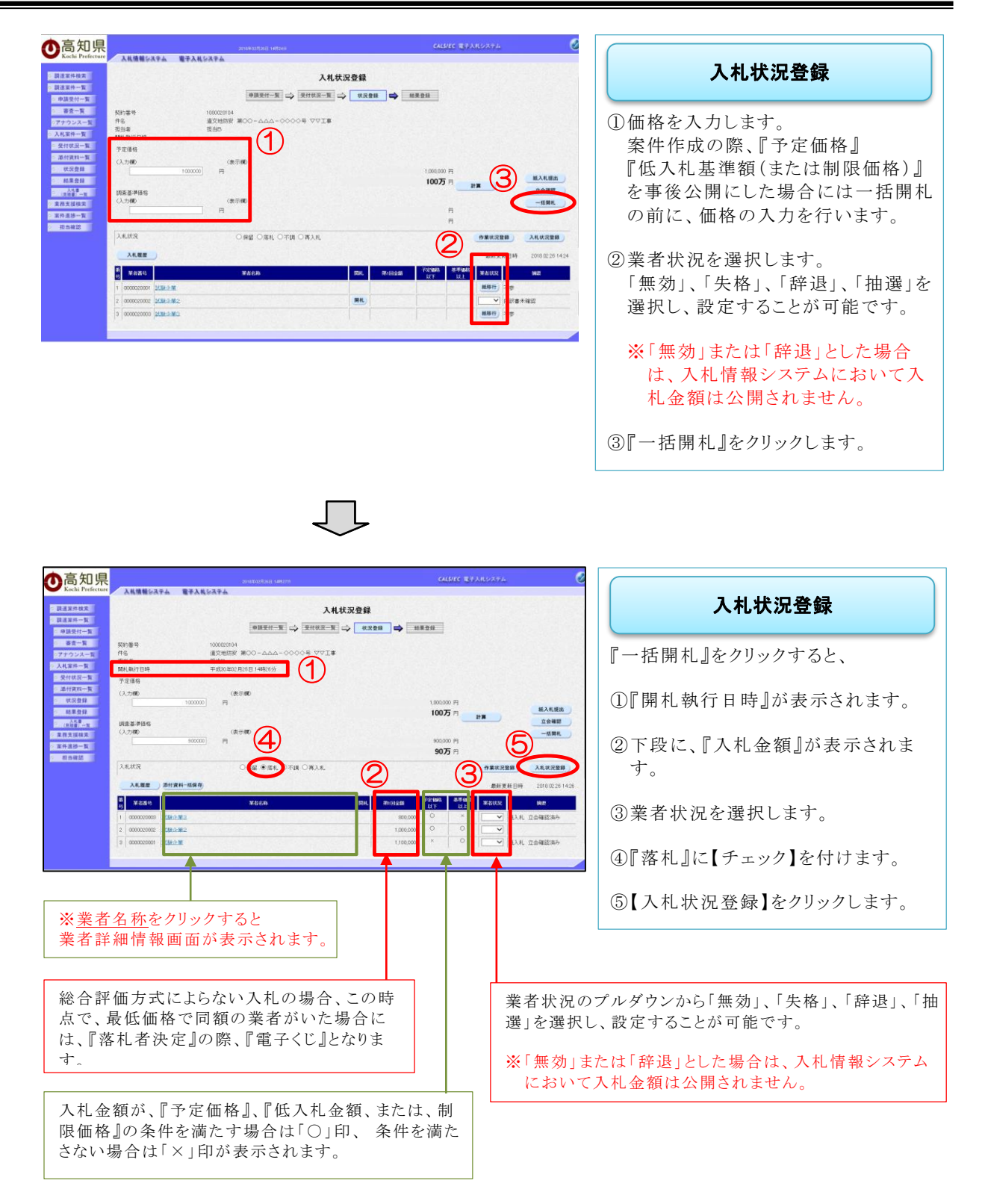

| 局知県              |                                       |                   |        |              | 4             | LS/EC 电开入   | 10274   |              | (              |
|------------------|---------------------------------------|-------------------|--------|--------------|---------------|-------------|---------|--------------|----------------|
| Kochi Prefecture | 入礼情報システム 電子力                          | LN SAFA           |        |              |               |             | 10      |              |                |
| 調達案件検索           |                                       |                   | 入札案件一5 | x            |               |             |         |              |                |
| 設達案件一覧           | ····································· |                   |        |              |               |             |         |              |                |
| 入礼家件一覧           | 入机方式 全方式                              | 対象案件年度:2017年度     |        |              |               |             |         | 表示影件 1-      | -17            |
| 果植支援技术           | 日 月 王市田<br>契約保護:検索委件なし                | 案件状况:入礼(見稿)状况登録演  |        |              |               |             |         | 全黨件权         | 17             |
| 案件道序一覧           | 検索日付:検索条件AUL<br>約10条件:検索条件AUL         | E-Piate Ma        |        |              |               |             |         | 1            | Ð              |
| 8582             | 件 名 税常备件如し                            | NOTE: LET         |        |              |               |             |         |              |                |
|                  | 案件表示规序 [22]/16号                       | ● 二月週             |        |              |               |             |         |              | 5              |
|                  | 1254 dilt mit                         |                   |        |              |               |             | 最新更新日時  | 2017.11.16 1 | 5:40           |
|                  |                                       |                   |        |              | λ <b>8.</b> 9 | 18          | 不得解放地理  | HI A         | IL7            |
|                  | 4 Shed                                |                   |        | XILICR       | 2月 名          | -           | 911 BIL | 82 XX 84     | 81             |
|                  | 1 1000040027 00051                    | 第001-1005号 CO型確工事 | I#     | <b>KRERR</b> | 8.8           | 87          |         |              | em)            |
|                  | 2 1000040018 12284                    | A.H. BESRIG       | IØ     | 0.2283       | <b>R</b> R    | <b>2</b>    |         |              | t:R            |
|                  | 3 1000040012                          | A.R. STSHID       | IØ     | 状况登録源        | ** **         | 表示          |         |              | ŧ <del>T</del> |
|                  | 4 1000040007 18:584                   | AR. MM65          | I#     | 状况登録源        | 88 88         | 表示          |         |              | 雨              |
|                  | 5 1000020061 11-5 10                  | <u>1801 朱裕</u>    | I.#    | 8.222.00 M   | 88 88         | <b>#</b> #) |         |              | ŧÆ)            |
|                  | A 100000000 252 40                    | Alena seat        | тж     |              | ** **         | **          |         |              | m:             |
|                  |                                       |                   |        |              |               |             |         |              | -              |

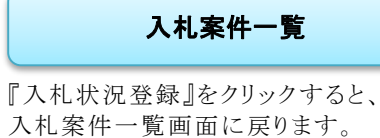

※この段階では、『落札』という状況を システムへ登録しただけの状態となり ます。この後、『落札者決定通知書』 を発行するため、『入札結果登録』と いう操作をします。

目的の案件の、『結果』の項目にある 【表示】をクリックします。

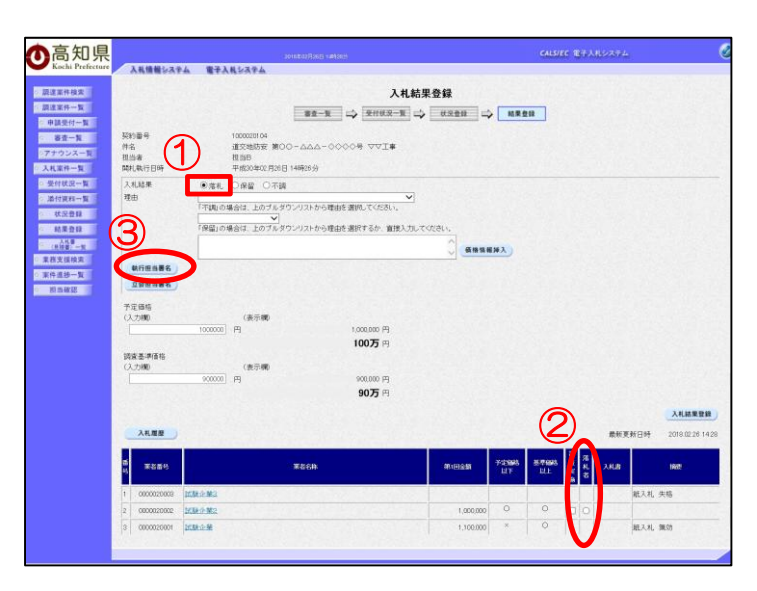

| 入札結果登録                                                                        |
|-------------------------------------------------------------------------------|
| <ol> <li>         ・一、「落札の状況は登録済のため、         『落札』にチェックがついています。     </li> </ol> |
| ②落札者とする業者にチェックをつけます。                                                          |
| ③【執行担当署名】をクリックします。                                                            |
|                                                                               |

|                                                                                                    | <ul> <li>執行担当署名確認』画面が表示されます。</li> <li>①【了解】をクリックすると、PIN番号入力ダイアログが表示されます。</li> <li>②『PIN番号』を入力し、<br/>『執行担当者』の職氏名を全角文字で入力します。</li> <li>③入力したら【OK】をクリックします。</li> </ul> |
|----------------------------------------------------------------------------------------------------|----------------------------------------------------------------------------------------------------|
| Constant       Constant       Constant <th< th=""><th><b>落札者決定通知書</b><br/>『落札者決定通知書』が表示されます。<br/>【執行担当署名】をクリックします。</th></th<> | <b>落札者決定通知書</b><br>『落札者決定通知書』が表示されます。<br>【執行担当署名】をクリックします。                                                                                                    |
|                                                                                                    | <b>入札結果登録</b> 画面に戻ります。<br>①署名ボタンの横に『執行担当者』の<br>職氏名が表示されました。<br>②【立会担当署名】をクリックします。                                                                                   |

| ●高知県 gestablig (sites CALDEC #73.65.67.2 Ø                                                                                                    |                       |
|----------------------------------------------------------------------------------------------------|-----------------------|
| ★ kaki Preferer 入札県著がステム 〒→入札システム<br>日本3549.55<br>コンスの中国<br>コンスの中国<br>コンスの<br>コンスの中国<br>コンスの中国<br>コンスの<br>コンスの中国<br>コンスの中国<br>コンスの中国<br>コンスの<br>コンスの中国<br>コンスの<br>コンスの<br>コンスの中国<br>コンスの<br>コンスの<br>コンスの<br>コンスの<br>コンスの<br>コンスの<br>コンスの<br>コンスの                                                                                                    | 立会担当署名確認              |
| ● 印度大学工事<br>● 印度大学工事<br>■ 第一事<br>第一章<br>                                                                                                    |                       |
| 177752スーム<br>スム版 山田の入民 昭和 一覧の印の変更まできなくなります。<br>スム版 山田の入民 昭和 一覧の印の変更まできなくなります。                                                                                                    | 『立会担当者名確認』   面か表示されま  |
| 2/17/0-% by///<br>(2228)<br>(2228)<br>(2228)                                                                                                    |                       |
|                                                                                                    | ①【了解】をクリックすると、PIN 番号入 |
| R SHZ                                                                                                    | 「ノタイノログが表示されます。       |
| PIN番号入力ダイアログ                                                                                                    | ②『PIN 番号』を入力し、『立会担当者』 |
| PIN番号を入力してください。                                                                                                    | の職氏名を全角文字で入力します。      |
| (2)                                                                                                    | ③入力したら【OK】をクリックします。   |
|                                                                                                    |                       |
|                                                                                                    |                       |
|                                                                                                    |                       |
|                                                                                                    |                       |
| 3 OK ##>t#/                                                                                                    |                       |
|                                                                                                    |                       |
|                                                                                                    |                       |
| $\checkmark$                                                                                                    |                       |
| Destandants write     Australiants write     Australiants write     Australiants write                                                                                                    |                       |
|                                                                                                    | 落札者決定通知書              |
| 0-02-21-2<br>8-3-32<br>                                                                                                    | 『遊社老池空通知書』がまこされます     |
| アナウンニミンス         第札者決定通知書           入札里市ー覧         下記のたわり、原札者が見記、おんので着知.ます。           受付後末・覧         下記のたわり、原札者が見記、おんので着知.ます。                                                                                                    | 『洛札名伏足通知音』が衣小されより。    |
| 通信技術・集         22           建築設備         取り着号         10000004           建築設備         特名         建築設備を取り合きののの分のマロエットのののの           株装置         MM CRA         生活のためのあり、1000-1000-1000-1000-1000-1000-1000-100                                                                                                    | 【立会担当署名】をクリックします。     |
|                                                                                                    |                       |
| 201386 R6                                                                                                    |                       |
|                                                                                                    |                       |
|                                                                                                    |                       |
|                                                                                                    |                       |
| $\checkmark$                                                                                                    |                       |
|                                                                                                    |                       |
| ●高知県<br>And Protects - AR # 10 A 5 A 5 A 5 A 5 A 5 A 5 A 5 A 5 A 5 A                                                                                                    |                       |
|                                                                                                    | 入札結果登録                |
|                                                                                                    | 『入札結果登録』画面に更ります       |
|                                                                                                    |                       |
|                                                                                                    | ①『執行担当署名』と、『立会担当署名』   |
|                                                                                                    | か表示されていることを、確認します。    |
|                                                                                                    | ②【入札結果登録】をクリックします。    |
| 100000 P)<br>100000 P)<br>100075 P)                                                                                                    |                       |
| (法示明)     (法示明)     ((法示明)     ((法示明)     ((法示明)     ((法示明)     ((法示明)     ((法示明)     ((法示明)     ((法示明)     ((法示明)     ((法示明)     ((法示明)     ((法示明)     ((法示明)     ((法示明)     ((法示明)     ((法示明)     ((法示明)     ((法示明)     ((法示明)     ((法示明)     ((法示明)     ((法示明)     ((法示明)     ((t)     (t)     (t)     (t)     (t)     (t) |                       |

机机机

1.000,000 O O C C 1.100,000 × O C

2 0000000000 <u>2/18/0-38/2</u> 3 0000000001 <u>2/18/0-38/2</u> **第名名**第

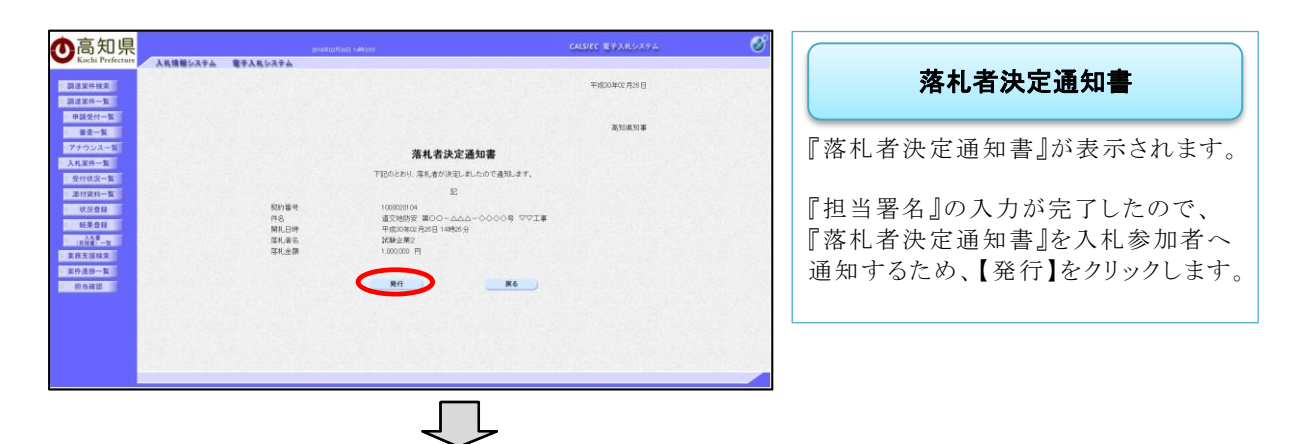

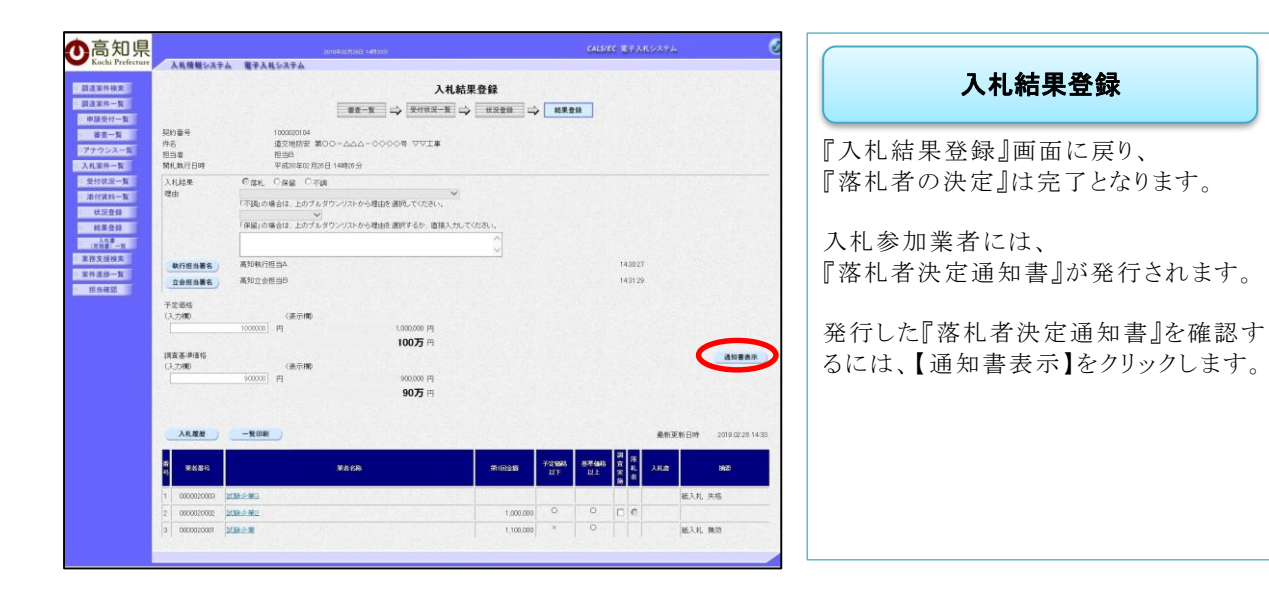

| 18                                                                                                    |                                                                                                    |                                                                                              |                                                                                                    |                                                                                                    | IFF THE A READER                                                                                                    |                                                               |
|----------------------------------------------------------------------------------------------------|----------------------------------------------------------------------------------------------------|----------------------------------------------------------------------------------------------|----------------------------------------------------------------------------------------------------|----------------------------------------------------------------------------------------------------|----------------------------------------------------------------------------------------------------|---------------------------------------------------------------|
| ··· >                                                                                                    | 情報システム 電子入札シン                                                                                                    |                                                                                              |                                                                                                    | CALD                                                                                                    | the grades as                                                                                                    |                                                               |
|                                                                                                    |                                                                                                    | <b>88-8</b> ⇒                                                                                | 入札結果登録<br><sup>受付代双一覧</sup> → <sup>化双数目</sup> 。                                                               | *                                                                                                    |                                                                                                    |                                                               |
| 件名<br>担当者<br>開月数                                                                                                    | r 100<br>103<br>103<br>103                                                                                                    | 地防安 第00-ムム-0000年<br>日<br>30年20月26日 14時26分                                                    | A AAT                                                                                                    |                                                                                                    |                                                                                                    |                                                               |
| 入机器                                                                                                    | 来 の加払 Os                                                                                                    | क्ष ित्रध्य                                                                                  |                                                                                                    |                                                                                                    |                                                                                                    |                                                               |
| 理由                                                                                                    | 「不識」の場合に                                                                                                    | 1、上のブルダウンリストから理由を選択<br>マ<br>、上のブルダウンリストから理由を選択                                               | レてください。<br>してください。<br>「するか、直接入力してください。<br>へ                                                                   |                                                                                                    |                                                                                                    |                                                               |
|                                                                                                    | W TO AN LORD MA                                                                                                    |                                                                                              | ~                                                                                                    |                                                                                                    | LABOAT                                                                                                    |                                                               |
| 007                                                                                                    | 1988年 高知立会担当5                                                                                                    |                                                                                              |                                                                                                    |                                                                                                    | 142129                                                                                                    |                                                               |
|                                                                                                    |                                                                                                    |                                                                                              |                                                                                                    |                                                                                                    |                                                                                                    |                                                               |
| 中定道<br>(入力制                                                                                                    | 5<br>D                                                                                                    | 表示國                                                                                          |                                                                                                    |                                                                                                    |                                                                                                    |                                                               |
|                                                                                                    | 1000000 円                                                                                                    | 1.0                                                                                          | 00.000 P3                                                                                                    |                                                                                                    |                                                                                                    |                                                               |
| 調査基                                                                                                    | <b>非</b> 価格                                                                                                    | N. N. N. N. N. N. N. N. N. N. N. N. N. N                                                     | 007) 12                                                                                                    |                                                                                                    |                                                                                                    | ANBAS                                                         |
| (3,2)#                                                                                                    | 9<br>source1 ==                                                                                                    | 表示的<br>9                                                                                     | 00.000 B                                                                                                    |                                                                                                    |                                                                                                    |                                                               |
|                                                                                                    | 1.0000 H                                                                                                    |                                                                                              | 9075 m                                                                                                    |                                                                                                    |                                                                                                    |                                                               |
|                                                                                                    | and the second                                                                                                    |                                                                                              |                                                                                                    |                                                                                                    | 765.0                                                                                                    |                                                               |
| 1 00<br>2 00                                                                                                    |                                                                                                    | ¥htæ                                                                                         | <b>816255</b>                                                                                                 | 70 665 87 665<br>NT N1                                                                                                    |                                                                                                    | 1925<br>新入札 失格                                                |
| 1 00<br>2 00<br>3 00                                                                                                    | FALEO                                                                                                    | ¥ADR                                                                                         | <b>3116255</b><br>1,000,00<br>1,100,00                                                                        | Y-1/1008         X-P4448           U.1         U.2           0         O           0         O           0         X                                                                                                    | m     m     m </td <td>NA<br/>版入此 朱施<br/>版入北 集造</td>                                                                                                    | NA<br>版入此 朱施<br>版入北 集造                                        |
| 2 00<br>3 00<br>3 00<br>3 1<br>5<br>5<br>5<br>5<br>5<br>5<br>5<br>5                                                                                                    | 8880<br>2000000<br>2000000<br>200000<br>20000<br>20000<br>20 | ¥825<br>04<br>₩00-ΔΔΔ-0000₩<br>₩000-ΔΔΔ-0000₩                                                |                                                                                                    | P2:000         #P0:00           0         Q         Q           0         Q         Q           0         X         Q                                                                                                    |                                                                                                    | 低入北 朱毛<br>低入北 集団                                              |
| 1 00<br>2 00<br>3 00<br>3 00<br>3 00                                                                                                    | 78.940 (21.845)<br>2000000 (21.845)<br>21.845)<br>(21.845)<br>(2                                                                                                    | <ul> <li>¥8558</li> <li>04</li> <li>95 第500 - △△△ - ◇◇◇◇ 号</li> <li>96 月16日日</li> </ul>      |                                                                                                    | 22108 87 485<br>21<br>0<br>0<br>7<br>7<br>7<br>7<br>102<br>102<br>102<br>102<br>102<br>102<br>102<br>102<br>102<br>102                                                                                                    |                                                                                                    | <ul> <li>(私)北 大応</li> <li>(私)北 大応</li> <li>(私)北 東沿</li> </ul> |
| 1 00<br>2 00<br>3 00<br>3 00<br>5<br>4<br>5<br>4<br>5<br>4<br>5<br>4<br>5<br>4<br>5<br>4<br>5<br>4<br>5<br>4<br>5<br>4<br>5                                                                                                    | 100000     10000     10000     10000     10000     10000     10000     10000     10000     10000     10000     10000     10000     10000     10000     10000     10000     10000     10000     10000     10000     10000     10000     10000     10000     10000     10000     10000     10000     10000     10000     10000     10000     10000     10000     10000     10000     10000     10000     10000     10000     10000     10000     10000     10000     10000     10000     10000     10000     10000     10000     10000     10000     10000     10000     10000     10000     10000     10000     10000     10000     10000     10000     10000     10000     10000     10000     10000     10000     10000     10000     10000     10000     10000     10000     10000     10000     10000     10000     10000     10000     10000     10000     10000     10000     10000     10000     10000     10000     10000     10000     10000     10000     10000     10000     10000     10000     10000     10000     10000     10000     10000     10000     10000     10000     10000     10000     10000     10000     10000     10000     10000     10000     10000     10000     10000     10000     10000     10000     10000     10000     10000     10000     10000     10000     10000     10000     10000     10000     10000     10000     10000     10000     10000     10000     10000     10000     10000     10000     10000     10000     10000     10000     10000     10000     10000     10000     10000     10000     10000     10000     10000     10000     10000     10000     10000     10000     10000     10000     10000     10000     10000     10000     10000     10000     10000     10000     10000     10000     10000     10000     10000     10000     10000     10000     10000     10000     10000     10000     10000     10000     10000     10000     10000     10000     10000     10000     10000     10000     10000     10000     10000     10000     10000     10000     10000     10000     10000     10000     10000     10000     10000     10000     10000                                                                                                    | КАРА<br>54<br>52 ЖОО-дад-0000∯<br>52 ЖОО-дад-0000∯<br>62 Даба ј 14955.9                      | ●Record           1:0000           1:0000           0:0000           0:0000           0:0000           0:0000 |                                                                                                    | 14(3027<br>14(3027                                                                                                    | <ul> <li>私工 集団</li> <li>私入社 先信</li> <li>私入社 集団</li> </ul>     |
| 1 00<br>2 00<br>2 00<br>3 00<br>3 0 | 2000 1200 1200 1200 1200 1200 1200 1200                                                                                                    | <ul> <li>¥KE58</li> <li>04</li> <li>92 第000 - ムムム - 0000 号</li> <li>02月38日 14時35分</li> </ul> | শাল্ডেরা           1:0000           1:3000           3:3000           XAMAR全録           তত্যাহ                | 10000 89900 ULS<br>1000 0.0<br>1000 0.0                                                                                                    | 14 (8027)           14 (8027)           14 (8027)           14 (8027)           14 (8027)           14 (8027)           14 (8027)           14 (8027)           14 (8027)           14 (8027)           14 (8027)           14 (8027)           14 (8027)           14 (8027)           14 (8027)           14 (8027)           14 (8027)           14 (8027)           14 (8027)           14 (8027)           14 (8027)           14 (8027)           14 (8027)           14 (8027)           14 (8027)           14 (8027)           14 (8027)           14 (8027)           14 (8027)           14 (8027)           14 (8027)           14 (8027)           14 (8027)           14 (8027)           14 (8027)           14 (8027)           14 (8027)           14 (8027)           14 (8027)           14 (8027)           14 (8027)           14 (8027)           14 (8027)           14 (8027)           <                                                                                                    | ил ил ил ил ил ил ил ил ил ил ил ил ил и                      |
| 1         00           1         00           2         00           3         00           3         00           3         00           3         00           3         00           3         00           3         00           3         00           3         00           3         00           3         00           3         00           3         00           3         00           3         00           3         00           3         00           3         00           3         00           3         00           3         00           3         00           3         00           3         00           3         00           3         00           3         00           3         00           3         00           3         00           3         00           3         00                                                                                                    | 2000     2000     2000     2000     2000     2000     2000     2000     2000     2000     2000     2000     2000     2000     2000     2000     2000     2000     2000     2000     2000     2000     2000     2000     2000     2000     2000     2000     2000     2000     2000     2000     2000     2000     2000     2000     2000     2000     2000     2000     2000     2000     2000     2000     2000     2000     2000     2000     2000     2000     2000     2000     2000     2000     2000     2000     2000     2000     2000     2000     2000     2000     2000     2000     2000     2000     2000     2000     2000     2000     2000     2000     2000     2000     2000     2000     2000     2000     2000     2000     2000     2000     2000     2000     2000     2000     2000     2000     2000     2000     2000     2000     2000     2000     2000     2000     2000     2000     2000     2000     2000     2000     2000     2000     2000     2000     2000     2000     2000     2000     2000     2000     2000     2000     2000     2000     2000     2000     2000     2000     2000     2000     2000     2000     2000     2000     2000     2000     2000     2000     2000     2000     2000     2000     2000     2000     2000     2000     2000     2000     2000     2000     2000     2000     2000     2000     2000     2000     2000     2000     2000     2000     2000     2000     2000     2000     2000     2000     2000     2000     2000     2000     2000     2000     2000     2000     2000     2000     2000     2000     2000     2000     2000     2000     2000     2000     2000     2000     2000     2000     2000     2000     2000     2000     2000     2000     2000     2000     2000     2000     2000     2000     2000     2000     2000     2000     2000     2000     2000     2000     2000     2000     2000     2000     2000     2000     2000     2000     2000     2000     2000     2000     2000     2000     2000     2000     2000     2000     2000     2000     2000     2000     2000     2000     2000     2000     200                                                                                                    | ¥653<br>66<br>安 第00-△△△-○○○○号<br>安 第800-△△△-○○○○号<br>来春在約                                    | #ficts#           1500.00           1500.00           0           0           0                               | F2004         89%40           0         0         0           1         0         0           2         0         0           3         ×         0                                                                                                    | Image: state state |                                                               |
| ロー     ロー                                                                                                    |                                                                                                    | ¥46時                                                                                         |                                                                                                    | 10日本<br>10日本<br>11 |                                                                                                    |                                                               |

#### 開札後

\_\_\_\_\_

開札後、落札者が決定し『落札者決定通知書』の発行が完了したら、次の操作は結果を一般 に公開するため『入札結果の登録・公開』となります。

その後、業者との契約が完了したら『契約結果の登録・公開』となります。

『入札結果の登録・公開』、『契約結果の登録・公開』は、入札情報システム(職員用)で行います。

### 7.3 落札者決定(くじ)

最低価格で同額の業者がいた場合には、『電子くじ』となります。 23ページの【入札状況登録】をしてから、このページを、参照してください。

◆ログイン方法→操作マニュアル 発注者 基本操作編 15 ページ参照

| ●高知県<br>Kachi Prefecture | 2017年11月00日<br>新山 電子入札システム | 15880839                                     | alvec Byarozya 🦉 |                         |
|--------------------------|----------------------------|----------------------------------------------|------------------|-------------------------|
| ○ 罰達案件検索<br>○ 同志案件検索     |                            | 調達案件検索                                       |                  | 調達案件検索                  |
| 3.8.88-8                 | 200.81                     | 「主事 □ 会託                                     |                  |                         |
| ARENTA                   | 入礼方式                       | 全方式                                          |                  |                         |
| A DAMAS A                | 对象案件年度                     | 2017年度 🗸                                     |                  | 『電てまれシュテル』の投表両面がまデ      |
| ANAS-A                   | (日本)(10)                   | [土木部 ~]                                      |                  | 电丁八札ンヘノム』の快光回面が衣小       |
| Boss                     | ADATIMENT                  | <b></b>                                      |                  | مد حد ما ما             |
|                          | 家件109                      | 全ての案件状態                                      |                  | されます。                   |
|                          | MANUPI                     |                                              |                  | <br>『落札者決定』は、『開札処理』のため、 |
|                          | \$2011年9                   |                                              |                  | 【オガ安仲 監】たりは、カレナナ        |
|                          | 件名                         |                                              |                  | 【八礼条件一見】 をクリックします。      |
|                          | 表示件数                       | 25 ♥件                                        |                  |                         |
|                          | 案件表示順序                     | [100/198 <del>-19</del> ] ✓ ○ #108<br>★ 5818 |                  |                         |
|                          |                            |                                              |                  |                         |

- ・案件名がわかっている場合には、【件名】に入力すると、ダイレクトに目的の案件が表示されます。案件名の一部入力でも、検索されます。
- ・案件名以外で検索する場合には、入札方式(一般競争入札か、指名競争入札)や、案件状態など で、目的の案件を検索します。

| 向<br>N<br>Kochi Prefecture | -                                                                            | 10.00.00                                                                                                    | 2017年11月16日 15時43分                                                                        |                                  |                                                |                                                                                    | CAL              | SIEC BTA                                       | 私システム                                                                               |                                                                     |    |
|----------------------------|------------------------------------------------------------------------------|----------------------------------------------------------------------------------------------------|-------------------------------------------------------------------------------------------|----------------------------------|------------------------------------------------|------------------------------------------------------------------------------------|------------------|------------------------------------------------|-------------------------------------------------------------------------------------|---------------------------------------------------------------------|----|
| 2.案件校宏<br>2.案件一覧<br>1.案件一覧 | <b>経</b><br>入れJ7<br>15                                                       | 影 秋宗杂件ない<br>広 全方式<br>長 十大部                                                                                                    | 入才<br>对象案件年度 2817年度                                                                       | 北案件一覧                            | (                                              |                                                                                    |                  |                                                | 表示的                                                                                 | 入札案件一覧                                                              |    |
| (支援検索<br>)進移一覧<br>2.5.皆意   | <ul> <li>              Six 38             ······             ·····</li></ul> | <ul> <li>● 株式会社AU</li> <li>● 株式会社AU</li> <li>● 株式会社A</li></ul> | 第1440年 入札(現現)は72世紀後年<br>高売時期: 26年<br>5<br>第2時時                                            |                                  |                                                |                                                                                    |                  |                                                | 全期(H)<br>()<br>()<br>()<br>()<br>()<br>()<br>()<br>()<br>()<br>()<br>()<br>()<br>() | <ul> <li>『</li> <li>目的の案件の、『結果』の項</li> <li>【表示】をクリックします。</li> </ul> | 目に |
|                            | •                                                                            | 2080                                                                                                    | #6                                                                                        |                                  | AILKR                                          | 오비                                                                                 | ALSI<br>ARA<br>S | -                                              | 不清解於後期<br>又作 開札 約果 末美                                                               | 入化/<br>化成功<br>(mail                                                 |    |
|                            |                                                                              |                                                                                                    |                                                                                           |                                  |                                                |                                                                                    |                  |                                                |                                                                                     |                                                                     |    |
|                            | 1                                                                            | 1000040027                                                                                                    | 00%#第001-1005号 00世話工事                                                                     | I#                               | 状况登録者                                          | 表示                                                                                 |                  | 表示                                             |                                                                                     | 8.7                                                                 |    |
|                            | 1 2                                                                          | 1000040027<br>1000040018                                                                                                    | 00時課題001-1005号 00世紀工業<br>指記機会入税。記録16                                                      | 18<br>18                         | RREAR<br>RREAR                                 | 表示<br>表示                                                                           |                  | (秋市)<br>(秋市)                                   |                                                                                     | <u>8</u> 77)                                                        |    |
|                            | 1 2 3                                                                        | 1000040027<br>1000040018<br>1000040012                                                                                                    | COMBROI-10055 CORRER<br>Ingradul Ingris<br>Ingradul Ingris                                | 1#<br>1#<br>1#                   | KREBA<br>KREBA<br>KREBA                        | <ul> <li>表示</li> <li>表示</li> </ul>                                                 | **               | <ul> <li>表示</li> <li>表示</li> </ul>             |                                                                                     | 88)<br>88)<br>83)                                                   |    |
|                            | 1 2 3 4                                                                      | 1000040027<br>1000040018<br>1000040012<br>1000040007                                                                                                    | COMMERCON-10059 COMMER®<br>Rezistant, Infens<br>Rezistant, Infens<br>Rezistant, Infens    | 28<br>28<br>28<br>28<br>28       | 8.2288<br>8.2288<br>8.2288<br>8.2288<br>8.2288 | <ul> <li>義宗</li> <li>義宗</li> <li>表示</li> <li>表示</li> </ul>                         | #7<br>83         | <ul> <li>教示</li> <li>教示</li> <li>教示</li> </ul> |                                                                                     | 88)<br>88)<br>88)<br>88)                                            |    |
|                            | 1<br>2<br>3<br>4<br>5                                                        | 1000040027<br>1000040018<br>1000040012<br>1000040007<br>1000020061                                                                                                    | COMBEROI-10055.COESIE<br>REARDAL 10800<br>REARDAL 10800<br>REARDAL 10805<br>REARDAL 10805 | 18<br>18<br>18<br>18<br>18<br>18 | URDBA<br>URDBA<br>URDBA<br>URDBA<br>URDBA      | <ul> <li>表示</li> <li>表示</li> <li>表示</li> <li>表示</li> <li>表示</li> <li>表示</li> </ul> | #*<br>#*<br>#*   | 8.77<br>8.77<br>8.77<br>8.77<br>8.77<br>8.77   |                                                                                     | 80)<br>80)<br>83)<br>83)                                            |    |

| ▲ 宮 知 I目                   |                                                                                 | CH57C #43.8639.0                                                                                                    |                      |
|----------------------------|---------------------------------------------------------------------------------|----------------------------------------------------------------------------------------------------|----------------------|
| し<br>に<br>Kochi Prefecture | 入礼情報システム                                                                        | 2011년20년20년 18년 28년 28년 28년 28년 28년 28년 28년 28년 28년 2                                                                                                    |                      |
| 調達業件模案                     |                                                                                 | 入礼結果登録                                                                                                    | 入札結果登録               |
| 2. 跟这案件一覧                  |                                                                                 | 88-8                                                                                                    |                      |
| 1 8五一覧                     | 契約番号                                                                            | 1000020105                                                                                                    |                      |
| アナウンス一覧                    | 作名                                                                              |                                                                                                    | 落札者とする業者を決定します。      |
| · 人名米什一克<br>· 受付状况一覧       | 期代報37日19<br>入礼結果                                                                | 平規(2)年22月25日14年12分<br>● 数年 〇 楽録 〇 茶録                                                                                                    | くドボタンをカリック」を時占で 雪子くド |
| 》 第付資料一覧                   | 理由                                                                              | ▼<br>「不満」の場合は、上のブルダウンジコトから使用を選択してくためい。                                                                                                    |                      |
| - 秋空登録                     |                                                                                 | ▼<br>「保留」の場合は、上のブルダウンリストから理由を選択するか、直接入力してOS扱い。                                                                                                    | の計算かされ、以降の人札結果登録画    |
| C. (RUBL-R                 |                                                                                 | ( 《杨信福祥入)                                                                                                    | 面では一番上の業者が落札業者となり    |
| 業務支援検索<br>家件支持一覧           | 教行担当著名                                                                          |                                                                                                    |                      |
| 7 和古敏語                     | 立会相当著名                                                                          |                                                                                                    | よ 9 。                |
|                            | 予定価格<br>(入力機)                                                                   | (後元編)                                                                                                    |                      |
|                            |                                                                                 | 100000 PJ 100000 PJ                                                                                                    | 雷子くじの計算を確認するにけ【くじ】   |
|                            | 國憲基準備核                                                                          | 10020                                                                                                    |                      |
|                            | (入力概)                                                                           | (表示面)<br>900000 円 900000 円                                                                                                    | をクリックします。            |
|                            |                                                                                 | 90万 円                                                                                                    |                      |
|                            |                                                                                 | 入代胡果爱辞                                                                                                    |                      |
|                            | 入礼置提                                                                            | 2018年2211444                                                                                                    |                      |
|                            | 10<br>10<br>10<br>10<br>10<br>10<br>10<br>10<br>10<br>10<br>10<br>10<br>10<br>1 | 単位 646 第1日会会的 デジン(1994) 高学 546 (1994) 日本<br>11日 日本 11日 日本 11日 11日 |                      |
|                            | 1 000000000 000                                                                 |                                                                                                    |                      |
|                            | 2 000002002 20                                                                  |                                                                                                    |                      |
|                            | 3 0000020000 2/3                                                                | 1.000.000 O D Qu31m                                                                                                    |                      |
|                            |                                                                                 |                                                                                                    |                      |
|                            |                                                                                 | $\Box$                                                                                                    |                      |
| <b>①</b> 高知県               |                                                                                 | SUBBLIC BRANSARL                                                                                                    |                      |
| Kochi Prefecture           | 入礼機報システム                                                                        | 電子入れシステム                                                                                                    | <b>●</b> ス/1・順仏判会両子  |
| · 調達案件検索<br>· 調達案件一覧       |                                                                                 | 電子くじ順位判定画面                                                                                                    | 电ナい順位刊正画面            |
| 2 申請受付一覧                   | 契約要号<br>件书                                                                      | 100020105<br>道文地話家 第〇〇一ムムムー〇〇〇〇号 ママ工事                                                                                                    |                      |
| 8章一覧                       |                                                                                 |                                                                                                    | 示フノドの計算が用がまニキトナナ     |
| 入礼室件一覧                     | a service service                                                               | 最新更新目時 307800281446                                                                                                    | 電士いしの計算結果が衣示されます。    |
| 学 受付状况一覧                   | No 第285                                                                         | 第十字(4) 21(1)(2) (1) (1) (1) (1) (1) (1) (1) (1) (1) (1                                                                                                    |                      |
| - 次行東和一覧                   | 1 0000020002 (9059)                                                             | 218/2 1.000.000 27 2018/02/28 14 14 33247 241 468 705 0                                                                                                    | 【印刷】をカリックすると『印刷甲の雪子  |
| 0 結果登録                     | 2 0000020003 258k                                                               | 21年4-3 1,000,000 電子 2018-02,26 141618785 786 568 363 1<br>注筆 1,000,000 職 2018-02,26 1425 40124 124 884 108 2 112                                                                                                    |                      |
| (現在第一九                     | (comercular@example (r                                                          | an Tale (1.1112/18.18) (0.100/08/) (0.100/08/)                                                                                                    | くし順位判定画面』が印刷できます。    |
| 家件里想一覧                     | 1176                                                                            | (2)         (3)         (4)         →→→→→→→→           176         3         2         0000020001         2/100 ± 0.000                                                                                                    |                      |
| · II.5-822                 |                                                                                 |                                                                                                    |                      |
|                            | -                                                                               |                                                                                                    |                      |
|                            | No #8888                                                                        | 12(株) 52(株) 時後25(14)<br>日本 5(株) 5(1) (10) (10) (11)(2(株) (11)(2(株)) (11)(2(株)) (11)(2(+))(11)(11)(11)(11)(11)(11)(11)(11)(11)                                                                                                    |                      |
|                            | 1 0000020002 35384                                                              | 2第2 1,000,000 電子 2018/02/25141433247 247 458 706 0 2位                                                                                                    |                      |
|                            | a announces area                                                                |                                                                                                    |                      |

|          |               |                    |                 |                        |            | 電子く              | じ順位判定       | 定画面                     |                 |                |                    |                 |            |
|----------|---------------|--------------------|-----------------|------------------------|------------|------------------|-------------|-------------------------|-----------------|----------------|--------------------|-----------------|------------|
| 1約<br> 名 | 67            |                    | 100<br>道5       | 0020105<br>2300557 MOO | -444-000   | 9 VVI¥           |             |                         |                 |                | 最新更新               | B <b>až</b> 201 | 9 02 26 14 |
| No.      | <b>第名版</b> 句  |                    |                 | ##68                   |            | an Bass          | <b>R7/R</b> | 入私謝受信日時<br>(A)          | (A)(D<br>2(18)  | 入力(C)面号<br>(E) | 602-0-05-5<br>(c)  | 計画で<br>られた書号    | KSR.       |
| i        | 0000020002    | 試験企業2              |                 |                        |            | 1,000,000        | 電子          | 2018/02/26 141433247    | 247             | 458            | 705                | 0               |            |
| 2        | 0000020003    | 試験企業3              |                 |                        |            | 1,000,000        | 電子          | 2018/02/26 1416 18 795  | 795             | 568            | 363                | 1               |            |
| 1        | 0000020001    | 就聽企業               |                 |                        |            | 1,000,000        | Ht          | 2018/02/26 1422 40 124  | 124             | 994            | 108                | 2               | 1位         |
|          | 1176          | 176                | 3               | (4)                    | 0000023003 | 17.99:企業         |             |                         |                 |                |                    |                 |            |
| b        | NUME          |                    |                 | Masn                   |            | 1911 E2:258      | \$7/H       | 入利息受信日時<br>(A)          | (A)(D)<br>21/19 | 入力(2)置号<br>(8) | 10011-021番号<br>(C) | 計画で<br>られた面号    | 11.10      |
|          | 0000020002    | bt联企M2             |                 |                        |            | 1,000,000        | 電子          | 2018/02/26 141433247    | 247             | 458            | 705                | 0               | 2位         |
|          | 0000020003    | 就联企第3              |                 |                        |            | 1,000,000        | 電子          | 2018/02/26 14:16:19:795 | 795             | 569            | 363                | - E             | 3位         |
|          | 全心語号の網<br>(1) | (1)49 Falfi<br>(2) | 4.2月1日日日<br>(3) | (2)÷(3)の本り<br>(4)      |            | <0 <b>8</b> 8290 |             |                         |                 |                |                    |                 |            |
|          |               |                    |                 |                        |            | Lover come       |             |                         |                 |                |                    |                 |            |

86

【くじ】の計算方法は、『電子入札システムメインページ』で、一般にも公開されています。

| ▲高知県                                                                                                    | 2014年02月26日 1月1219                                                                                                    | CALS/EC 電子入化シ                                                                                                    | x74 🕑                             |                                                            |
|----------------------------------------------------------------------------------------------------|----------------------------------------------------------------------------------------------------|----------------------------------------------------------------------------------------------------|-----------------------------------|------------------------------------------------------------|
| Kochi Prefectare         入私職職会ステム           設立案件検索         設立案件や案           申請受付一覧                                                                                                    | ₹₹λκ≎λτά<br>                                                                                                    | 入札結果登録<br>〒                                                                                                    |                                   | 入札結果登録                                                     |
|                                                                                                    | 100000006<br>道交地路安 第00-ムムム-0000号 ▽▽II<br>担当8<br>平成20年20月38日14時22分<br>●常札<br>2条編 ○不満                                                                                                    | ч<br>П                                                                                                    |                                   | <ul><li>①落札の状況は登録済のため、</li><li>『落札』にチェックがついています。</li></ul> |
| <ul> <li>(大公会員)</li> <li>(共会員)</li> <li>(共会員)</li> <li>(大会員)</li> <li>(大会員)</li>     &lt;</ul> | 「可能の場合は、上のブルウンパストから増由を選択していた。<br>「保留」の場合は、上のブルサウンパストから増由を選択するか、首                                                                                                    |                                                                                                    |                                   | <ul> <li>②落札者とする業者にチェックをつけます。</li> </ul>                   |
| 115年2日<br>115年2日<br>115年2日<br>115年3年6年<br>115年3年6年<br>115年3年6年<br>115年3年6年<br>115年3年6年<br>115年3年6年<br>115年3年6年<br>115年3年6年<br>115年3年6年<br>115年3年6年<br>115年3年6年<br>115年3年6年<br>115年3年6年<br>115年3年6年<br>115年3年6年<br>115年3年6年<br>115年3年6年<br>115年3年6年<br>115年3年6年<br>115年3年6年<br>1155年3年6年<br>1155年3年6年<br>1155年3年6年<br>1155年3年5<br>1155年3年5<br>1155<br>1155<br>1155<br>1155<br>1155<br>1155<br>1155<br>1                                                                                                    | (金元帝)<br>(金元帝)<br>日<br>(金元帝)<br>(金元帝)<br>(<br>(金元帝)<br>(<br>(金元帝)<br>(<br>(<br>(<br>(<br>(<br>(<br>(<br>(<br>(<br>(<br>(<br>(<br>(<br>(<br>(<br>(<br>(<br>(<br>( |                                                                                                    |                                   | <ul><li>3【執行担当署名】をクリックします。</li></ul>                       |
| <u></u>                                                                                                    | <u>«</u> )                                                                                                    |                                                                                                    | 入机越東登録<br>截制更新日時 2018/02/26 17:20 |                                                            |
| <ul> <li>************************************</li></ul>                                                                                                    | #26304<br>#25至<br>#25至2<br>#25至2                                                                                                    | 3108280         kr         kr          1         1         1         1         1         1         1         1         1         1         1         1         1         1         1         1         1         1         1         1         1         1         1         1         1         1 | 株式<br>総入札、公対象<br>の対象<br>の対象       |                                                            |
|                                                                                                    |                                                                                                    |                                                                                                    |                                   |                                                            |

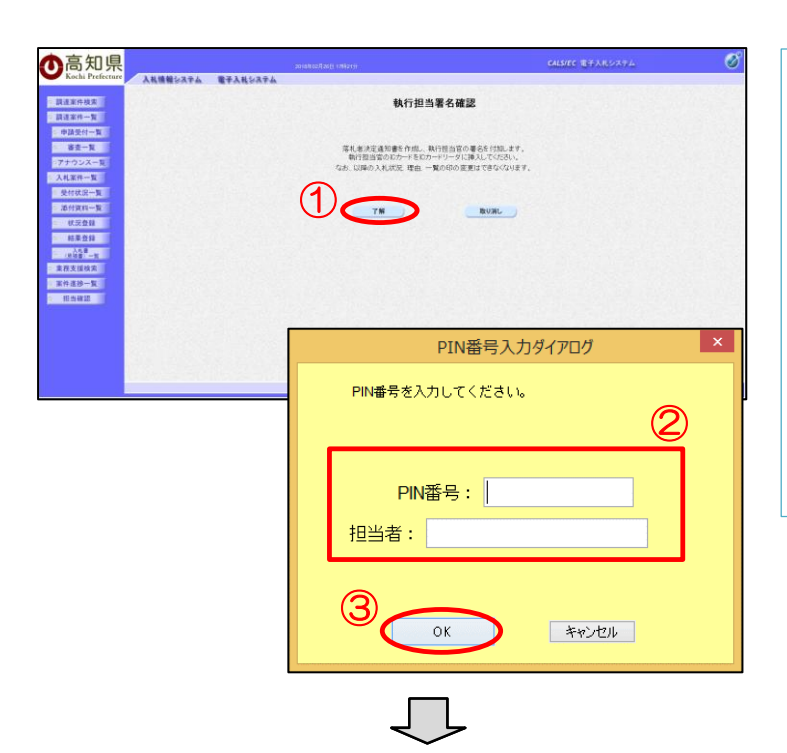

| 我们但今有个唯能 |
|----------|
|----------|

『執行担当署名確認』画面が表示されま す。

①【了解】をクリックすると、PIN番号入 力ダイアログが表示されます。

②『PIN 番号』を入力し、 『執行担当者』の職氏名を全角文字で 入力します。

③入力したら【OK】をクリックします。

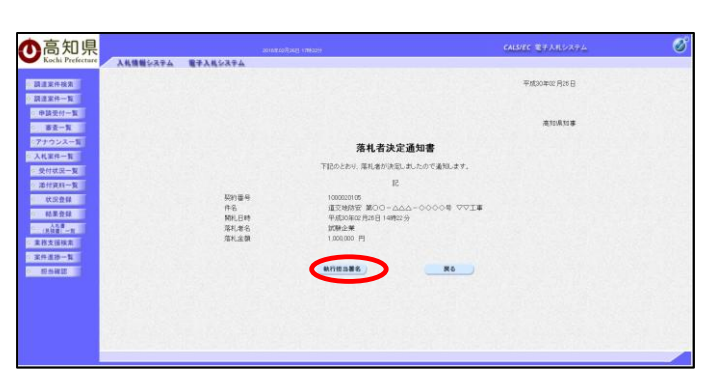

| 落札者決定通知書          |   |
|-------------------|---|
| 『落札者決定通知書』が表示されます | 0 |

【執行担当署名】をクリックします。

| 高知県                                                                                                    | annak coffania (1962an)                                                                                                    |                       | CALS/EC TH        | X819274 | į.      | Ø                         |                                   |
|----------------------------------------------------------------------------------------------------|----------------------------------------------------------------------------------------------------|-----------------------|-------------------|---------|---------|---------------------------|-----------------------------------|
| Kochi Prefecture<br>Ritaritika<br>Ritaritika<br>Ritaritika<br>Ritaritika                                | ■#A&\$A#A<br>入札結果<br>■#==東 ☆ ΞHRE=東 ⇒                                                                                                    | £∰<br>₩.R.B.B. 🗳 N.B. | 2.13              |         |         |                           | 入札結果登録                            |
| 事会一覧         契約番号           中名         中名           ガナウンス一覧         担当者           規則執行日時         胡則執行日時 | 100020105<br>重文別初安 第〇〇 - ムムム - 〇〇〇〇号 ママ王事<br>巻詰8<br>平成10年10月26日 149425 分                                                                                                    |                       |                   |         |         |                           | 入札結果登録画面に戻ります。                    |
| 建化就是一面 入利以来<br>在代表时一面 帮助<br>就是登録。<br>自会算一面<br>作成的一面 把目標的是要子<br>作成的一面 工会能和意义。                            | <ul> <li>● 年後、 ○ 後倉 ○ 万項</li> <li>「可職」の単合は、上がブルタウンジスからう理由を選択して付去。、</li> <li>「保留」の単合は、上がブルタウンジスからう理由を選択するか、意味入力での</li> <li>本取販行目回い</li> </ul>                                                                                                    | a                     | 1722              | 18      |         |                           | ①署名ボタンの横に『執行担当者』の<br>職氏名が表示されました。 |
| 学道理格<br>(スカ)(RD)<br>[<br>漢叢 茎-単植ら<br>(入力(RD)                                                            | (表示師<br>(表示師<br>(表示師)<br>(表示師)<br>(名示師)<br>(<br>(表示師)<br>(<br>(<br>(<br>(<br>(<br>(<br>(<br>(<br>(<br>(<br>(<br>(<br>(<br>(<br>(<br>(<br>(<br>(<br>( |                       |                   |         |         |                           | ②【立会担当者名】をクリックします。                |
| 入机规定                                                                                                    |                                                                                                    |                       |                   | 最新更     | (秋日時 2  | A机結果登録<br>018.02.26 17.22 |                                   |
| ₩<br>45<br>第五部号                                                                                         | ¥688                                                                                                    | RIFICESS FORMULT      | 3740A 21<br>111 2 | ARIB    |         | A22                       |                                   |
| 1 0000020001 22                                                                                         | 就企業                                                                                                    | 1,000,000 0           | 0                 | 長市      | 紙入札, 《二 | t®.                       |                                   |
| 2 0000020002                                                                                            | 離企業2                                                                                                    | 1,000,000             | 0 0               |         | 化的象     |                           |                                   |
| 3 000000000 30                                                                                          |                                                                                                    |                       |                   |         | Post M  |                           |                                   |

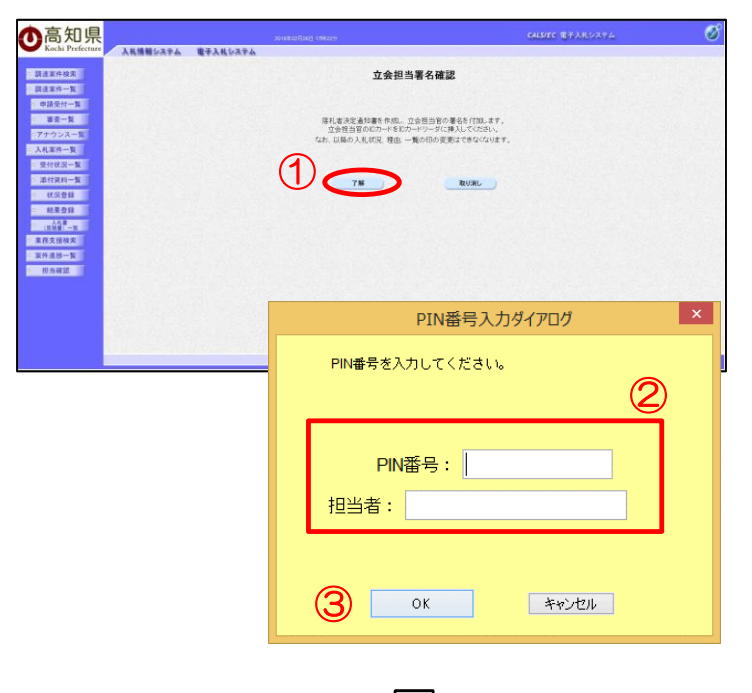

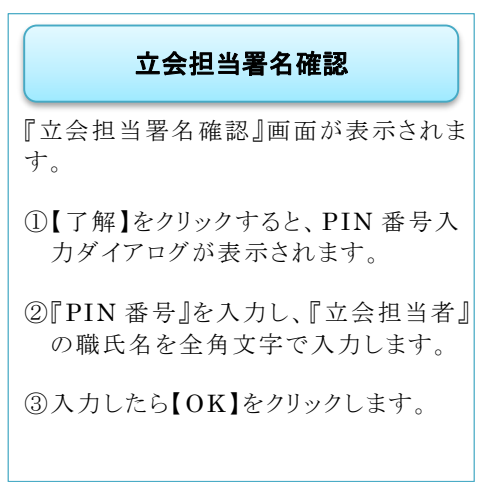

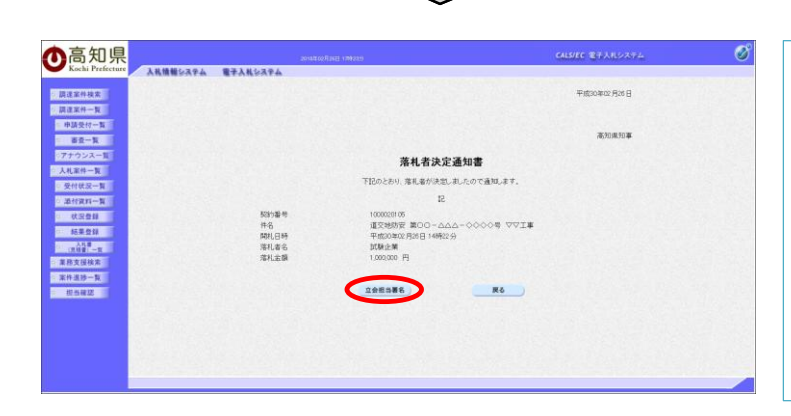

| 落札者決定通知書           |
|--------------------|
| 『落札者決定通知書』が表示されます。 |
| 【立会担当署名】をクリックします。  |
|                    |

| ●高知県                                                                                                    |                                                                   |                                                                                                    | 010#0/[26] 18[229                                                                                   |                                  |                        | CALS/E          | C 電子入I           | 10274            |                  | Ø |                                                                                            |
|----------------------------------------------------------------------------------------------------|-------------------------------------------------------------------|----------------------------------------------------------------------------------------------------|----------------------------------------------------------------------------------------------------|----------------------------------|------------------------|-----------------|------------------|------------------|------------------|---|--------------------------------------------------------------------------------------------|
| <ul> <li>- 調達室件検索</li> <li>- 調達室件</li></ul>                                                                                                    | 人民情報少ステム                                                          | 電子入机分ス中ム                                                                                                    | 入札4<br>82-11                                                                                        | 結果登録<br>⇒ <sup>★ x 2 ± 1</sup> ⊂ | 結果会                    |                 |                  |                  |                  |   | 入札結果登録                                                                                     |
| <ul> <li>申請受付一覧</li> <li>審査一覧</li> <li>アナウンス一覧</li> <li>入札案件一覧</li> </ul>                                                                                                    | 契約番号<br>作名<br>担当者<br>開札執行日時                                       | 1000020105<br>道交地防安 第〇<br>担当時<br>平成30年02月25日                                                                   | D-AAA-0000€ ⊽⊽I≢<br>14∰229                                                                          |                                  |                        |                 |                  |                  |                  |   | 『入札結果登録』画面に戻ります。                                                                           |
| 受付収況一覧     通行規則一覧     代記登録     報意登録     和意登録     和意登録     和意登録     和意登録     和意登録     和意登録     和意登録     和意登録     和意登録     和意登録     和意登録     和意登録     和意登録     和意登録     和意登録     和意登録     和意登録     和意登録     和意登録     和意登録     和意登録     和意登録     和意登録     和意登録     和意登録     和意登録     和意登録     和意登     和意登     和意登     和意登     和意登     和意登     和意登     和意登     和意登     和     和      和      和       和       和       和        和        和         和 | 入れ起来<br>車由<br>単行回出第8<br>立会相由第6<br>(入力用0<br>)<br>(武芸茶/目46<br>(入力用0 | ● 定札 ○ 保留 ○ 不規<br>(不規。の場合は、上のうより<br>(例留)の場合は、上のうより<br>(例留)の場合は、上のうより<br>(例目の場合は、上のうより<br>(表示例<br>(表示例<br>(表示例) | ンシストから頃出を選択してくたない。<br>ウンジストから頃出を選択してくたない。<br>ウンジストから頃は通野であか、国体人力<br>ロンフラード<br>1000,000 円<br>10075 円 | utorsu,<br>C                     |                        |                 | 172218<br>172325 |                  |                  |   | <ul> <li>①『執行担当署名』と、『立会担当署名。<br/>が表示されていることを、確認します。</li> <li>②【入札結果登録】をクリックします。</li> </ul> |
|                                                                                                    | AREE                                                              | (C)                                                                                                    | 90000 H                                                                                             |                                  |                        |                 |                  | 最新更              | 2018 02 26 17 22 | > |                                                                                            |
|                                                                                                    | 新<br>9<br>第二本新明                                                   |                                                                                                    | <b>X</b> 866                                                                                        | #1828                            | 72 <b>66</b> 8<br>1(17 | 800685<br>30.1: | 調査実施             | XRM              | 1812             |   |                                                                                            |
|                                                                                                    | 1 0000020001 12<br>2 000000002 12                                 | <b>康企業</b><br>[][注業2                                                                                           |                                                                                                    | 1,000,000                        | 0                      | 0               |                  | <u>表</u> 示<br>表示 | 統入札 化对象<br>化对象   |   |                                                                                            |
|                                                                                                    |                                                                   |                                                                                                    | Ţ                                                                                                   | Ţ                                |                        |                 |                  |                  |                  |   |                                                                                            |

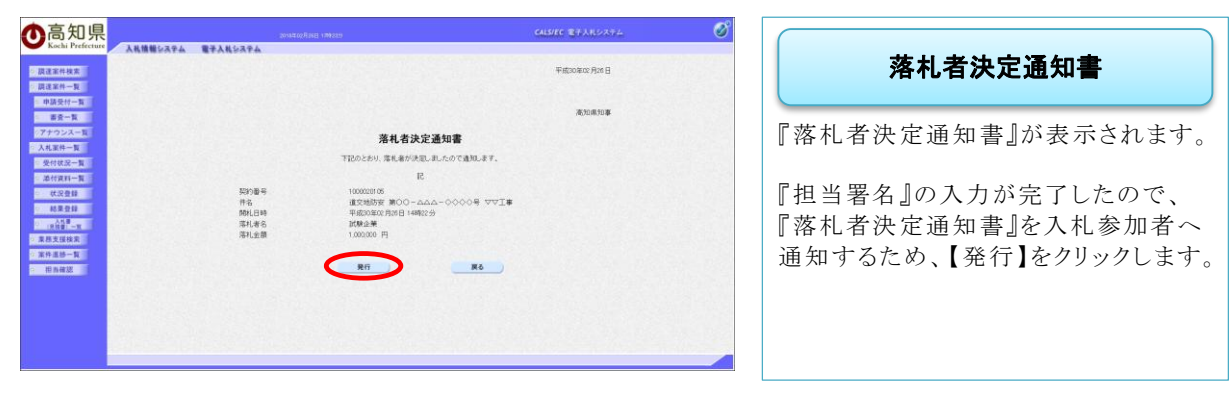

 $\int$ 

| •高知県                                                                      |                             |                                                                                                    |                                                |                 |                | CALSIE | 5 <b>8</b> 77A |       |             | (                |
|---------------------------------------------------------------------------|-----------------------------|----------------------------------------------------------------------------------------------------|------------------------------------------------|-----------------|----------------|--------|----------------|-------|-------------|------------------|
| Kochi Prefecture                                                          | 入札情報システム                    | 電子入共システム                                                                                                    |                                                |                 |                |        |                |       |             |                  |
| · 調達室件核索                                                                  |                             |                                                                                                    | 入札結                                            | 果登録             | _              |        |                |       |             |                  |
| <ul> <li>申請受付一覧</li> <li>審査一覧</li> <li>アナウンス一覧</li> <li>入利案件一覧</li> </ul> | 契約番号<br>件名<br>担当者<br>禁机執行日時 | 1000020105<br>道文地防安 第〇〇一<br>推動時<br>平成30年02月26日 14                                                                | -AAA-00008 ⊽⊽I#<br>#129                        | , <u>«≈∎n</u> ⇒ | 起来会!           |        |                |       |             |                  |
| <ul> <li>受付状况一覧</li> <li>添付資料一覧</li> <li>状況登録</li> <li>紙里登録</li> </ul>    | 入机結果<br>理由                  | ●第4. ○保留 ○不請<br>「不読」の場合は、上のブルダウン<br>「保留」の場合は、上のブルダウン                                                             | ✓<br>リストから理由を選択してくたさい。<br>リストから理由を選択するか、直接入力し、 | tosto.          |                |        |                |       |             |                  |
| (其前書"一頁<br>(其前書"一頁<br>) 東府支援核案<br>東府支援人員                                  | 執行型為署名<br>立会型為署名            | 高知執行担当ke<br>高知立会担当N                                                                                              |                                                | <u></u>         |                |        | 172218         |       |             |                  |
| TO OWNER                                                                  | 予定価格<br>(入力機)               | (表示機<br>1000000] 円                                                                                               | 1.000.000 Pi                                   |                 |                |        |                |       |             |                  |
|                                                                           | 調査基準価格<br>(入力欄)             | (表示師)<br>900000 円                                                                                                | 100,000 円<br>円 <b>100,000</b> 円                |                 |                |        |                |       | (           | 通知書表示            |
|                                                                           | 入机理型                        | <c< td=""><td>,</td><td></td><td></td><td></td><td></td><td>85X)</td><td>6814</td><td>2018 02 25 17 23</td></c<> | ,                                              |                 |                |        |                | 85X)  | 6814        | 2018 02 25 17 23 |
|                                                                           | 盖<br>43 莱古斯马                |                                                                                                    | #88#                                           | an Hom          | TREASHS<br>LEF | U.F.   | 調査実施           | 2.8.8 |             | 90.0             |
|                                                                           | t 0000020001 14             | MARK M                                                                                                    | No. of the second second second                | 1,000,000       | 0              | 0      | 00             | 表示    | 紙入札         | 心对象              |
|                                                                           | 2 0000020002                | ())小第2                                                                                                    |                                                | 1,000,000       | 0              | 0      | 00             | 表示    | 心对象         |                  |
|                                                                           | 3 0000020003 10             | DRAE MER                                                                                                    |                                                | 1,000,000       | 0              | 0      | 00             | 表示    | <b>包:刘康</b> |                  |
|                                                                           |                             |                                                                                                    | Tel grant 22 gran                              |                 | 2.12           |        |                |       |             |                  |

## 入札結果登録』画面に戻り、 『入札結果登録』画面に戻り、 『落札者の決定』は完了となります。 入札参加業者には、 『落札者決定通知書』が発行されます。 発行した『落札者決定通知書』を確認す るには、【通知書表示】をクリックします。

| 3                                                                                                    |                                                                                                    |                                                                       |                                                                                                    | HEC BHOUL                                                               | 10000                                                                                                  |                                                                                                    | 2                              |
|----------------------------------------------------------------------------------------------------|----------------------------------------------------------------------------------------------------|-----------------------------------------------------------------------|----------------------------------------------------------------------------------------------------|-------------------------------------------------------------------------|----------------------------------------------------------------------------------------------------|----------------------------------------------------------------------------------------------------|--------------------------------|
| 入礼情報をステム                                                                                                    | 20<br>電子入札523年ム                                                                                                    | 1991-1993 (1992))                                                     |                                                                                                    | are grown                                                               | 1018                                                                                                   |                                                                                                    | ~                              |
|                                                                                                    |                                                                                                    | 入井台                                                                   | <b>(単春録</b>                                                                                                    |                                                                         |                                                                                                    |                                                                                                    |                                |
|                                                                                                    | 1                                                                                                    |                                                                       |                                                                                                    |                                                                         |                                                                                                    |                                                                                                    |                                |
| 肥料業品                                                                                                    | 10000201.05                                                                                                    |                                                                       |                                                                                                    |                                                                         |                                                                                                    |                                                                                                    | 8                              |
| 件名                                                                                                    | 建交地防安 第〇〇-<br>割為日                                                                                                    | *IVV #0000-AAA                                                        |                                                                                                    |                                                                         |                                                                                                    |                                                                                                    | 3                              |
| 期机机行日時                                                                                                    | 平成30年02月26日14                                                                                                    | <del>01</del> (2-5)                                                   |                                                                                                    |                                                                         |                                                                                                    |                                                                                                    |                                |
| 入机结果<br>理由                                                                                                    | ●常札 ○保留 ○不調                                                                                                    | ~                                                                     |                                                                                                    |                                                                         |                                                                                                    |                                                                                                    |                                |
|                                                                                                    | 「不調」の場合は、上のブルダウン                                                                                                    | ウストから理由を遵照してください。                                                     |                                                                                                    |                                                                         |                                                                                                    |                                                                                                    | 1                              |
|                                                                                                    | 「保留」の場合は、上のブルダウン                                                                                                    | リストから理由を選択するか、直接入力し                                                   | てくださきい。                                                                                                    |                                                                         |                                                                                                    |                                                                                                    | 8                              |
|                                                                                                    |                                                                                                    |                                                                       |                                                                                                    |                                                                         |                                                                                                    |                                                                                                    |                                |
| <b>NITES</b> #6                                                                                                    | 高加熱行担当M                                                                                                    |                                                                       |                                                                                                    | 172218                                                                  |                                                                                                    |                                                                                                    |                                |
| 直会指出署名                                                                                                    | 備加亚安想自N                                                                                                    |                                                                       |                                                                                                    | 172325                                                                  |                                                                                                    |                                                                                                    |                                |
| 予定価格<br>(入力機)                                                                                                    | (表示)(()                                                                                                    |                                                                       |                                                                                                    |                                                                         |                                                                                                    |                                                                                                    |                                |
|                                                                                                    | 1000000 [P]                                                                                                    | 1.000,000 PI                                                          |                                                                                                    |                                                                         |                                                                                                    |                                                                                                    |                                |
| 調査基準価格                                                                                                    |                                                                                                    | 100万 円                                                                |                                                                                                    |                                                                         |                                                                                                    |                                                                                                    |                                |
| (入力(11)                                                                                                    | (表示詞)                                                                                                    | amon B                                                                |                                                                                                    |                                                                         |                                                                                                    | ANERO                                                                                                    | 8                              |
|                                                                                                    |                                                                                                    | 90万日                                                                  |                                                                                                    |                                                                         |                                                                                                    |                                                                                                    |                                |
|                                                                                                    |                                                                                                    |                                                                       |                                                                                                    |                                                                         |                                                                                                    |                                                                                                    |                                |
| 入机用型                                                                                                    | <c -#idh<="" td=""><td></td><td></td><td></td><td>-</td><td>2018 02 26 17 23</td><td></td></c>                                                                                                    |                                                                       |                                                                                                    |                                                                         | -                                                                                                    | 2018 02 26 17 23                                                                                                    |                                |
|                                                                                                    |                                                                                                    |                                                                       |                                                                                                    | 2 4                                                                     |                                                                                                    |                                                                                                    |                                |
| And the second second s |                                                                                                    |                                                                       |                                                                                                    |                                                                         |                                                                                                    |                                                                                                    |                                |
| 6 革命前号                                                                                                    |                                                                                                    | #君名称                                                                  | REAL UT UL                                                                                                    |                                                                         | XN.B                                                                                                   | NAR.                                                                                                    | 2                              |
| 1 0000020001 1                                                                                                    | CHON                                                                                                    | ¥\$88                                                                 | 1.000.000 O O                                                                                                    | 東西の                                                                     | 入私書<br>表示: 延入礼                                                                                         | 900<br>. 0.712                                                                                                    |                                |
| 0         ######           1         0000020001         1           2         0000020002         1                                                                                                    | CMON<br>CMON                                                                                                    | ¥328                                                                  | 1,000,000 0 0                                                                                                    |                                                                         | ス札吉<br>重示 延入札<br>表示 (二対目                                                                               | 94.8<br>. C.7192<br>R                                                                                                    |                                |
| 1         C000020001         2           2         C000020002         2           3         C000020003         2                                                                                                    | CRAIM<br>CRAIMS<br>CRAIMS                                                                                                    | ****                                                                  | #=HA         Particle         With         With           1.000,000         0         0         0           1.000,000         0         0         0           1.000,000         0         0         0           1.000,000         0         0         0                                                                                                    |                                                                         | <ul> <li>入札店</li> <li>高示</li> <li>延入札</li> <li>高示</li> <li>40.対抗</li> <li>表示</li> <li>40.対抗</li> </ul> | 100<br>. 4039<br>8                                                                                                    |                                |
| #319           1         0000020001         2           2         0000020002         2           3         0000020003         3                                                                                                    | CRAD M CRAD M2<br>CRAD M2<br>CRAD M2                                                                                                    | #####                                                                 | #=EA         92000         0.10           1.000.000         0         0           1.000.000         0         0           1.000.000         0         0           1.000.000         0         0                                                                                                    |                                                                         | 入秋道<br>素示 延入れ<br>表示 40 対抗<br>表示 40 対抗                                                                  | 10.0<br>. 0.792<br>R<br>R                                                                                                    |                                |
| 1         0000020001         2           2         0000020003         2           3         0000020003         2                                                                                                    | KALEN<br>KALENZ<br>KALENZ                                                                                                    | foot                                                                  | REHAIL         PICAL         PICAL <t< td=""><td></td><td>入払お<br/>表示 低入札<br/>表示 42.対策<br/>表示 42.対策</td><td>975<br/>- 02时第<br/>章</td><td></td></t<>                                                                                                    |                                                                         | 入払お<br>表示 低入札<br>表示 42.対策<br>表示 42.対策                                                                  | 975<br>- 02时第<br>章                                                                                                    |                                |
| 1         0000020001         2           2         0000020002         3           3         0000020003         3                                                                                                    | CHAN<br>CHAN<br>CHAN<br>CHAN<br>CHAN<br>CHAN<br>CHAN<br>CHAN                                                                                                    |                                                                       |                                                                                                    |                                                                         | 入秋書<br>素示<br>表示<br>表示<br>し、対信<br>表示<br>し、対信                                                            | 945<br>. 427192<br>8                                                                                                    |                                |
| 0 200020001 2<br>2 000020001 2<br>3 000020003 2                                                                                                    | CM-3.30<br>CM-3.30<br>CM-3.3 | <i>і</i><br>2006<br>Д                                                 | ▲ EEG 1910 00 00 00 00 00 00 00 00 00 00 00 00 0                                                                                                    |                                                                         | 入社書<br>義示<br>表示<br>(こ対理<br>表示)<br>(こ対理                                                                 | 第2<br>- 42対象<br>2<br>8                                                                                                    |                                |
| 1         0000020001         1           2         0000020002         1           3         0000020003         1                                                                                                    | (MAD M)<br>(MAD M)<br>(MAD   |                                                                       |                                                                                                    |                                                                         | 入社書<br>義宗 紙入札<br>表示 42.対加<br>表示 42.対加                                                                  | 時間<br>。 ① 対象<br>ま<br>ま                                                                                                    |                                |
| 2 1 000020001 1<br>2 0000020002 1<br>3 0000020003 1<br>3 0000020003 1<br>3 0000020003 1<br>3 0000020003 1<br>3 0000020003 1                                                                                                    | CMAD N<br>CMAD N<br>CMAD N2<br>CMAD N2<br>CMAD N2<br>IOD0020105<br>道文地的安 第〇<br>世生日<br>平然50年902月26                                                                                                    | ετσι<br>λ<br>λ<br>0-ΔΔΔ-0000€ ∇∇]<br>31αθΩ29                          |                                                                                                    |                                                                         | 入社会<br>高売 延入礼<br>高売 20.71回<br>高売 20.71回                                                                | (42対象<br>2<br>2<br>2<br>2                                                                                                    |                                |
|                                                                                                    | (秋山) 秋<br>(秋山) 秋<br>(秋山) 秋<br>(日本) 秋山<br>(日本) 秋<br>(日本) 秋<br>(日) 秋<br>(日) 秋<br>(日) 秋<br>(日) 秋<br>(日) 秋<br>(日) 秋<br>(日) 秋<br>(日) 秋<br>(日) 秋<br>(日) 秋<br>(日) 秋<br>(日) 秋<br>(日) 秋<br>(日) 秋<br>(日) 秋<br>(日) 秋<br>(日) 秋<br>(日) 秋<br>(日) 秋<br>(日) 秋<br>(日) 秋<br>(日) 秋<br>(日) 秋<br>(日) 秋<br>(日) 秋<br>(日) 秋<br>(日) 秋<br>(日) 秋<br>(日) 秋<br>(日) 秋<br>(日) (日) (日) (日) (日) (日) (日) (日) (日) (日)                                                                                                    | <b>Ζ</b> Ξ234<br><b>Λ</b><br>Ο-ΔΔΔ-0000₩ ∇∇]<br>314₩229               | Attas     Attas                                                                                                    |                                                                         | AAA #<br>単一 単 本 和 本 和 本 和 本 和 本 和 本 和 本 和 本 和 本 和 本                                                    | (427)後<br>(427)後<br>後<br>後                                                                                                    |                                |
|                                                                                                    |                                                                                                    | ζτζημ                                                                 |                                                                                                    |                                                                         | AAA AAA AAA AAA AAAA AAAA AAAAA AAAAA AAAA                                                             | (42.71)<br>(42.71)<br>(42 |                                |
|                                                                                                    | (Ge2案)     (Ge2案)     (Ge2案)     (Ge2案)     (Ge2案)     (Ge2案)     (Ge2案)     (Ge2案)     (Ge2案)     (Ge2案)     (Ge2案)     (Ge2案)     (Ge2案)     (Ge2案)     (Ge2案)     (Ge2案)     (Ge2%)     (Ge2%)     (Ge2                                                                                                    | <b>Γ</b> 2238<br><b>Γ</b><br>Ο - ΔΔΔ - 0000 ∰ ∇∇3<br>314₩229          |                                                                                                    |                                                                         | ARA<br>高市 国入札<br>高市 C2対策<br>高市 C2対策<br>日子<br>172<br>172                                                | <ul> <li>公計量</li> <li>2.18</li> <li>3.25</li> </ul>                                                                                                    |                                |
|                                                                                                    | (ALS )第     (ALS )第     (ALS )第     (ALS )第     (ALS )第     (ALS )第     (ALS )第     (ALS )     (ALS )                                                                                                    | ΖΖ2Ν<br>Λ<br>Ο-ΔΔΔ-0000Φ ∇Σ3<br>314Φ229                               | Attas     Attas     Attas     Attas     Attas     Attas     Attas     Attas     Attas     Atta     Atta                                                                                                    |                                                                         | ARA<br>高市 国入札<br>高市 に対策<br>高市 に対策<br>日<br>72<br>172                                                    | 218<br>2218<br>2218                                                                                                    |                                |
| 東京都         東京都         東京                                                                                                    | (000000105<br>(日本)<br>(日本)<br>(日本                                                                                                    | <b>Λ</b><br><b>λ</b><br>0-ΔΔΔ-000\$ ∇∇3<br>3148229                    | ▲ 1853 100 00 00<br>193000 00<br>193000 00<br>103000 00<br>103000 00<br>103000 00<br>133000 00<br>1330000<br>133000 00<br>133000<br>1330000<br>133000<br>1330000<br>1330000<br>1330000000<br>1330000000000 |                                                                         | 172<br>172                                                                                             | 2.18<br>2.25                                                                                                    |                                |
| ■ <u>ままら</u><br>1 00000000 月<br>2 00000000 月<br>2 00000000 月<br>2 00000000 月<br>3 00000000 月<br>3 000000000 月<br>3 000000000 月<br>3 000000000 月<br>3 000000000 月<br>3 000000000 月<br>3 000000000 月<br>3 000000000 月<br>3 000000000 月<br>3 000000000 月<br>3 000000000 月<br>3 000000000 月<br>3 000000000 月<br>3 000000000 月<br>3 0000000000 月<br>3 000000000 月<br>3 000000000 月<br>3 000000000 月<br>3 000000000 月<br>3 000000000 月<br>3 000000000 月<br>3 000000000 月<br>3 000000000 月<br>3 000000000 月<br>3 000000000<br>3 000000000 月<br>3 000000000<br>3 000000000<br>3 000000000<br>3 000000000<br>3 00000000<br>3 00000000<br>3 00000000<br>3 00000000<br>3 00000000<br>3 00000000<br>3 00000000<br>3 00000000<br>3 00000000<br>3 00000000<br>3 000000000<br>3 000000000<br>3 000000000<br>3 0000000000                                                                                                    | (GAL) 第     (GAL) 第     (GAL) 第     (GAL) 第     (GAL) 第     (GAL) 第     (GAL) 第     (GAL) 第     (GAL) 第     (GAL) 第     (GAL) 第     (GAL) 第     (GAL) 第     (GAL) 第     (GAL) 第     (GAL) 第     (GAL) 第     (GAL)      (GAL)      (GAL)      (GAL)      (GAL)     (GAL)     (                                                                                                    | <b>Χ</b><br>Ο-ΔΔΔ-000€ ∇∇]<br>31448229                                | ALSS VIT VIT     ALSS VIT     ALSS VIT                                                                                                    |                                                                         | AAR<br>単入札<br>高売 公対<br>高売 C2対<br>日<br>172<br>172                                                       | 2.18<br>2.325                                                                                                    |                                |
|                                                                                                    | (2023年)     (2023年)     (202344)     (202344)     (202344)     (202344)     (202344)     (202344)     (202344)     (202344)     (202344)     (202344)     (202344)     (202344)     (202344)     (202344)     (202344)     (202344)     (202344)     (202344)     (202344)     (202344)     (202344)     (202344)     (202344)     (202344)     (202344)     (202344)     (202344)     (202344)     (202344)     (202344)     (202344)     (202344)     (202344)     (202344)     (202344)     (202344)     (202344)     (202344)     (202344)     (202344)     (202344)     (202344)     (202344)     (202344)     (202344)     (202344)     (202344)     (202344)     (202344)     (202344)     (202344)     (202344)     (202344)     (202344)     (202344)     (202344)     (202344)     (202344)     (20244)     (20244)     (20244)     (20244)     (20244)     (                                                                                                    | ,<br>214₩22∯                                                          | ■ 1052 10000 0 0<br>100000 0 0<br>100000 0 0<br>100000 0 0<br>100000 0 0<br>100000 0 0<br>100000 0 0<br>100000 0 0<br>100000 0<br>100000 0<br>100000 0<br>100000 0<br>100000 0<br>100000 0<br>100000 0<br>100000 0<br>100000 0<br>0<br>0<br>0                                                                                                    |                                                                         | ALA<br>本語<br>単入札<br>高語<br>の対対<br>高語<br>の対対<br>日子<br>172<br>172<br>172<br>172                           | 2.18<br>2.325                                                                                                    | 2019:00:28:1722                |
|                                                                                                    | (24.5 度)     (24.5 度)     (24.5 E)     (24.5 E)                                                                                                    | λαστ<br>λ<br>λ<br>λ<br>λ<br>λ<br>λ<br>λ<br>λ<br>λ<br>λ<br>λ<br>λ<br>λ | ▲ 1855 Yrr Yrr<br>1900,00 ○ ○<br>1900,00 ○ ○<br>1000,00 ○ ○<br>1000,00 ○ ○<br>1000,00 ○ ○<br>1000,00 ○ ○<br>1000,00 ○ ○<br>1000,00 ○ ○<br>1000,00 ○ ○<br>1000,00 ○ ○<br>1000,00 ○ ○<br>1000,00 ○ ○<br>1000,00 ○ ○<br>1000,00 ○ ○<br>1000,00 ○ ○<br>1000,00 ○ ○<br>1000,00 ○<br>1000,00 ○<br>1000,00<br>1000,00<br>1000,00<br>1000,00<br>1000,00<br>1000,00<br>1000,00<br>1000,00<br>1000,00<br>1000,00<br>1000,00<br>1000,                                             |                                                                         | ALA<br>高売 公理<br>高売 公理<br>高売 公理<br>172<br>172<br>新変新日時                                                  | ил<br>- 0.278<br>2<br>2<br>-<br>-<br>-<br>-<br>-<br>-<br>-<br>-<br>-<br>-<br>-<br>-<br>-                                                                                                    | 2018.02.28 1722                |
|                                                                                                    | (A) (A) (A) (A) (A) (A) (A) (A) (A)                                                                                                    | zzzk                                                                  | 前1552 100 00 00 00 00 00 00 00 00 00 00 00 00                                                                                                    |                                                                         |                                                                                                    | 取2<br>2.18<br>2.2220<br>調査実売<br>2.225                                                                                                    | 2019.02.26.17.23<br>講習         |
|                                                                                                    | (加加)     (加加)                                                                                                    | zzz                                                                   | 単1652         1010         1010         1010           100000         ○         ○         ○           100000         ○         ○         ○           100000         ○         ○         ○           100000         ○         ○         ○           100000         ○         ○         ○                                                                                                    | ■<br>■<br>●<br>●<br>●<br>●<br>●<br>●<br>●<br>●<br>●<br>●<br>●<br>●<br>● |                                                                                                    | 2.17歳     2.17歳     2.18     2.18     2.12     2.12     2.12                                                                                                    | 2018.02.25 1722                |
| 0         2.5.01           1         0.0000000         j           2         0.00000000         j           30/38-0         6         6           4         3.000         10           20/38-0         6         6           30/38-0         6         6           5         6         8         6           10/38-0         6         7         7           10/38-0         6         7         7           10/38-0         6         7         7           10/38-0         6         7         7           10/38-0         6         7         7           10/38-0         6         7         7           10/38-0         6         7         7           10/38-0         6         7         7           10/38-0         6         7         7           10/38-0         6         7         7           10/38-0         6         7         7           10/38-0         7         7         7           10/38-0         7         7         7           10/38-0         7         7                                                                                                    |                                                                                                    | zzzk                                                                  | ■ 1050 00 00 00<br>100000 00 00<br>100000 00 00<br>100000 00 00<br>100000 00 00<br>100000 00 00<br>100000 00 00<br>100000<br>利益人札正節<br>100000                                                                                                    | ■<br>●<br>●<br>●<br>●<br>●<br>●<br>●<br>●<br>●<br>●<br>●<br>●<br>●      |                                                                                                    | ロジャ     ロジャ                                                                                                    | 2019-002-26-17-22<br>講座<br>打象: |

#### - 開札後

開札後、落札者が決定し『落札者決定通知書』の発行が完了したら、次の操作は結果を一般 に公開するため『入札結果の登録・公開』となります。

その後、業者との契約が完了したら『契約結果の登録・公開』となります。

『入札結果の登録・公開』、『契約結果の登録・公開』は、入札情報システム(職員用)で行います。

### 8. 開札業務のその他の操作

#### 8.1 再入札

ここでは、開札をした結果、何らかの理由で、『再入札』とする場合の操作を説明します。 『再入札』は2回までとなっております。

入札参加者の方々には、『再入札通知書』が発行されます。

◆ログイン方法→操作マニュアル 発注者 基本操作編 15ページ参照

| ●高知県                  | 2017年11月06日          | 112470657                | CALS/EC 電子人モンステム | Ø      |                    |
|-----------------------|----------------------|--------------------------|------------------|--------|--------------------|
| · 面注案件投资              | 174 <b>R</b> 7AR9374 | 調達案件検索                   |                  |        | 調達案件検索             |
| A STREET              | 28.51                | ( <b>▼全て</b> ) □ 工事 □ 会社 |                  | 225    |                    |
|                       | 入礼方式                 | 全方式 🖌                    |                  |        |                    |
| and the second second | 対象案件年度               | 2017年度 🗸                 |                  |        | 『重てまれシッテル』の松炭両面がまデ |
| C. R.IT. B.D. R.      | 部間                   | ▲★都                      |                  |        | 电丁八化シヘノム  の快米回面が衣小 |
| · 117632              | NER-THEM             | ✓                        |                  |        | ナルナナ               |
|                       | AL11-1039            | 全ての案件状態                  |                  |        | されより。              |
|                       |                      | Zøs<br>Zze               |                  |        | 検索条件を入力し、          |
|                       | 契约番号                 |                          |                  | 0.2233 | 【11安仲」影】たカリックレナナ   |
|                       | 件名                   |                          | ]                |        | 【八札条件―見】をクリックします。  |
|                       | 表示件数                 | 25 ♥ 件                   |                  |        |                    |
|                       | 案件表示順序               | 120748-9 V 1007          |                  |        |                    |
|                       |                      |                          |                  |        |                    |

- ・案件名がわかっている場合には、【件名】に入力すると、ダイレクトに目的の案件が表示されます。案件名の一部入力でも、検索されます。
- ・案件名以外で検索する場合には、入札方式(一般競争入札か、指名競争入札)や、案件状態など で、目的の案件を検索します。

| 高知県<br>Kachi Prefecture    | 7.8                              | 捕殺システム                                                  | 2017年11月09日 16時38前<br>電子入札与ステム                |        |                |                     | CALSIEC               | BTAR27 | 57%.                       |                   | Ø                     |                     |
|----------------------------|----------------------------------|---------------------------------------------------------|-----------------------------------------------|--------|----------------|---------------------|-----------------------|--------|----------------------------|-------------------|-----------------------|---------------------|
| 調達案件検索<br>調達案件一覧<br>入札案件一覧 | <b>推</b><br>入机方                  | 时:秋宗条件标。<br>氏:全方式                                       | 対象案件年度 2017年度                                 | 入札案件一覧 |                |                     |                       |        |                            |                   |                       | 入札案件一覧              |
| 長校支援検索<br>居件進捗一覧<br>担当確認   | 部<br>気(5)用<br>秋東日<br>気(5)番<br>(作 | 略:土木部<br>整:松原造件42.<br>村:配利日付:21<br>号:00104<br>名:秋索条件52. | 第件状況:金工の運件状態<br>17/11/8~2017/11/9<br>表示時数:20件 |        |                |                     |                       |        |                            | 表示事<br>全案件<br>(1) | 律1-9<br>数 9<br>11 (1) | 目的の案件の『開札』の項目にある    |
|                            | <b>案件表</b><br>10 4 - 2           | 7887 - 1287 <del>18</del><br>1844 - 1287                | 9 (月間)<br>9 (日間)<br>9 (日間)                    |        |                |                     |                       |        | -                          | -                 | 15.98                 | 【表示】をクリックします。       |
|                            | :                                | -                                                       | AS                                            |        | ARMR           | <u>98</u>           | 2.81 A                | 16.R S | 7-236520017<br>271 GHL 853 | 2 U0<br>82        | λ#./<br>R&a<br>fitH   | │ ※検索方法によっては、複数の案件が |
|                            | 1                                | 1000040024                                              | OOMENOO1-10028 OXAOUSIE                       | IB     | 申請審査<br>(通知)中  | 義宗                  |                       |        |                            | 表示                | 表示                    | 表示されます              |
|                            | 2                                | 1000040023                                              | COMMENCOL-10029 OXAOSHREELS                   | ØIE    | 入札(見積)<br>得切   | 義務                  |                       |        |                            | 表示                | 表示                    | AUC10670            |
|                            | 3                                | 1000040022                                              | COMMINION-1001- OXAOMITA                      | IB     | 入机(見積)<br>受付   | 表示                  |                       |        |                            | 表示                | 表示                    |                     |
|                            | 4                                | 1000040021                                              | OOM#BOO1-10008.OXAOMBI#                       | I#     | 入札(見積)<br>締切   | 表示                  | 表示                    |        |                            | 表示                | 表示                    |                     |
|                            | 5                                | 0000040022                                              | OOMMOOI-COOSH OOXXIM                          | IB     | 用机铁行波          | **                  |                       |        |                            |                   | 表示                    |                     |
|                            | 6                                | 0000040021                                              | COMMON-0004R CAOXMMETE                        | IB     | 入札(見積)<br>時切   | <b>#</b> #          | R                     |        |                            | 表示                | 義示                    |                     |
|                            | 7                                | 0000040020                                              | 00##001-0009# 040x8#81#                       | IB     | 入札(見積)<br>綿切   | <b>#</b> # <b>1</b> |                       |        |                            | 表示                | 表示                    |                     |
|                            | 8                                | 0000040019                                              | QQ#8001-00029 QAOX#8991818                    | 委託     | 入札(見積)<br>時切   | 8.8 I               | <b>R</b> F <b>R</b> F |        |                            | 表示                | 表示                    |                     |
|                            | 9                                | 0000040018                                              | 00#8001-0001# 040×80118                       | I#     | 入札(見積)<br>1907 | 義市 1                | <b>2</b> → 2          |        |                            | 表示                | 表示                    |                     |
|                            |                                  |                                                         |                                               |        |                |                     | V                     |        |                            | 代示:<br>全案件        | (月11-19<br>月数 19      |                     |
|                            |                                  |                                                         |                                               |        |                |                     |                       |        |                            | 全要的               | 時71-9<br>時数 9         |                     |

 $\Box$ 

| ●高知県<br>Kachi Prefecture                                                              | 入れ情報システム                          | 2017年11月15日(189403)<br>電子入札をステム             | 入札状況合録            | CALSIEC 電子人代システム            | Ø                                       | 入札状況登録                                                   |
|---------------------------------------------------------------------------------------|-----------------------------------|---------------------------------------------|-------------------|-----------------------------|-----------------------------------------|----------------------------------------------------------|
| 2 調達案件一覧                                                                              |                                   | •1820-R 🔿 20                                | 0.2-11 → 0.2011 I | → ##±#                      |                                         |                                                          |
| <ul> <li>審査一覧</li> <li>アナウンス一覧</li> <li>入札案件一覧</li> </ul>                             | 契約番号<br>件名<br>問当者<br>開札執行日時       | 000040029<br>〇〇地第001-0010号 ◇◇◇◇登録工事<br>担当者A |                   |                             |                                         | 【一括開札】をクリックします。                                          |
| 受付状況一覧<br>- 添付資料一覧<br>- 依定登録<br>- 結果登録<br>- 編発書一覧<br>- 業務支援機会<br>- 家務支援機会<br>- 家件遺鈔一覧 | 予定価格<br>(入力相)<br>(成置基準価格<br>(入力相) | (高子順)<br>1000000 円<br>(高子順)                 |                   | 10000万円<br>1000万円 <b>H家</b> | 私入利證:3<br>一匹票利                          | ※案件作成の際、『予定価格』<br>『低入札基準額(または制限価格)』を<br>事後公開にした場合にけ一括開札の |
| ○ 腔長確認                                                                                | 人机就況                              | ○課望 ○離礼 ○不開 ○再入                             | N.                | 「<br>作業は況<br>最新             | <b>登録</b> 入札状況登録<br>更新日時 2017.11.131639 | 前に、価格の入力を行います。                                           |
|                                                                                       | a zeet                            | <b>26</b> 50                                | 10H, W            | 101409 TT 84 87846 X 8 812  | IA K                                    |                                                          |
|                                                                                       | 1 0000020002 000                  |                                             |                   | <b>机称</b> 行                 | 不参                                      |                                                          |
|                                                                                       | 3 000040002 010                   | in a                                        | RR.               |                             | P300070000                              |                                                          |

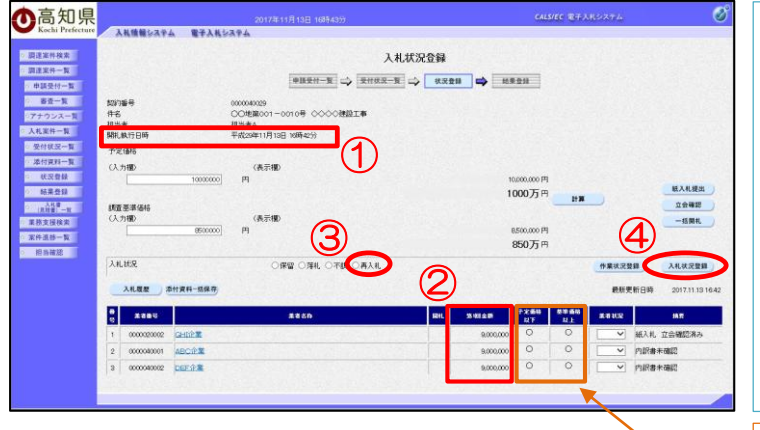

| 0        | 入札状況登録                                                                                |
|----------|---------------------------------------------------------------------------------------|
|          | 『一括開札』をクリックすると、                                                                       |
| Est.     | ①『開札執行日時』が表示されます。                                                                     |
| 13 16.42 | ②下段に、『入札金額』が表示されます。                                                                   |
| ið.      | ③再入札に【チェック】を付けます。                                                                     |
|          | ④【入札状況登録】をクリックします。                                                                    |
|          | ※入札金額が、『予定価格』や、<br>『低入札金額、または、制限価格』<br>の条件を満たす場合は「〇」印、条<br>件を満たさない場合は「×」印が表<br>示されます。 |
|          |                                                                                       |

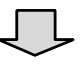

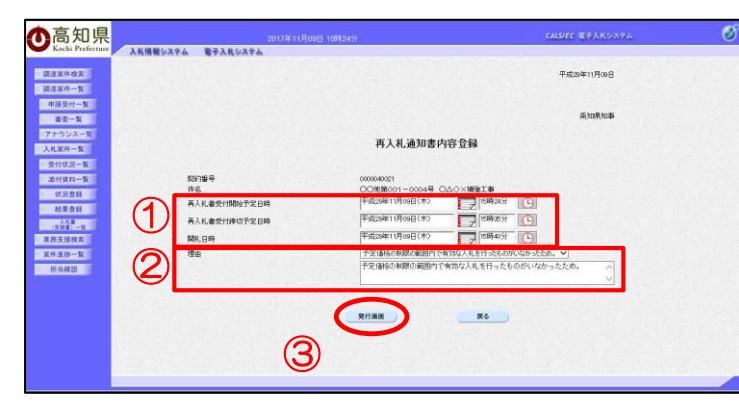

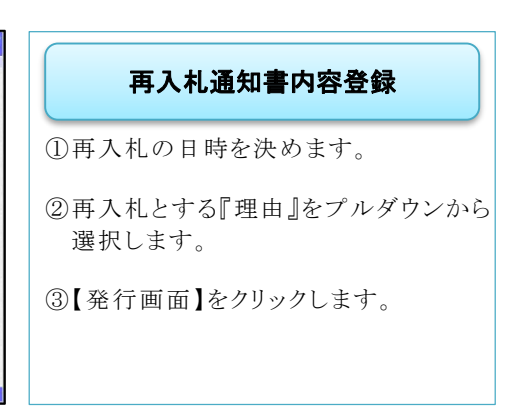

| ▲高知県                                                                      | 2017/8.118.00E 10892457 CALSUE 874.04.9.4. 🧭                                                                                                    |                                          |
|---------------------------------------------------------------------------|----------------------------------------------------------------------------------------------------|------------------------------------------|
| Kochi Prefecture<br>· 調達案件技業<br>· 調達案件一覧                                  | 入机爆散化力学业                                                                                                    | 再入札通知書                                   |
| <ul> <li>申請受付一覧</li> <li>客査一覧</li> <li>アナウンス一覧</li> <li>入札業件一覧</li> </ul> | anaanon<br>将人利,通知者                                                                                                    | 再入札通知書が表示されます。                           |
| 受付収及一覧<br>添付資料一覧<br>収況登録                                                  | тидосло. В А.К. €2001. ± 7 о Сећи, ± 7 .<br>12                                                                                                    | 【発行】をクリックします                             |
| <ul> <li>         ・ 転業登録         ・         ・         ・</li></ul>          | 1537編号 80004000<br>合子 COURSION-0004号 QムロンNMEI工事<br>NY1785 21月日                                                                                                    |                                          |
| 家件遺跡一覧<br>- 相島織誌                                                          | <ul> <li>高人電影(物助)学び2時</li> <li>市気(加加)目外回(1)和回(1)</li> <li>市気(加加)目外回(1)和回(1)和回(1)和回(1)和回(1)</li> <li>耐(1)で2(1)時</li> <li>市気(加加)目外回(1)和回(1)和回(1)</li> <li>耐(1)</li> <li>(1)</li> <li>(1)</li>     &lt;</ul>                                                                                                    |                                          |
|                                                                           |                                                                                                    |                                          |
|                                                                           |                                                                                                    |                                          |
|                                                                           |                                                                                                    |                                          |
|                                                                           |                                                                                                    |                                          |
| ●高知県                                                                      | 20178117800E 1395245 GULSEC @\$AK5A74 🧭                                                                                                    |                                          |
| Kochi Prefecture<br>· 原逐軍件検索<br>· 原達軍件                                    | 入風爆撃(ステム 電子入風)(ステム<br>平成50年11月50日                                                                                                    | 再入札通知書                                   |
| <ul> <li>申請受付一覧</li> <li>審査一覧</li> <li>アナウンス一覧</li> </ul>                 | Rodove                                                                                                    | 再度『再入札通知書』が表示されます。                       |
| 入札里件一覧<br>受付値及一覧<br>添付資料一覧                                                | 4月、 <b>八、満江市客</b><br>下社のとわり、角人れる英語地上すりのご創むよます。                                                                                                    |                                          |
| <ul> <li>         ·   ·</li></ul>                                         | 12<br>100/96/0<br>19:6 COURSECT - COURT - COURT - CO | これで、人札参加者に『冉人札通知書』<br>が発行されましたので、操作は完了とな |
| <ul> <li>業校支援検索</li> <li>家件遺参一覧</li> <li>相馬輪遮</li> </ul>                  | N17回版 4回日<br>利人電影(1889年72日時 平民33年11月4日日18月4日)<br>利人電影(1880年72日時 平民33年11月4日日18月4日)<br>利人電影(1880年7日)<br>利人電影(1884年7日)                                                                                                    | ります。                                     |
|                                                                           | 新た人を言わ シンパンパート<br>増加 学校に基本の4時の1回時で11分かえよしたけったしたが、パンケットた                                                                                                    | 開札日時がきたら、再度、『開札』を行っ                      |
|                                                                           |                                                                                                    | てください。                                   |
|                                                                           |                                                                                                    | 【印刷】をクリックすると、『印刷用の再入                     |
| 8                                                                         |                                                                                                    | 札通知書』画面が印刷できます。                          |
|                                                                           | ₹829¥11月00日 ^                                                                                                    |                                          |
|                                                                           | Anoston<br>再入礼通知書                                                                                                    |                                          |
|                                                                           | 下記のとおり、吊入れを影響によすので通知にます。                                                                                                    |                                          |
|                                                                           | 12.<br>507/## 00004021                                                                                                    |                                          |
|                                                                           | 作名 〇〇年編3011-000時 〇ム〇×新橋工事<br>時代国政 20日<br>あん高度が描かせた日時 平成3381110日 1時85分<br>あ」ままた時代時代20日時 日本時5501                                                                                                    |                                          |
|                                                                           | 開発手度目時 平成20年11月10日(18年0分)<br>創業人に設置 10/00/00円<br>理由 たて単語なの問題の使用のですがなえれを行ったものがいなかったと                                                                                                    |                                          |
|                                                                           | ۵.                                                                                                    |                                          |
|                                                                           |                                                                                                    |                                          |
|                                                                           |                                                                                                    |                                          |
|                                                                           | ~                                                                                                    |                                          |

#### 8.2 不調

ここでは、開札をした結果、何らかの理由で、『不調』とする場合の操作を説明します。 また、1者入札の場合は、開札前に『不調』とする場合の操作を説明します。

入札参加者の方々には、『取止め通知書』が発行されます。

◆ログイン方法→操作マニュアル 発注者 基本操作編 15ページ参照

| ochi Prefecture 入机情報会ステム | 電子入札システム |               |                   |
|--------------------------|----------|---------------|-------------------|
| 案件検索                     |          | 調達案件検索        | 調達案件検索            |
| 24-5                     | 202.81   | 11年 日 春秋      |                   |
|                          | 入机方式     | 全方式 ビ         |                   |
|                          | 対象案件年度   | 2017年度 🗸      | 『雪てまれシュテト』の絵声画画が主 |
|                          | 目标       | 土木部           | 电丁八化シヘノム』の快米回面が衣  |
|                          | 與約個間     | ×             | 2444              |
|                          | 案件状態     | 全ての案件状態       | こうれよう。            |
|                          |          | 040 €<br>71 € | 検索条件を入力し、【入札案件一覧】 |
|                          | 现的面积     |               | カリッカレナナ           |
|                          | 件名       |               | 0 9 9 9 0 £ 9 °   |
|                          | 表示件数     | 25 ♥ 件        |                   |
|                          | 案件表示順序   | [1007後号       |                   |

- ・案件名がわかっている場合には、【件名】に入力すると、ダイレクトに目的の案件が表示されます。案件名の一部入力でも、検索されます。
- ・案件名以外で検索する場合には、入札方式(一般競争入札か、指名競争入札)や、案件状態など で、目的の案件を検索します。

| $\sim$ |        | ~ |
|--------|--------|---|
|        | $\sim$ |   |

| 知県    |                                                                                                    | 2017年11月09日 16時38分                                                            |        |               |    | CALS/R | e 812       | UK\$274                   |                                                                                        | Ø                            |
|-------|----------------------------------------------------------------------------------------------------|-------------------------------------------------------------------------------|--------|---------------|----|--------|-------------|---------------------------|----------------------------------------------------------------------------------------|------------------------------|
| HE LE | 11: 秋末条件5<br>方式: 全方式                                                                                                    | 単子人札ジステム<br>い<br>が後期件年度、2017年度                                                | 入札案件一覧 |               |    |        |             |                           |                                                                                        |                              |
|       | <ul> <li>株土井部</li> <li>株市当体10</li> <li>日村 開発日村1</li> <li>新市3(株式)</li> <li>秋市3(株式)</li> <li>赤市3(株式)</li> <li>赤市3(株式)</li> <li>新市3(株式)</li> <li>新市3(株式)</li> </ul> | 5. 第件研究: 全ての第件研究<br>2017/174~20171139<br>表示理教: 31件<br>5. ○具機<br>66 ○具機<br>意識機 |        |               |    |        |             | 泰松等的口                     | 系:<br>全部<br>()<br>()<br>()<br>()<br>()<br>()<br>()<br>()<br>()<br>()<br>()<br>()<br>() | (要件 1-9<br>取件数 9<br>④ 1 ⑤    |
|       | SPAC                                                                                                    | ñs                                                                            |        | ARKR          | 9H | AR A   | 7<br>DIL 15 | 下 2145 218<br>至   交付   回礼 | 10 T                                                                                   | 2 2.1L/<br>12.64.28<br>14.00 |
| 1     | 1000040024                                                                                                    | OCMENION-10028 OXAOMINE                                                       | IB     | 申請審査<br>(通知)中 | 表示 |        |             |                           | A                                                                                      | R                            |
| 2     | 1000040023                                                                                                    | ○○新正第001-1002号 ○×△○参託校園工業                                                     | ØE     | 入礼(見積)<br>線切  | 義務 | 0      | RR          |                           | R                                                                                      | R) 義乐                        |
| з     | 1000040022                                                                                                    | COMMENSION-1001- OXAOMMEN                                                     | IB     | 入礼(見積)<br>受付  | 表示 |        |             |                           |                                                                                        | R (##)                       |
| 4     | 1000040021                                                                                                    | 0055#8001-1000# 0×40#81#                                                      | I#     | 入札(見模)<br>將切  | 表示 |        | 8.*         |                           | R                                                                                      | 表示)                          |
| 5     | 0000040022                                                                                                    | OC#第001-0005号 OC××工業                                                          | IB     | 用机机行用         | 黄带 |        | <b>秋</b> 市  |                           |                                                                                        | 表示                           |
| 6     | 0000040021                                                                                                    | 〇〇州第001-0004号 〇ム〇×神論工事                                                        | TR     | 入机(見積)<br>線切  | 表示 |        | R.R.        |                           | R                                                                                      | 表示<br>(表示)                   |
| 7     | 0000040020                                                                                                    |                                                                               | IB     | 入礼(見積)<br>將切  | 表示 |        | RR)         |                           |                                                                                        | 表示)                          |
| 8     | 0000040019                                                                                                    | QQ推測001-0002号 QAOX委託課題工業                                                      | 委託     | 入礼(見積)<br>時切  | 教示 |        | 8.8         |                           |                                                                                        | · 表示                         |
| 9     | 0000040018                                                                                                    | 00#R001-00018.040×MIRIS                                                       | I#     | 入礼(見積)<br>接切  | 表示 | 8.0 I  | RR          |                           | 8                                                                                      | 表示<br>表示                     |
|       |                                                                                                    |                                                                               |        |               |    |        |             |                           | R<br>23                                                                                | 日本件 1-9<br>算件数 9             |
| 1.1   |                                                                                                    |                                                                               |        |               |    |        |             |                           |                                                                                        | 010                          |

入札参加者が1者となった場合、「開札」処理を行わないで『不調』とします。

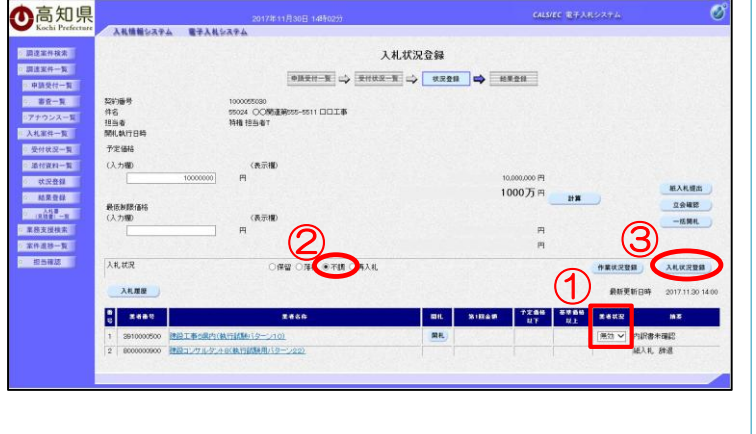

# 入札参加者が1者となった場合、該当業 者を「無効」とします。これは再度入札においても同様です。 (なお、この「無効」はシステム操作上の ものであり、該当業者が無効であること を示すものではありません。) 該当する業者の業者状況に「無効」 を選択します。 入札状況に『不調』をチェックします。

③「入札状況登録」をクリックします。

全業者が辞退した場合や、開札の結果、落札対象の業者が存在しない場合、『不調』とします。

| <b>O</b> 高知県<br>Kachu Prefecture                                                                                                    | 2017年11月24日-1480689 241276 電子AROAFA<br>AR電電DAPA 電子ARDAPA<br>AR電電DAPA 電子ARDAPA<br>AR電電DAPA                                                                                                    | 入札状況登録                                                                    |
|----------------------------------------------------------------------------------------------------|----------------------------------------------------------------------------------------------------|---------------------------------------------------------------------------|
| は正常一支<br>・     ・     ・     ・     ・     ・     ・     ・     ・     ・     ・     ・     ・     ・     ・     ・     ・     ・     ・     ・     ・     ・     ・     ・     ・     ・     ・     ・     ・     ・     ・     ・     ・     ・     ・     ・     ・     ・     ・     ・     ・     ・     ・     ・     ・     ・     ・     ・     ・     ・     ・     ・     ・     ・     ・     ・     ・     ・     ・     ・     ・     ・     ・     ・     ・     ・     ・     ・     ・     ・     ・     ・     ・     ・     ・      ・     ・     ・     ・     ・     ・      ・     ・     ・     ・     ・     ・      ・     ・     ・     ・      ・     ・      ・      ・      ・      ・      ・      ・      ・      ・      ・      ・      ・      ・      ・      ・      ・      ・      ・      ・      ・      ・      ・      ・      ・      ・      ・      ・      ・      ・      ・      ・      ・      ・      ・      ・      ・      ・      ・      ・      ・      ・      ・      ・      ・      ・      ・      ・      ・      ・      ・      ・      ・      ・      ・      ・      ・      ・      ・      ・      ・      ・      ・      ・      ・      ・      ・      ・      ・      ・      ・      ・      ・      ・      ・      ・      ・      ・      ・      ・      ・      ・      ・      ・      ・      ・      ・      ・      ・      ・      ・      ・      ・      ・      ・      ・      ・      ・      ・      ・      ・      ・      ・      ・      ・      ・      ・      ・      ・      ・      ・      ・      ・      ・      ・      ・      ・      ・      ・      ・      ・      ・      ・      ・      ・      ・      ・      ・      ・      ・      ・      ・      ・      ・      ・      ・      ・      ・      ・      ・      ・      ・      ・      ・      ・      ・      ・      ・      ・      ・      ・      ・      ・      ・      ・      ・      ・      ・      ・      ・      ・      ・      ・      ・      ・      ・      ・      ・      ・      ・      ・      ・      ・      ・      ・      ・      ・      ・       ・      ・      ・      ・      ・      ・      ・      ・      ・      ・      ・      ・      ・      ・      ・      ・      ・      ・      ・      ・      ・      ・      ・      ・      ・      ・      ・      ・      ・      ・      ・      ・     ・     ・ | ● 201002-E         ● 201002-E         ● 20202E           Sig         00002 CORRENO-0500 CDD16           Sig         00002 CORRENO-0500 CDD16           Sig         00002 CORRENO-0500 CDD16           Sig         00000 PL           100000 PL         100000 PL           100000 PL         2244           100000 PL         100000 PL           100000 PL         2448           100000 PL         100000 PL           100000 PL         2448           100000 PL         100000 PL           100000 PL         2448           000000 PL         00000 PL | <ul> <li>①有効な業者が存在しませんので、『不調』とします。</li> <li>②【入札状況登録】をクリックします。</li> </ul> |
| 通告報誌                                                                                                    | R.E.Z                                                                                                    |                                                                           |

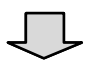

| 高知県                                          |                                                                                              | 2017年11月16日 15時43分                                  |                  | CALS/               | に 電子入用システム | C C                                                                                                    |
|----------------------------------------------|----------------------------------------------------------------------------------------------|-----------------------------------------------------|------------------|---------------------|------------|----------------------------------------------------------------------------------------------------|
| Kochi Prefecture                             | 入礼情報システム                                                                                     | 電子入札システム                                            |                  |                     |            |                                                                                                    |
| 調達案件検索                                       |                                                                                              |                                                     | 入札案件一覧           |                     |            |                                                                                                    |
| 調達案件一覧<br>入札案件一覧<br>業務支援検索<br>家件遺跡一覧<br>超高確認 | 種 到 株田条件45<br>入札方式 金方式<br>部 局 土木部<br>気の細胞 株田条件45<br>株田日村 秋田条件45<br>税の新売 秋田条件45<br>件 名 秋田条件45 | し 対象案件年度:3117年度<br>し 案件仮定:入札(現取)規定整修済<br>し 表示所知:314 |                  |                     |            | 表示案件 1-17<br>全案件数 17<br>④ 1 多                                                                                                    |
|                                              | *###F### \$2918<br>1956 ### ###                                                              | i9 ✓ / ###<br>●鼓頭                                   |                  |                     | 最新更新日時     | 量新表示<br>2017.11.16 15:40                                                                                                    |
|                                              | 8 80.84                                                                                      |                                                     | <b>0.8</b> A.6.1 | CR 211 内沢市<br>第 日日  |            | [18]<br>전문 (18]<br>전문 (18]<br>전문 (18]<br>(18]<br>( |
|                                              | 1 1000040027                                                                                 | OCM##001-1005号 OO是成工業                               | I# KR            | 録済 表示               | 教示         | 表示                                                                                                    |
|                                              | 2 1000040018                                                                                 | TAGREEA.H. DOBAIN                                   | 14 0.28          | <b>就消 表示</b>        |            | 表示                                                                                                    |
|                                              | 3 1000040012                                                                                 | 指云赋争入书。201810                                       | 工事 状况里           | 93.8 8 <b># 8</b> # | 表示         | 表示                                                                                                    |
|                                              | 4 1000040007                                                                                 | 指名就争入礼 詞語的5                                         | T# KSB           | 設済 表示 表示            | 表示         | 表示                                                                                                    |
|                                              | 5 1000020061                                                                                 | TA-8. \$15801                                       | IS URB           | 83 8 <b>5</b> 85    | (表示)       | 表示                                                                                                    |
|                                              | 6 1000000050                                                                                 | AND INTERNO SHIT                                    | T. 18 18 18 18   | 41 A A              | **         | **                                                                                                    |

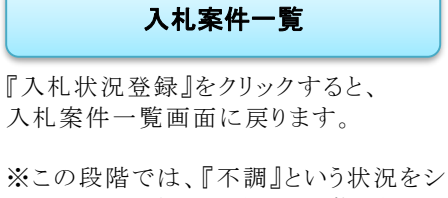

ステムへ登録しただけの状態となりま す。この後、『取止め通知書』を発行 するため、『入札結果登録』という操作 をします。

目的の案件の、『結果』の項目にある 【表示】をクリックします。

|                                                                                                    | <b>入札結果登録</b><br>①不調の状況は登録済のため、<br>『不調』にチェックがついています。<br>②不調とする理由をプルダウンから選択<br>します。              |
|----------------------------------------------------------------------------------------------------|-------------------------------------------------------------------------------------------------|
| P2:342         P2:342         P2:342<                                                                                                    | ③【執行担当署名】をクリックします。                                                                              |
| 【不調理由】<br>1. 入札を行ったものが1者であったため。<br>2. 入札参加者全員が辞退したため。<br>3. 入札参加者全員が辞退若しくは失格となったため。<br>5. 2回目の再度入札において、有効な入札を行ったも<br>のがいなかったため。                                                                                                    |                                                                                                 |
| CALLER STATUS CONTRACTOR CONTRACTOR C | 執行担当署名確認<br>『執行担当署名確認』画面が表示されま<br>す。<br>①【了解】をクリックすると、PIN 番号入<br>力ダイアログが表示されます。                 |
| PIN番号入力ダイアログ       ×         PIN番号を入力してください。       ②         PIN番号:       …         担当者:       …                                                                                                    | <ul> <li>②『PIN番号』を入力し、<br/>『執行担当者』の職氏名を全角文字<br/>で入力します。</li> <li>③入力したら【OK】をクリックします。</li> </ul> |

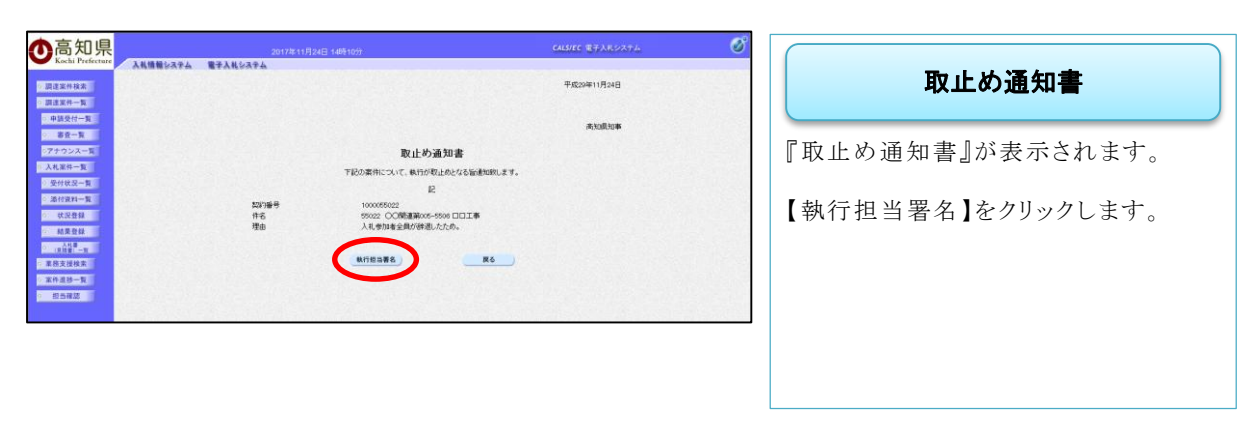

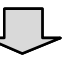

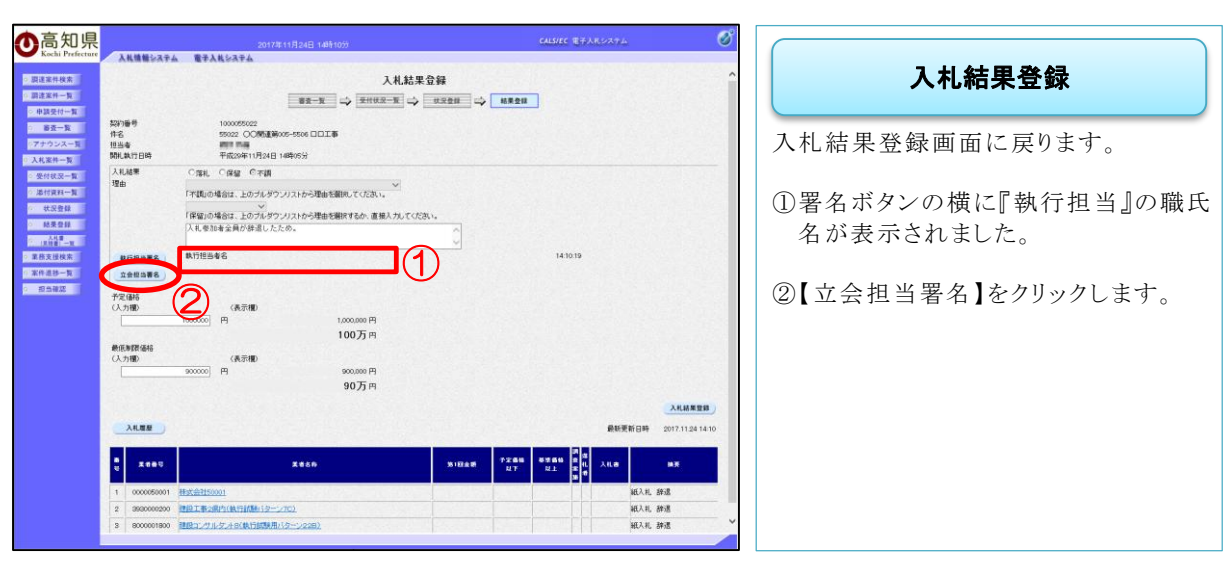

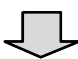

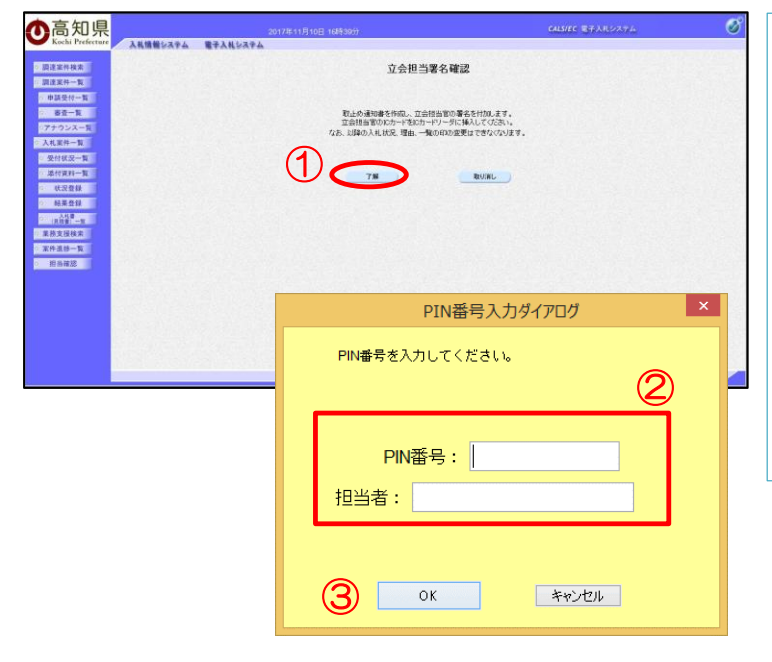

| 立会担当署名確認                                                   |
|------------------------------------------------------------|
| 『立会担当署名確認』画面が表示されま<br>す。                                   |
| <ol> <li>【了解】をクリックすると、PIN番号入<br/>カダイアログが表示されます。</li> </ol> |
| ②『PIN 番号』を入力し、『立会担当者』<br>の職氏名を全角文字で入力します。                  |
| ③入力したら【OK】をクリックします。                                        |
|                                                            |

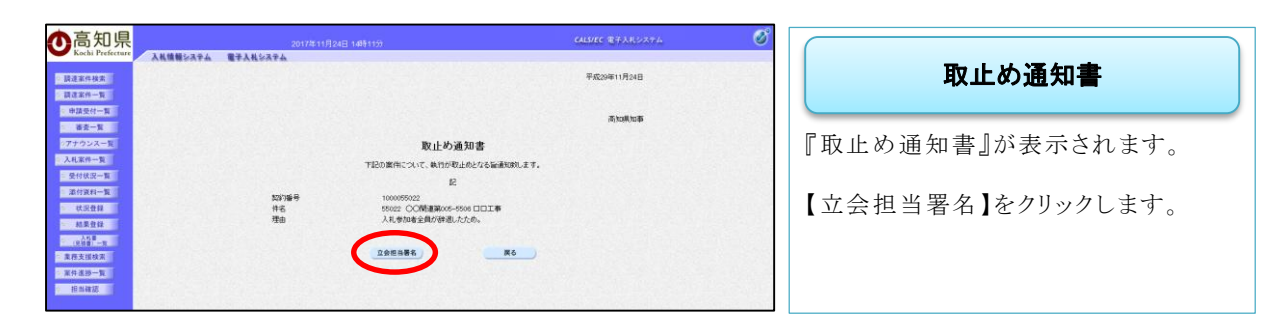

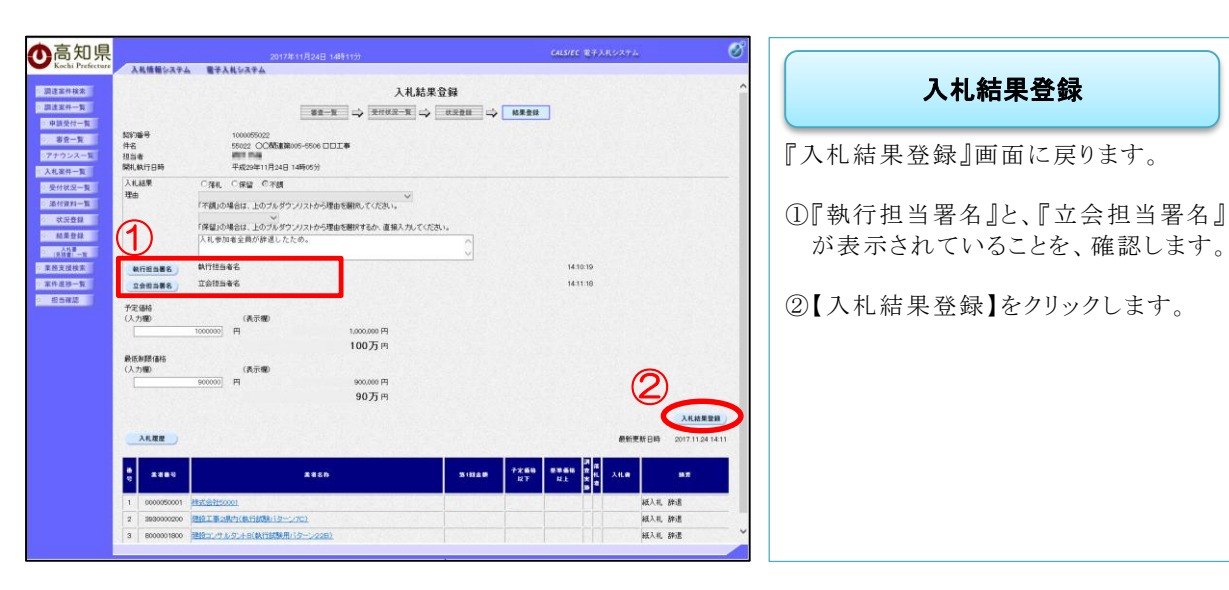

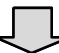

| <b>O</b> 高知県<br>Kochi Prefecture                                                                                                    | 2017年11月24日 14時11分<br>入戦機能なステム 電子入戦をステム | CALS/EC REARIATA      |                                                                                                    |
|----------------------------------------------------------------------------------------------------|-----------------------------------------|-----------------------|----------------------------------------------------------------------------------------------------|
| 司建案件接来                                                                                                    |                                         | 平成29年11月24日           | 取止め通知書                                                                                                    |
| <ul> <li>申請受付一覧</li> <li>() 寄査一覧</li> <li>() アナウンス一覧</li> </ul>                                                                                                    | Bould & State                           | <b>ल</b> ्र 1088,1048 | 『雨止め通知書』がまデキれます                                                                                              |
| <ul> <li>・ テクランスー型</li> <li>・ 天付成スー型</li> <li>・ 天付成スー型</li> <li>・ 原付成れ一型</li> <li>・ 成次登録</li> <li>・ 成次登録</li> <li>・ 成次登録</li> <li>・ 成次登録</li> <li>・ 成次登録</li> <li>・ 成次登録</li> <li>・ 成次登録</li> <li>・ 成次</li> <li>※ 新売支援政策</li> <li>※ 許希選手型</li> <li>         即告報道</li> </ul> | 取出が適切書                                  |                       | <ul> <li>□取止の通知書』が表示されます。</li> <li>『担当署名』の入力が完了したので、</li> <li>『取止め通知書』を入札参加者へ通知するため、【発行】をクリックします。</li> </ul> |

| ▲高知県                                 |                   | Constant as Basers                   | 185.445                                  | CALS/EC 電子入用システム     | Ø                      |                        |
|--------------------------------------|-------------------|--------------------------------------|------------------------------------------|----------------------|------------------------|------------------------|
| Kochi Prefecture                     | 入札情報システム          | 電子入札システム                             | 44421120                                 |                      | 1. C                   |                        |
| <ul> <li>- 原連案件検索</li> </ul>         |                   |                                      | 入札結果登録                                   |                      | î                      | 人札結果登録                 |
| ○ 申請受付一覧                             |                   | 82-                                  |                                          |                      | 223                    |                        |
| <ul> <li>8五一覧</li> </ul>             | 契約番号<br>作名        | 1000095022<br>55022 〇〇附星第005-5506 日日 | 118                                      |                      |                        | 『入札 結里登録   画面に 戸り      |
| 0 入礼案件一覧                             | 担当来<br>MHL机行日時    | 平成29年11月24日 14時06分                   |                                          |                      | 200                    |                        |
| ◎ 受付研究一覧                             | 入礼結果<br>理由        | ায়ন, ারগ্র উন্নার                   | v                                        |                      | 1925                   | 不調の操作は完了となります。         |
| 》 本行東封一覧                             |                   | 「不調」の場合は、上のブルダウンリストから通               | 由を確決してください。                              |                      | 200                    |                        |
| · NR21                               |                   | 入札参加者全員が辞退したため。                      | BIOBRYSER BRANDCOCKS                     |                      | 0.00                   | 入札参加業者には、              |
| · 東班美國検索                             |                   | 執行控告者名                               | <u> </u>                                 | 14:10:19             | 1.5                    | 『雨止め通知書』が怒行されます        |
| 1 家件進捗一覧                             | 立会授出版名            | 卫会授与著名                               |                                          | 14.11.18             | 233                    | 』取止の通知音』が先行されより。       |
| 0 10582                              | 予定価格<br>(入力欄)     | (長示欄)                                |                                          |                      |                        |                        |
|                                      |                   | 1000000] 円                           | 1.000.000円                               | -                    |                        | 発行した『取止め通知書』を確認するに     |
|                                      | 教法制改造法<br>(1.**** | (8-7-10)                             | 1007) H                                  | 1015                 | 春秋市                    | は、【通知書表示】をクリックします。     |
|                                      |                   | 900000 Pl                            | 900,000 P                                |                      |                        | 『雨止め通知書』両面で「印刷」を加い     |
|                                      |                   |                                      | 90 /3 H                                  |                      |                        |                        |
|                                      | 入机理理              | -1000                                |                                          | 最新更新日時 2017.11       | .24 14:11              | クすると、『印刷用の取止め通知書』画     |
|                                      |                   | 2050                                 | 31048 7284                               |                      |                        | 面が印刷できます。              |
|                                      | 6                 |                                      | Ref.                                     |                      |                        |                        |
|                                      | 2 3930000200      | 1021年2月内(東方(武長)(ターンフロ)               |                                          | 和L入化。6438.<br>紙入机 辞遗 |                        |                        |
|                                      | 3 8000001800      | B協コンサルタント9(執行試験用バターン228)             |                                          | NE入非。 8年3週           | ~                      |                        |
|                                      |                   |                                      |                                          |                      |                        |                        |
| 合方加旧                                 |                   |                                      |                                          |                      | <i>2</i> 2             |                        |
| 〇<br>同<br>和<br>県<br>Kochi Prefecture | 入礼情報システム          | 2017年11月24日 1<br>電子入札システム            | 4時27分                                    | OUSITE REPARTING     | 0                      |                        |
| - 調達案件検索                             |                   |                                      |                                          | 平成29年11月24日          |                        |                        |
| > 跟達家件一覧                             |                   |                                      |                                          |                      |                        |                        |
| 中国受付一致<br>                           |                   |                                      |                                          | 美知県知事                |                        |                        |
| ○アナウンス一覧                             |                   |                                      | 取止め通知書                                   |                      |                        |                        |
| > 受付优况一覧                             |                   |                                      | 下記の案件について、執行が取止のとなる旨通知致します。<br>12        |                      |                        |                        |
| ○ 添付資料一覧                             |                   | 如約番号                                 | 1000065022                               |                      |                        | 平成29年11月24日            |
| 6 結果登録                               |                   | 理由                                   | 55022(人間設備の5-5505日日上半<br>入礼参加者全員が建造したため。 |                      |                        |                        |
| · (818 - 1                           |                   |                                      | (DH) #5                                  |                      |                        | 765,923展950年4          |
| · 東西支援探索<br>· 東件道路一覧                 |                   |                                      |                                          |                      | 1                      | 取止め通知書                 |
| 9 的当被称                               |                   |                                      |                                          | <b>T</b>             | 記の案件について               | いて、執行が取止めとなる皆通900回します。 |
|                                      |                   |                                      |                                          |                      |                        | 58                     |
|                                      |                   |                                      |                                          | 契約番号<br>件名           | 1000055022<br>55022 OO | 2<br>関連第005-5506 ロロエ事  |
|                                      |                   |                                      |                                          | 理由                   | 入札参加者全                 | 全員が辞退したの。              |
|                                      |                   |                                      |                                          |                      |                        |                        |
|                                      |                   |                                      |                                          |                      |                        |                        |
|                                      | 不調約               | <u></u>                              |                                          |                      |                        |                        |
|                                      | 不調後               | <b>卷</b>                             |                                          |                      |                        |                        |

『不調』とし、『取止め通知書』の発行が完了したら、次の操作は、結果を一般に公開するため、 『入札結果の登録・公開』となります。

『入札結果の登録・公開』は、入札情報システム(職員用)で行います。